# Canon

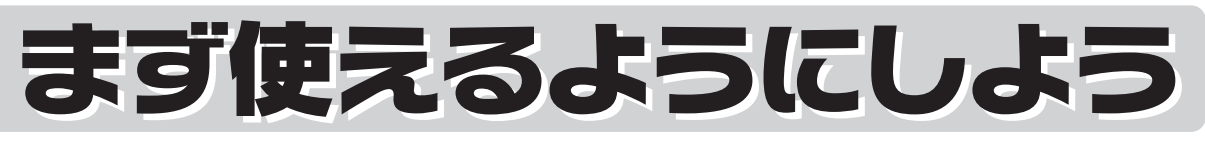

スキャナー基本ガイド

使用できるように大切に保管してください。

このガイドではセットアップから基本的な使いかたまでを説明しています。詳しい操作方法は、セットアップCD-ROMに入っている電子マニュアル(取扱説明書)をご覧ください。

**CanoScan 9000F** 

| <ul> <li>ソフトウェアを<br/>インストールします</li> <li>り.9</li> <li>り.13</li> </ul> | Windows<br>Macintosh                                                                       |
|----------------------------------------------------------------------|--------------------------------------------------------------------------------------------|
|                                                                      | 女王にの使いいたたくためには                                                                             |
|                                                                      | 準備しよう                                                                                      |
| 2 スキャナーのロックを解除し、<br>コンピューターと接続します                                    | パッケージの内容を確認する・・・・・6<br>スキャナー各部の名称・・・・・・・・7<br>ソフトウェアをインストールする・・・・・8<br>スキャナーを準備する・・・・・・・16 |
|                                                                      | スキャンルてみよう                                                                                  |
| <b>p.10</b><br><b>p.18</b>                                           | スキャンする・・・・・・23<br>いろいろなスキャン方法・・・・・27                                                       |
|                                                                      | 本体のホタンを使ってスキャンする・・・29                                                                      |
|                                                                      | 11周のノントを使ってスキャンする・・・34                                                                     |
|                                                                      | フィルムをスキャンする・・・・・・・43                                                                       |
|                                                                      | <b>もっと詳しく知ろう</b><br>電子マニュアル(取扱説明書)を見る・・・54<br>アプリケーションソフトの紹介・・・・・57<br>困ったときには・・・・・58      |

Q T 5 2 9 1 4 V 0 1

#### 電波障害自主規制について

この装置は、情報処理装置等電波障害自主規制協議会(VCCI)の基準に基づくクラスB情報技術装置です。この装置は、家庭環境 で使用することを目的としていますが、この装置がラジオやテレビジョン受信機に近接して使用されると、受信障害を引き起こすこ とがあります。

取扱説明書に従って正しい取り扱いをしてください。

#### 国際エネルギースタープログラムについて

当社は、国際エネルギースタープログラムの参加事業者として、本製品が国際エネルギースタープログラムの対象製 品に関する基準を満たしていると判断します。

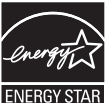

#### 記載について

本書で使用しているマークについて説明します。本書では製品を安全にお使いいただくために、大切な記載事項には下記のようなマー クを使用しています。これらの記載事項は必ずお守りください。

- ▲警告 取扱いを誤った場合に、死亡または重傷を負う恐れのある警告事項が書かれています。安全に使用していただ くために、必ずこの警告事項をお守りください。
- ▲ 注 意 取扱いを誤った場合に、傷害を負う恐れや物的損害が発生する恐れのある注意事項が書かれています。安全に 使用していただくために、必ずこの注意事項をお守りください。

守っていただきたい重要事項が書かれています。製品の故障・損傷や誤った操作を防ぐために、必ずお読みく ださい。

Windows独自の操作について記載しています。

操作の参考になることや補足説明が書かれています。

Macintosh Macintosh独自の操作について記載しています。

- 本書では、Windows Vista operating system UltimateおよびMac OS X v.10.5 の画面で説明しています。スキャナーを操作している手順ではWindows Vistaの画面で説明しています。特にことわりのない限り、他のWindowsやMacintoshでも操作方法は同じです。
- ・ 画面表示はOSやアプリケーションソフトによって、若干異なります。また、画面表示は一部合成しています。
- 本書では、Windows 7 operating systemの各EditionをWindows 7、Windows Vistaの各EditionをWindows Vista、Windows XP Home EditionとWindows XP ProfessionalをWindows XPと記載しています。また、特に制限がない場合、Windows 7、Windows Vista、Windows XP、Windows 2000をWindowsと記載しています。

#### 商標について

- Microsoft は、Microsoft Corporationの登録商標です。
- Windowsは、米国Microsoft Corporationの米国及びその他の国における登録商標または商標です。
- Windows Vistaは、米国Microsoft Corporationの米国及びその他の国における登録商標または商標です。
- ・ MacintoshおよびMac は米国およびその他の国で登録されたApple Inc.の商標です。
- Adobe、Adobe Photoshop Elements、Adobe RGBおよびAdobe RGB (1998) は、Adobe Systems Incorporated (ア ドビ システムズ社)の米国ならびにその他の国における登録商標または商標です。
- ©ArcSoft, Inc. All rights reserved for PhotoStudio.
- その他、本書に記載されている社名や商品名は、各社の登録商標または商標です。

#### お客様へのお願い

- 本書の内容の一部または全部を無断で転載することは禁止されています。
- 本書の内容について、将来予告なしに変更することがあります。
- 本書の内容については万全を期して作成しましたが、運用した結果の影響につきましては責任を負いかねますので、ご了承ください。
- ・ 出版物などからスキャンした文章や画像を自己の使用以外の目的でお使いになることは禁じられておりますので、ご注意ください。
- 一部はアドビ システムズ社で著作権を所有しており、その許可の下に転載されています。

#### 原稿をスキャンするときの注意事項

- 紙幣、郵便切手、印紙ならびに国債や株券等の有価証券、免許証や旅券等の証明書等の複製は、偽造罪等により刑事罰の対象となる場合があります。
- ・ 雑誌や書籍、新聞記事など他人の著作物を権利者に無断で複製(電子データ化することも含まれます)することは、個人的また は家庭内その他これに準ずる限られた範囲においての使用を目的とする場合を除き違法となります。また、人物の写真等を複製 する場合には肖像権が問題となる場合があります。

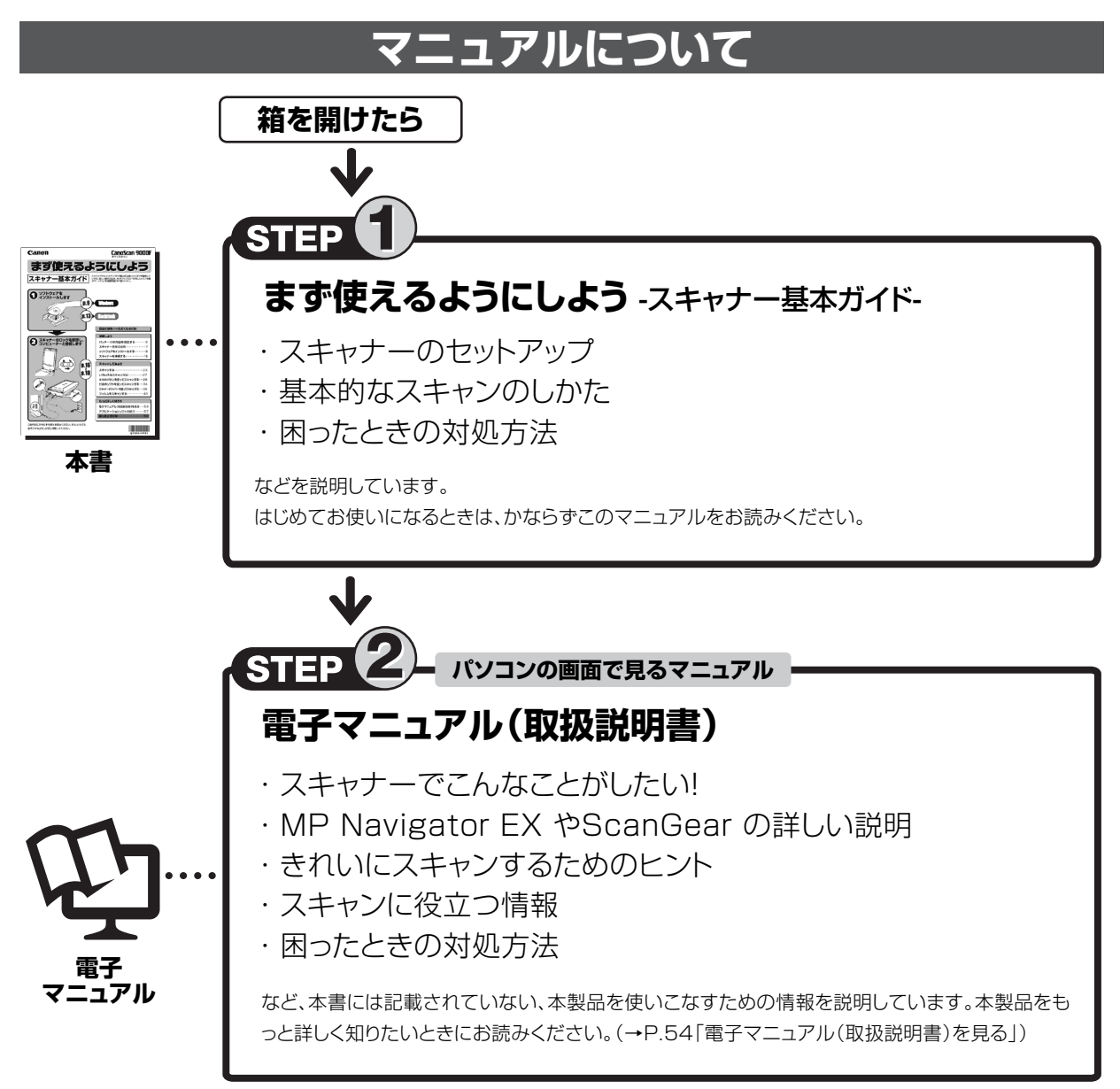

付属のアプリケーションソフトのマニュアルについては、「アプリケーションソフトの紹介」(P.57)をご覧ください。

# 本体のボタンを使うとこんなことができます

\*スキャンする方法は「本体のボタンを使ってスキャンする(EZボタン)」(P.29)をご覧ください。

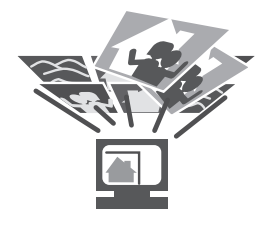

昔の写真をスキャン してデジタル写真集に

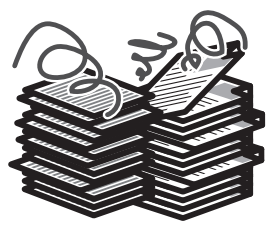

机を占領している書 類や資料をPDFに

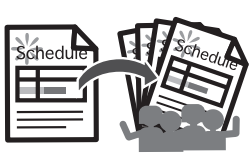

旅行の日程表を 人数分コピー

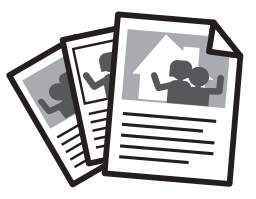

料理のレシピや絵手紙をス キャンしてメール添付で送る

# 目 次

| ■ 安全にお使いいただくためには 3 | ; |
|--------------------|---|
| ■ 設置・使用条件について4     | Ļ |
| ■ 日常のお手入れ 5        | j |

#### 準備しよう

| 1 | パッケージの内容を確認する      | 6  |
|---|--------------------|----|
|   | パッケージの内容を確認してください  | 6  |
|   | 付属のCD-ROMについて      | 6  |
| 2 | スキャナー各部の名称         | 7  |
| 3 | ソフトウェアをインストールする…   |    |
| - | インストール前の注意点        |    |
|   | Windowsにインストールする   | 9  |
|   | Macintoshにインストールする | 13 |
|   | Solution Menuとは    | 15 |
| 4 | スキャナーを準備する         | 16 |
| - | スキャナーのロックを解除する     |    |
|   | スキャナーをコンピューターに接続する | 17 |
|   | 原稿の置きかた            | 19 |

#### スキャンしてみよう

| 5 | スキャンする                          | 23 |
|---|---------------------------------|----|
|   | スキャナーの動作確認をする                   | 23 |
| 6 | いろいろなスキャン方法                     | 27 |
| 7 | 本体のボタンを使ってスキャンする                | 29 |
|   | EZ (イージー) ボタンとは                 | 29 |
|   | 原稿をスキャンして画像を保存する(AUTO SCANボタン)… | 30 |
|   | 原稿をスキャンしてPDF文書として保存する(PDFボタン)   | 30 |
|   | 原稿をスキャンしてプリント/コピーする (COPYボタン)   | 32 |
|   | 原稿をスキャンしてメールに添付する (E-MAILボタン)   | 33 |
| 8 | 付属のソフトを使ってスキャンする                | 34 |
|   | MP Navigator EXとは               | 34 |
|   | MP Navigator EXを起動する            | 34 |
|   | MP Navigator EXのシートの機能          | 34 |
|   | MP Navigator EXのワンクリックアイコンの機能…  | 36 |
|   | 原稿の種類に応じて自動でスキャン・保存する           | 37 |

| 9  | スキャナードライバーを使ってスキャンする…     | 38 |
|----|---------------------------|----|
|    | ScanGearとは                | 38 |
|    | ScanGearを起動する             | 38 |
|    | 基本モード                     | 39 |
|    | 拡張モード                     | 40 |
|    | おまかせモード・・・・・              | 41 |
|    | 解像度とデータ容量について             | 42 |
| 10 | フィルムをスキャンする               | 43 |
|    | フィルムスキャンの準備をする            | 43 |
|    | フィルムスキャンの動作確認をする          | 47 |
|    | ScanGearの基本モード (フィルムスキャン) | 51 |
|    | ScanGearの拡張モード (フィルムスキャン) | 52 |
|    | 解像度と拡大率、データ容量について         | 53 |

#### もっと詳しく知ろう

| 11 電子マニュア | ル(取扱説明        | 書)を見る… | 54 |
|-----------|---------------|--------|----|
| 電子マニュアル   | (取扱説明書)       | を起動する… | 54 |
| 電子マニュアル   | (取扱説明書)       | の使いかた… | 55 |
| 電子マニュアル   | (取扱説明書)       | の目次    | 56 |
| 12 アプリケーシ | <b>/ョンソフト</b> | の紹介    | 57 |

#### 困ったときには

| 13 困ったときには          | 58 |
|---------------------|----|
| インストールのトラブル         |    |
| スキャンのトラブル           | 60 |
| フィルムスキャンのトラブル・・・・・・ | 64 |

| ■ 動作条件              | 68 |
|---------------------|----|
| ■ ホイスト              | 60 |
| ■ 电丁 Y — ユ / ルの到旧堤堤 | 09 |
| ■ 主な仕様              | 69 |
| ■ お問い合わせの前に         | 70 |

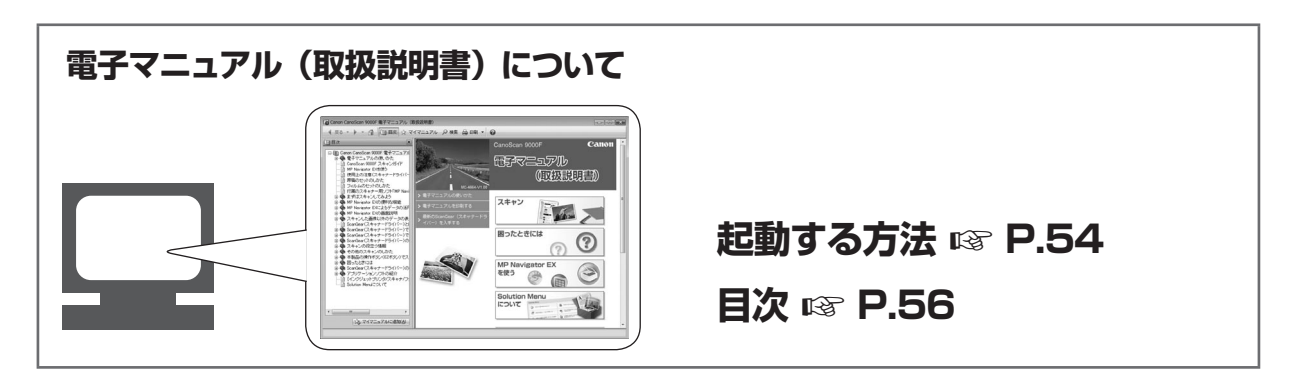

# 安全にお使いいただくためには

本機を安全にお使いいただくために、ご使用になる前に、かならずお読みください。

#### ■設置について

#### 🔺 警 告

● アルコール、シンナーなどの引火性溶剤の近くに設置しないでください。引火性溶剤が本機内部の電気部品などに接触すると、 火災や感電の原因になります。

#### 🔺 注 意

- 本機を次のような場所に設置しないでください。火災や感電の原因になることがあります。
  - ・ 湿気やほこりの多い場所
  - 直射日光のあたる場所
  - 高温な場所
  - ・火気に近い場所
- ぐらついた台の上や傾いたところなど不安定な場所や振動の多い場所に設置しないでください。本機が落下するなどして、 けがの原因になることがあります。
- 狭い棚に押し込んだり、テーブルクロスをかけたり、毛足の長いじゅうたんの上などに置いて使用しないでください。本機内に熱がこもり、火災や故障の原因になることがあります。

#### ■電源について

#### 🔺 警 告

- AC100V以外の電源電圧で使用しないでください。火災や感電の原因になることがあります。
- 電源コードの上に重いものを乗せたり、引っぱったり、熱器具に近づけたり、ねじったり、束ねたり、結んだり、無理に曲げたりしないでください。傷ついた部分から漏電して、火災や感電の原因になります。
- 電源プラグを定期的に抜き、その周辺およびコンセントにたまったほこりや汚れを乾いた布でふき取ってください。ほこりが たまると火災の原因になることがあります。
- 濡れた手で電源プラグを抜き差ししないでください。感電の原因になります。
- タコ足配線は行わないでください。火災や感電の原因になります。
- 電源プラグは、奥までしっかりと差し込んでください。しっかり差し込まないと、火災や感電の原因になります。
- 付属のケーブル類以外は使用しないでください。火災や感電の原因になります。
- 延長コードは通路のような誤って足で踏み付けたりひっかけてコードを傷つけるような場所では使用しないでください。傷ついた部分から漏電して、火災や感電の原因になります。
- 近くに雷が発生したときは、電源プラグをコンセントから抜いてご使用をお控えください。雷によっては火災・感電・故障の 原因になります。

#### 🔺 注 意

- 原則的に延長コードは使用しないでください。火災や感電の原因になることがあります。やむを得ず延長コードを使用する場合は、5m以内のものを使用してください。また、使用時は束ねをほどき、電源コードと延長コードの接続が確実になるように、電源プラグを奥まで差し込んでください。延長コードの多重配線はしないでください。
- 電源コードを抜くときは、電源プラグを持って抜いてください。電源コードが傷つき、火災や感電の原因になります。
- ケーブル類の抜き差し時は、過度な力を加えないでください。ケーブルが破損して、火災や感電の原因になることがあります。
- いつでも電源プラグが抜けるように、電源プラグの周りには物を置かないでください。非常時に電源プラグが抜けなくなり ます。

#### ■取り扱いについて

#### 🔺 警 告

- 分解したり、改造したりしないでください。内部には高い電圧がかかっている部分があり、火災や感電の原因になります。
- 異常な音がしたり、煙が出たり、熱が出たり、変なにおいがした場合は、直ちに本機に接続しているケーブル類と電源プラ グを抜き、お近くの修理サービス窓口にご連絡ください(別紙「サポートガイド」)。そのまま使用すると、火災や感電の原因 になります。
- ●本機の近くでは可燃性のスプレーなどは使用しないでください。スプレーのガスが内部の電気部品などに接触すると、火災 や感電の原因になります。
- 本機を持ち運ぶときは、ケーブル類を外して行ってください。ケーブル類が破損して、火災や感電の原因になります。
- 清掃のときは、かならず本機に接続しているケーブル類と電源プラグを抜いてください。火災や感電の原因になります。
- 清掃のときは、柔らかい乾いた布でふき取ってください。汚れがひどい場合は水を含ませて固く絞った布を使用し、その後 柔らかい乾いた布で水気をふき取ってください。アルコール、ベンジン、シンナーなどの引火性溶剤は使用しないでください。 引火性溶剤が本機内部の電気部品などに接触すると、火災や感電の原因になります。
- ●本製品から微弱な磁気が出ています。心臓ペースメーカーをお使いの方で異常を感じた場合は、本製品から離れて、医師にご相談ください。

#### ▲ 注 意

- ●本機内部にクリップやホッチキスの針などの金属片を落とさないでください。また、水や液体をこぼさないでください。これらが内部の電気部品などに接触すると、火災や感電の原因になります。これらが内部に入った場合は、直ちに本機に接続しているケーブル類と電源プラグを抜き、お近くの修理サービス窓口にご連絡ください(別紙「サポートガイド」)。
- 原稿台カバーは、完全に止まるまで手を添えて開閉してください。開閉の途中で手を離すと、手を挟んだり、本機が破損してけがの原因になることがあります。
- 本機の上に重いものを乗せないでください。置いたものが倒れたり、落ちてけがの原因になることがあります。
- 原稿台に2kg以上の物を乗せないでください。また原稿台カバー、原稿台ガラスやフィルム読み取り光源部ガラスを強く(2kg を超える力で)押さないでください。ガラスが破損してけがの原因になることがあります。
- ●本機に辞書などの重いものを落とさないでください。また、原稿台ガラスやフィルム読み取り光源部ガラスに強い衝撃を与えないでください。ガラスが破損して、けがの原因になることがあります。
- 長期間使用しない場合は、安全のため電源プラグを抜いておいてください。
- 付属のCD-ROMをオーディオ用CDプレーヤーで使用しないでください。大音量により、耳を痛めるおそれがあります。

# 設置・使用条件について

- 急激な温度変化がある場所には設置しないでください。 温度の低い場所から高い場所へ移動すると、結露が生じ、画像不良の原因になることがあります。この場合は、しばらく放置し環境に十分慣らしてからご使用ください。
- 直射日光や強い光があたる場所では使用しないでください。画像不良や故障の原因になることがあります。やむを得ず、日 光のあたる場所で使用する場合、厚手のカーテンなどで光をさえぎってください。
- 本機は、周囲に十分なスペースをとって設置してください(周囲約20cm)。
- 使用環境については、「主な仕様」(P.69)をお読みください。

# 日常のお手入れ

本機をご使用中に、外装や原稿台ガラス、原稿台カバーなどに汚れやほこりが付着したときは、次のような方法でふき取ってく ださい。

#### 1. 本機に接続しているケーブル類を本機から外します。

- 2. 原稿台ガラスや原稿台カバー、フィルム読み取り光源部の汚れやほこりは、柔らかい乾いた布でふき取ります。汚れがひどい場合は水を含ませて固く絞った布を使用し、その後柔らかい乾いた布で水気をふき取ってください。特にガラス面は、ふきあとが残らないように十分にふき取ってください。ティッシュやきめの粗い布などを使用すると表面に傷がつくことがありますので使用しないでください。
  - ・ 水気は十分にふき取ってください。ガラス面や原稿台カバー、フィルム読み取り光源部に水気が残ったままスキャンする と画像に影響がでる場合があります。
  - 本体背面のコネクタ類や金属部分は濡らさないでください。もし水気が付いたときは、乾いた布で水気を十分にふき取ってください。
  - ・水で濡らした布をよく絞らずにふいたり、水や洗剤を直接噴霧しないでください。本機内部に水分が侵入し、原稿台ガラ スの内側やセンサーなどに付着し画像不良や故障の原因となることがあります。
  - 絶対にアルコールやシンナー、ベンジンなどを使わないでください。外装が変形や変色したり、溶解したりすることがあります。

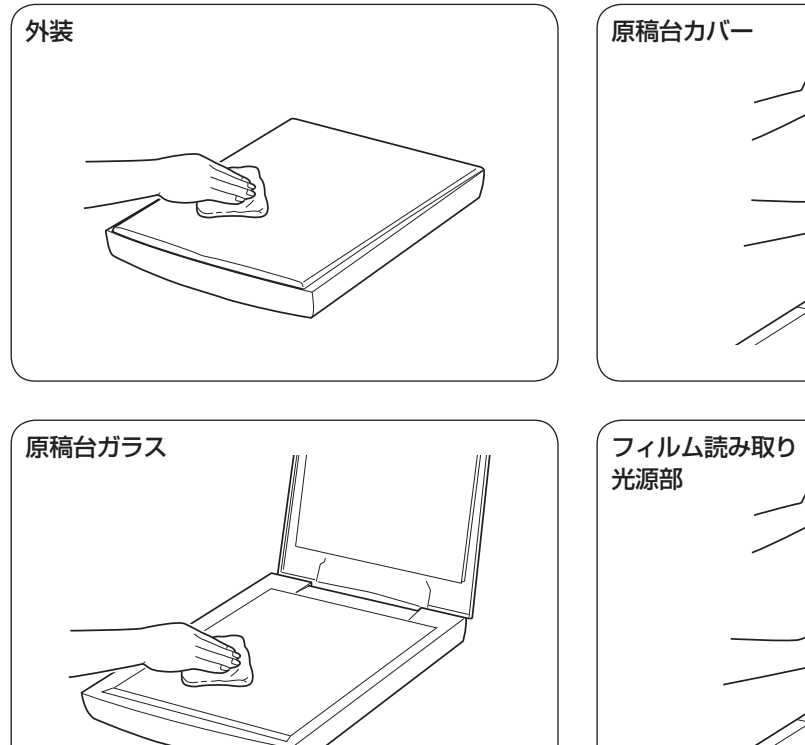

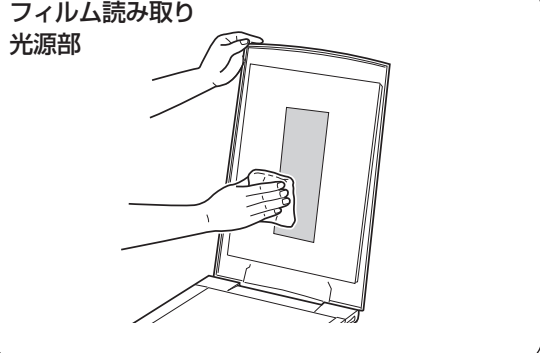

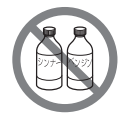

絶対にアルコールやシンナー、ベンジンなどを使わないでください。

原稿台カバーや原稿台ガラス、フィルム読み取り光源部ガラスを強く押さないでください。ガラス が破損して、けがの原因になることがあります。

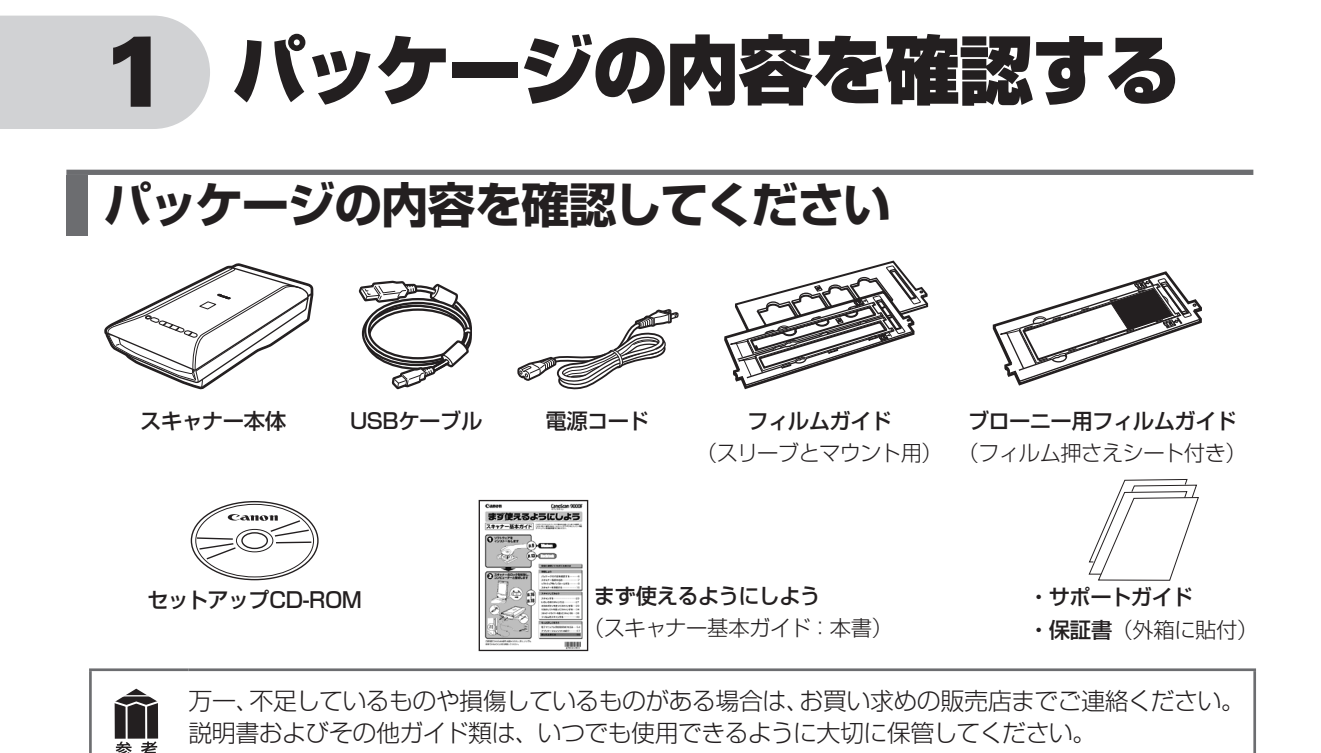

# 付属のCD-ROMについて

#### ■セットアップCD-ROM

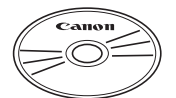

付属のセットアップCD-ROMには、以下の主なソフトウェアと電子マニュアル(取扱 説明書)が入っています。お使いのコンピューターのハードディスクヘインストール してご使用ください。

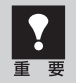

セットアップCD-ROMには、紛失や破損すると再発行・再配布できないソフトウェアや重要な情報 が含まれています。使用後も紛失しないように大切に保管してください。万一、紛失、破損した際は「ス キャナードライバーを新しくするときは?」(P.71)をご覧ください。

| スキャナードライバー       | ScanGear(スキャンギア)                     |
|------------------|--------------------------------------|
| ユーティリティソフト       | MP Navigator EX(エムピー・ナビゲーター・イーエックス)  |
| メニュー画面ソフト        | Solution Menu(ソリューション・メニュー)          |
| 画像編集(フォトレタッチ)ソフト | ArcSoft PhotoStudio (アークソフト・フォトスタジオ) |
| 活字カラー OCRソフト     | 読取革命Lite(ヨミトリカクメイ・ライト)               |
|                  | 電子マニュアル(取扱説明書)                       |

※ 各ソフトウェアについては、「スキャナードライバーを使ってスキャンする (ScanGear)」(P.38)、「アプリケーションソフトの紹介」(P.57) をご覧ください。

※ 電子マニュアルの見かたについては、「電子マニュアル(取扱説明書)を見る」(P.54)をご覧ください。

※ 各ソフトウェアのインストール容量は、セットアップCD-ROMの「おまかせインストール」画面でご確認ください。

#### Adobe Photoshop Elements (アドビ・フォトショップ・エレメンツ) DVD

※ セットアップCD-ROMとは別のDVDです。

※ インストール方法などについては、別紙をお読みください。

DVDケースにはインストールに必要なシリアル番号が記載されています。絶対になくさないでください。

# 2 スキャナー各部の名称

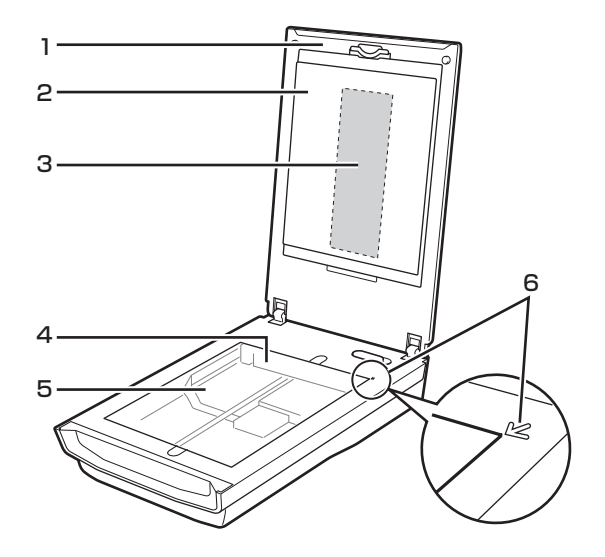

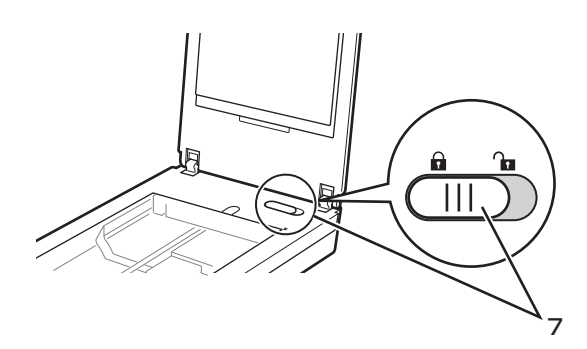

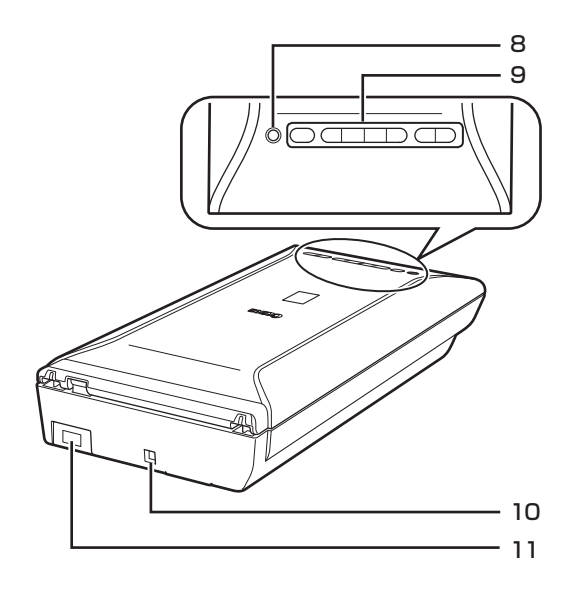

#### 1原稿台カバー

セットした原稿を押さえます。

#### 2 保護シート

フィルム読み取り光源部を保護するためのシートです。フィルムスキャンしないときは取り付けておいて ください。

#### 3 フィルム読み取り光源部

フィルムに光をあてる光源です。

#### 4 原稿読み取りユニット

光をあてて、原稿を読み取るスキャナーの心臓部で す。

#### 5 原稿台

スキャンする原稿を置きます。

#### 6 原稿位置合わせマーク 原稿の角をこのマークに合わせます。

#### 7 スキャナーロックスイッチ (→P.16) 原稿読み取りユニットをロック、または解除します。

#### 8 電源ボタン

電源ボタン(也)を押すとスキャナーの電源が入り ます。ONの時は電源ランプが点灯します。EZボタン を押すと電源ランプが点滅します。

#### 9 EZ(イージー)ボタン(→P.29)

ボタンを押すだけで簡単に目的別のスキャンができま す。

#### ■ AUTO SCAN (オートスキャン) ボタン

- PDF(ピーディーエフ)ボタン
  - カラー原稿ボタン
  - •白黒原稿ボタン
  - お気に入りボタン
  - ・終了ボタン
- COPY(コピー)ボタン
- E-MAIL(Eメール)ボタン

#### 10 USBコネクタ

付属のUSBケーブルを接続するコネクタです。

#### 11 電源コネクタ

付属の電源コードを接続するコネクタです。

# 3 ソフトウェアをインストールする

スキャナーを使用するには、ソフトウェアのインストールが必要です。まず、以下の注意をお読みになってから、「Windowsにインストールする」(P.9)、「Macintoshにインストールする」(P.13)にお進みください。

# インストール前の注意点

## スキャナーを接続する前にソフトウェアをインストールしてください。

ソフトウェアをインストールする前にスキャナーをコンピューターに接続してしまうと、スキャナーが正常に動作しなくなる原因になります。十分に注意してください。

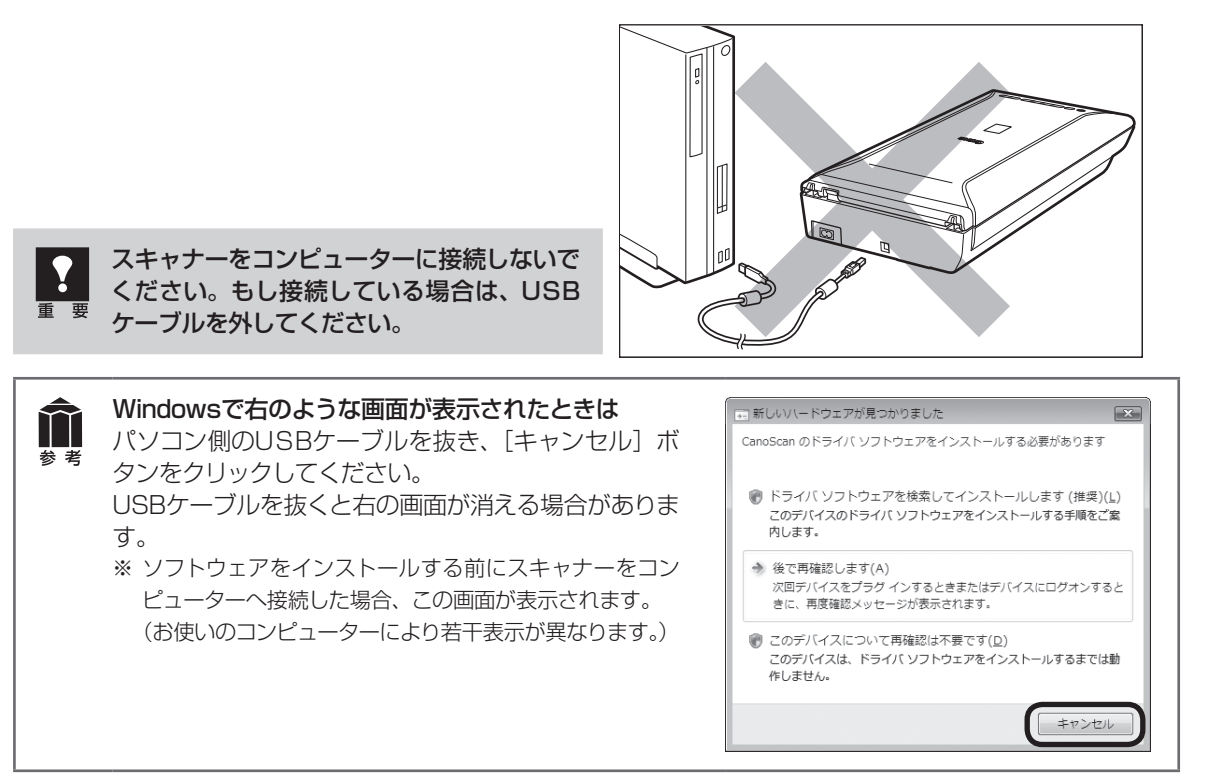

# 起動しているプログラムはあらかじめ終了してください。

### ハードディスクの空き容量を確認してください。 № P.68

ハードディスクに十分な空き容量がない場合は、「困ったときには」の「インストールのトラブル:症状3」 (P.59)を参考に、不要なファイルやアプリケーションソフトをアンインストール(削除)してください。

# 「Windowsにインストールする」 IP P.9

## 「Macintoshにインストールする」 🖙 P.13

インストールがうまくできなかった場合は、「困ったときには」の「インストールのトラブル」 (P.58~59)をご覧ください。

关 老

# Windowsにインストールする

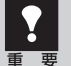

- Windowsを複数のユーザー設定でお使いのかたへ
- ソフトウェアのインストールはAdministrator(システム管理者)が行ってください。
  - 複数ユーザー設定をしていないときは、そのままインストールを続けてください。
  - 詳しくは、Windowsのマニュアルやヘルプをご覧ください。
- インストール処理中はユーザーの切り替えを行わないでください。

# 1 コンピューターの電源を入れ、セットアップCD-ROMをCD-ROMドライブにセットします。

 ▼「自動再生」画面が表示されます。
 Windows 7/Windows Vistaをお使いの 場合→手順2へ
 Windows XP/Windows 2000をお使い の場合→手順4(P.10)へ

#### **2** [Msetup4.exeの実行] ボタン をクリックします。

▼「ユーザーアカウント制御」 画面が表示されます。

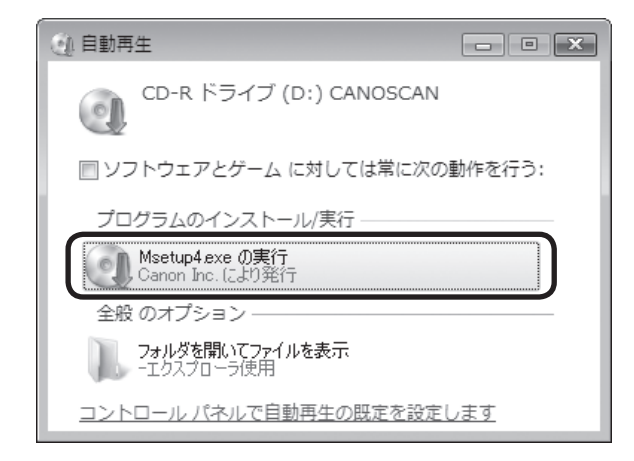

3 [続行] (Windows 7の場合は [は い]) ボタンをクリックします。

▼ メインメニュー画面が表示されます。

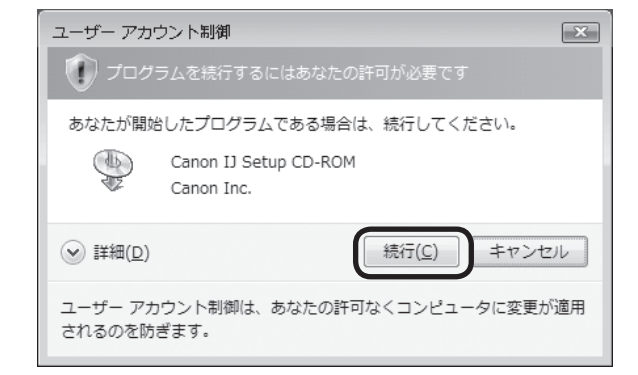

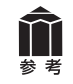

セットアップCD-ROMをセットしても画面が自動的に表示されないときは、「困ったときには」の「インストールのトラブル:症状2」(P.58~59)をご覧ください。

ます。

トールします。

れます。

#### クリックします。

▼ 「おまかせインストール」の一覧と、各ソフ トウェアの説明が表示されます。

ここでは、すべてのソフトウェアをインストー ルする 「おまかせインストール」をおすすめ します。 ソフトウェアを選択してインストールすると きは [ 選んでインストール | を選んでください。

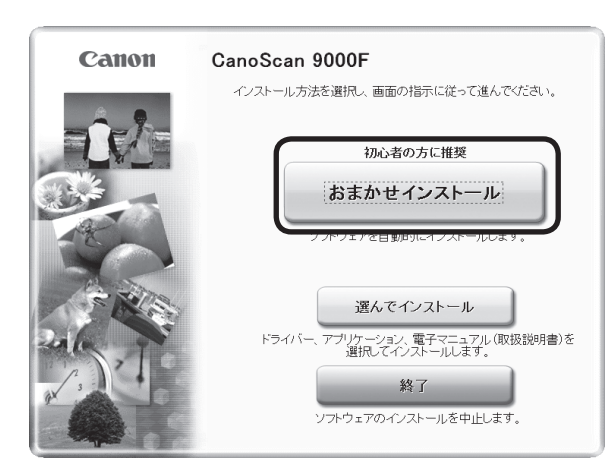

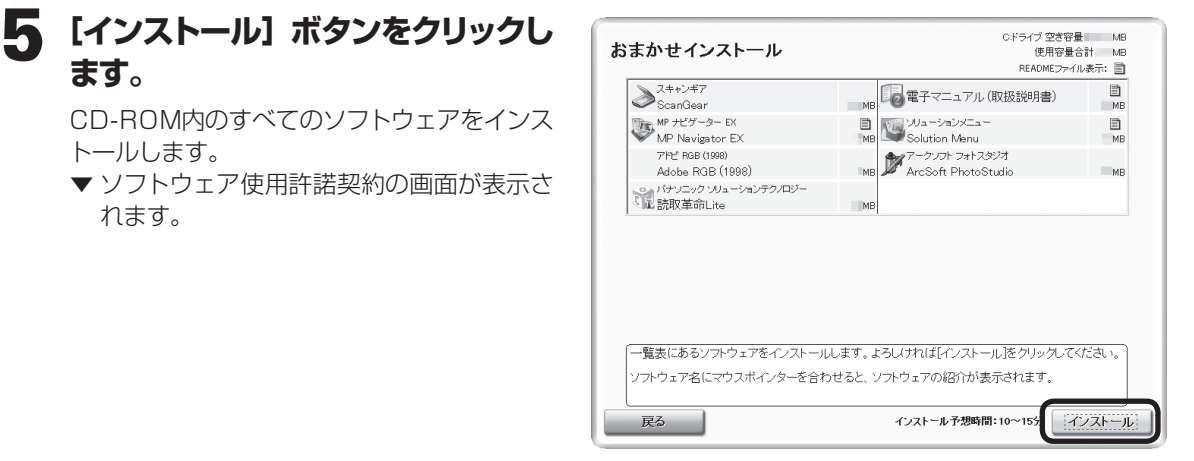

#### 6 使用許諾契約をよくお読みになり、 [はい] ボタンをクリックします。

引き続き、各アプリケーションソフトの使用 許諾契約の画面で、[はい] ボタンをクリック します。[いいえ] ボタンをクリックしたアプ リケーションソフトはインストールされませ ho

| STEP 1<br>使用許諾契約<br>Canon製品<br>Adobe RGB (1998)<br>ArcSoft PhotoStudio<br>読取革命Lite | 使用許諾契約<br>Canon製品<br>Canon製品をインストールする前に、下記の使用許諾契約書をよくお<br>読みくてきい。                                                                                                    |
|------------------------------------------------------------------------------------|----------------------------------------------------------------------------------------------------|
| STEP 2<br>インストール<br>STEP 3<br>完了<br>STEP 4<br>ご案内                                  | 生要 - インストール前に必ずお読み下さい アウシュア使用件経験がき この使用性能設いきは、使用件経験がきとない提供される、ワウシュア(のか おンアウュアの部子ではたはオンラインのマニュアルが作せて提供される、ワウ・フェア (かか おンアウシュアの部子ではたはオンラインのマニュアルが作せて提供される、ワウ・フェア (かか おンアウ・スアン)また いたして、マンコンは、マンコンは、マンコンは、アシンデー クリンは、マンコンは、マンコンは、マンコンは、マンコンは、アシンデー なるみ、以下リンアウニュアといいます。 というアウ・コンは、マンコンは、マンコンは、マンコンは、マンコンは、マンコン アキキスト、画像、四形学名なが特徴が、「マンコン」 、いいます。 に聞いたいで、マンコンは、マンコンは、マンコンは、マンコン 、マンコンは、マンコンは、マンコン |
| 戻る                                                                                 | 1/4                                                                                                    |

# Vindows

Canon CanoScan 9000F

#### 7 「警告ダイアログへの対処のお願 い」画面の内容をよくお読みにな り、[次へ] ボタンをクリックします。

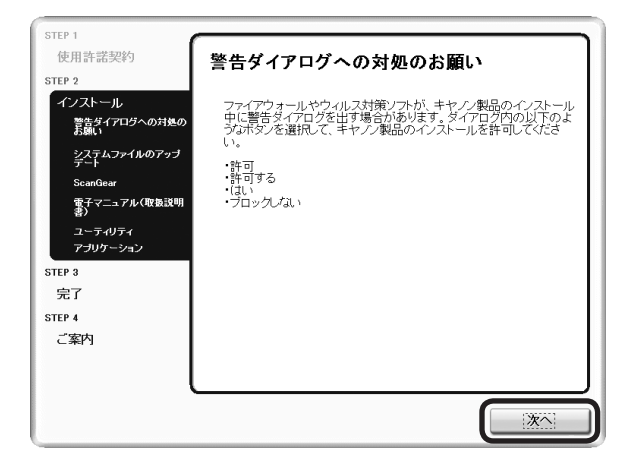

## **8** インストールが開始されます。

▼インストールの進行状況画面が表示されます。 以下のソフトウェアがインストールされます。

- ScanGear
- ・電子マニュアル(取扱説明書)
- MP Navigator EX
- Solution Menu
- Adobe RGB (1998)\*
- ArcSoft PhotoStudio
- 読取革命Lite
- ※ Adobe RGB (1998) は、MP Navigator EXの 「JPEG/ExifファイルをAdobe RGBで保存する」 や「かんたんカラーマッチング」機能を使用するた めに必要です。

#### 9 「使用状況調査プログラム」画面の 内容を確認します。

内容に同意いただけましたら [同意する] ボ タンをクリックしてください。 [同意しない] ボタンをクリックした場合、使 用状況調査プログラムはインストールされま せんが、本製品は正常にご使用いただけます。

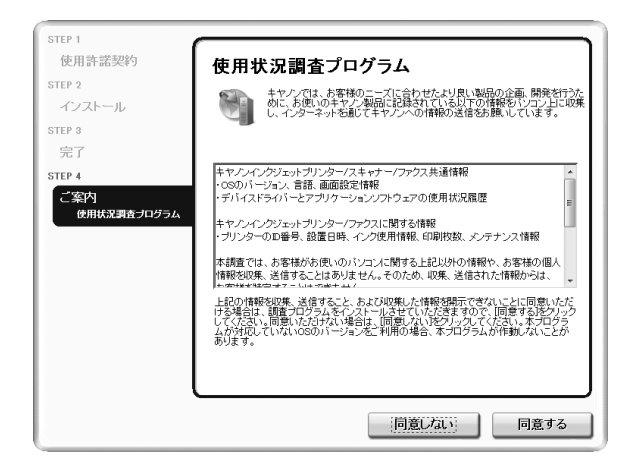

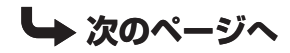

#### ScanGear

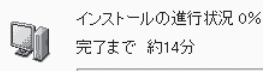

#### 10 [再起動] ボタンをクリックします。

パソコンを再起動しないと、スキャナーを使 用できません。

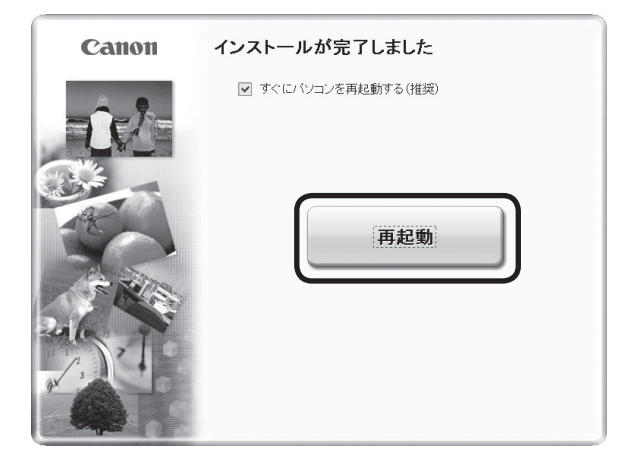

### 1 再起動のあと、セットアップCD-ROMを取り出します。

**再起動後、Solution Menu画面が表示されま** す。(→P.15) ここでは、Solution Menu画面のメニューを

クリックしないでください。

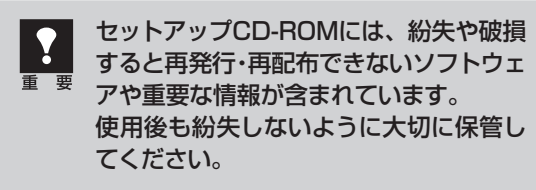

#### 次は「スキャナーを準備する」 BP.16

# Macintoshにインストールする

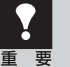

Mac OS Xを複数のユーザ(アカウント)でお使いのかたへ

かならず登録した管理者のアカウントでログインしてソフトウェアをインストールしてください。追加したアカウントにコンピューターの管理権が設定されていてもソフトウェアはインストールできません。

• インストール処理中はユーザの切り替えを行わないでください。

1 コンピューターの電源を入れ、セットアップCD-ROMをCD-ROMドライブにセットします。

**2** [Setup] アイコンをダブルクリックします。

3 管理者 (登録したユーザ)の名前とパスワードを 入力し、[OK] ボタンをクリックしてください。

▼ メインメニュー画面が表示されます。

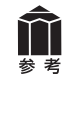

パスワードを忘れたときは、Macintoshコンピュー ター、またはMac OS Xに付属の「Welcome to Mac OS X」、あるいは「インストール&設定ガイド」 をご覧ください。

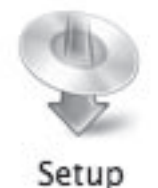

| es.   | etup"を操作する<br>い。 | 5には、パスワ- | -ドを入力してくだ |
|-------|------------------|----------|-----------|
|       | 名前:              |          |           |
| パス    | ワード:             |          |           |
| 詳細な情報 |                  |          |           |
|       |                  | (キャンセ)   | ОК        |
|       |                  |          | _         |

#### **4** [おまかせインストール] ボタンを クリックします。

▼「おまかせインストール」の一覧と、各ソフ トウェアの説明が表示されます。

ここでは、すべてのソフトウェアをインストー ルする「おまかせインストール」をおすすめ します。 ソフトウェアを選択してインストールすると

きは「選んでインストール」を選んでください。

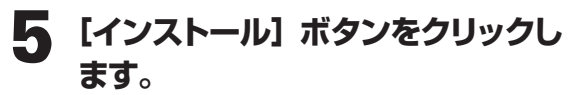

CD-ROM内のすべてのソフトウェアをインス トールします。

▼ ソフトウェア使用許諾契約の画面が表示されます。

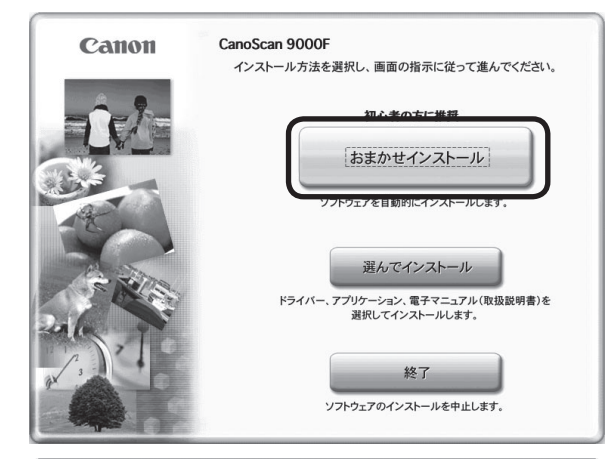

| スキャンギア<br>ScanGear                    | ■<br>■ MB 電子マニュアル(取扱説明書)                                               | м |
|---------------------------------------|------------------------------------------------------------------------|---|
| ケーション                                 |                                                                        |   |
| MP ナビゲーター EX<br>MP Navigator EX       | Image Solution Menu                                                    | м |
| アークソフト フォトスタジオ<br>ArcSoft PhotoStudio | <ul> <li>パナソニック ソリューションテクノロジー</li> <li>MB</li> <li>読取革命Lite</li> </ul> | м |

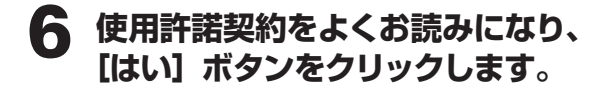

| TEP 2  | 選択したソフトウェアをインストールする前に、下記の使用許諾契約                                                                                                    | 書 |
|--------|----------------------------------------------------------------------------------------------------|---|
| インストール | をよくお読みください。                                                                                                    |   |
| TEP 3  | 重要 – インストール前に必ずお読み下さい                                                                                                    | m |
| 完了     | ソフトウェア使用原葉装飾書<br>この使用将茎切物着は、本使用作菜類物着とともに提供される、ソフトウェア<br>(かかジフトウェアの単行的またはオンラインのマニュアルが併せて提供される<br>場合これを含み、以下 いフトウェア) といいます。)、およびノまれはアジタル<br>アーラー形式の文子サネスト、繊維、DIM学者をむ時作物(以下、(コンアンジアー<br>り、といいます。また、「ソフトウェア) まよび「コンアンジ」を、それぞれまた<br>は例せて「管制"フトウェア」といいます。)、といい。<br>(以下、キャンシといいます、) との同じ物構造する当前な契約です。「管制"フ<br>トウェア」をインストール学をことにきめ、各等地本実際の多集に開着されたものな契約です。「管制"フ<br>トウェア」をインストール学をことだすぎ、「管制・学校」本集合もな<br>に開発音を見たることだすぎ、「管制・プロトラコテ」を使用することは<br>できません。お客様は「宇樹"フトウェア」のインストールを行からいで下さい。<br>本様相体実現の使用で見合えれた場合は(はい)をかりゃつびてください。<br>[いいえ]をかりゃかすると、ソフトウェアのインストールを中止します。 |   |
| 戻る     | (11)2                                                                                                    | ] |

#### 7 インストールが開始されます。

▼インストールの進行状況画面が表示されます。 以下のソフトウェアがインストールされます。

- ScanGear
- ・電子マニュアル(取扱説明書)
- MP Navigator EX
- Solution Menu

#### 8 右のアークソフトの使用許諾画面 が表示されたら、[はい] ボタンを クリックします。

引き続き、各アプリケーションソフトのインス トール画面で [はい] ボタンをクリックします。 以下のソフトウェアがインストールされます。

- ArcSoft PhotoStudio
- 読取革命Lite

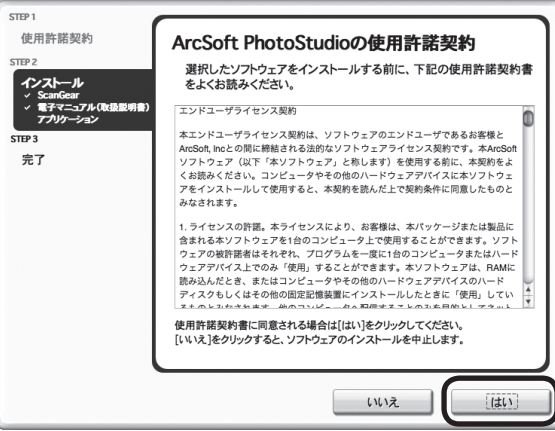

#### 9 【終了】 ボタンをクリックします。

[Solution Menu] アイコンがDockに登録さ れます。(→P.15)

ここでは、Solution Menu画面のメニューを クリックしないでください。

EZボタン(P.29)を使いたいときは、初回のみパソコンを再起動してからご使用ください。

10 セットアップCD-ROMを取り出します。

 セットアップCD-ROMには、紛失や破損 すると再発行・再配布できないソフトウェ アや重要な情報が含まれています。
 使用後も紛失しないように大切に保管し てください。

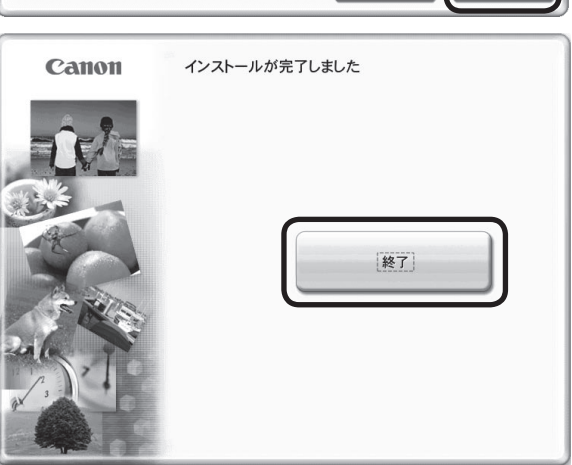

次は「スキャナーを準備する」 🖙 P.16

# Solution Menuとは

メニューをクリックするだけでMP Navigator EXや電子マニュアルを起動することができます。ソフト ウェアのインストール後に表示されます。

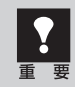

スキャナーとコンピューターを接続する前に、Solution Menu画面のメニューをクリックしないで ください。

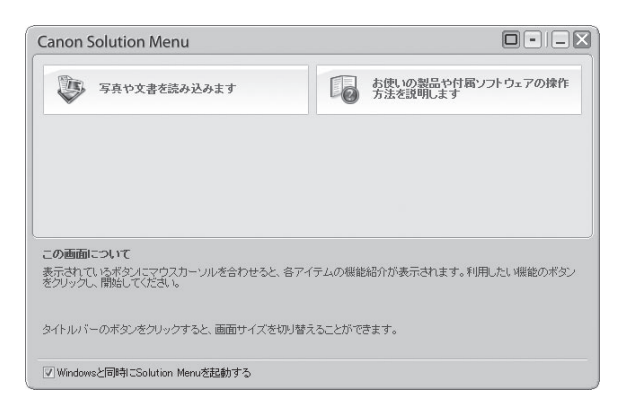

次の方法でも、Solution Menuを起動できます。

Windows デスクトップの [Canon Solution Menu] アイコンをダブルクリックします。 Macintosh Dockの [Solution Menu] アイコンをクリックします。

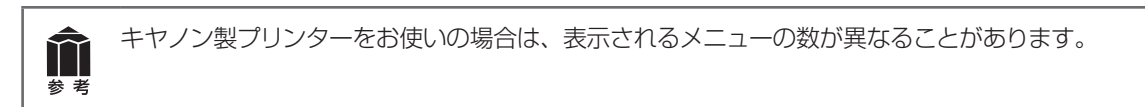

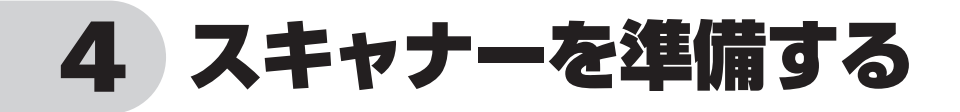

# スキャナーのロックを解除する

はじめに、輸送時の破損防止のためのロック(原稿読み取りユニットを固定)を解除します。設置場所については、「設置・使用条件について」(P.4)をお読みの上、安全で安定した場所に設置してください。

重要

スキャナーをコンピューターに接続する前に、かならずロックを解除してください。ロックを解除し ないで使用すると、故障やトラブルの原因となることがあります。

- 1 スキャナーのオレンジ色のテープをはがします。 テープをはがすときは、スキャナーを水平に置いて安定した状態で作業してください。傾けたり、立てたり、逆さにするなど不安定な状態で作業しないでください。
- 2 原稿台カバーを開け、スキャナーロックスイッチをロック解除マーク(∩)の 方向に動かして、ロックを解除します。

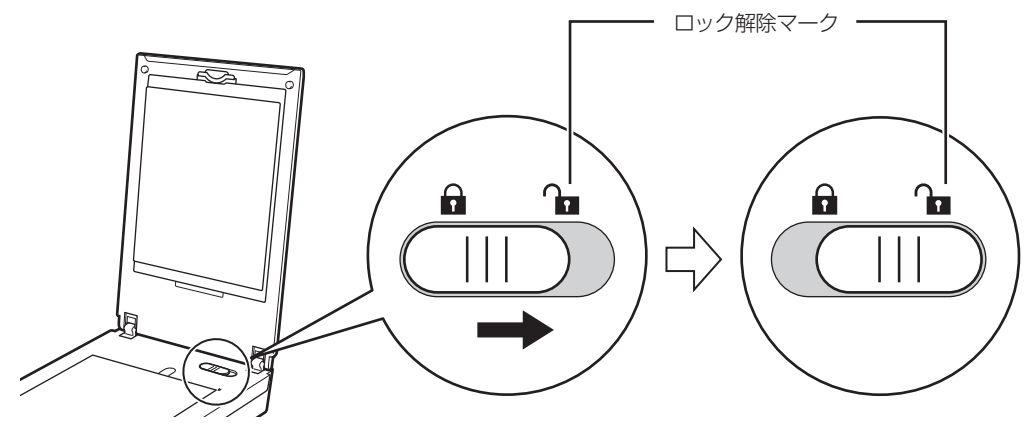

**前** 参考

原稿台カバーは約50°のところでいったん止まります。

#### 3 原稿台カバーを閉じます。

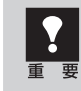

スキャナーを移動したり輸送したりするときは、原稿読み取りユニットを固定するため、電源ボタンを押して電源を切ってから、スキャナーロックスイッチをロックマーク(f)の方向に動かしてかならずロックしてください。

# スキャナーをコンピューターに接続する

ロックを解除したあと、スキャナーをコンピューターに接続します。

1 スキャナーのロックが解除されていることを確認します。(→P.16)

**2** 付属のUSBケーブルをスキャナーとコンピューターに接続します。

USBケーブルのプラグは、コンピューター側とスキャナー側で形が異なります。それぞれの形と差し込み方向に注意して接続してください。

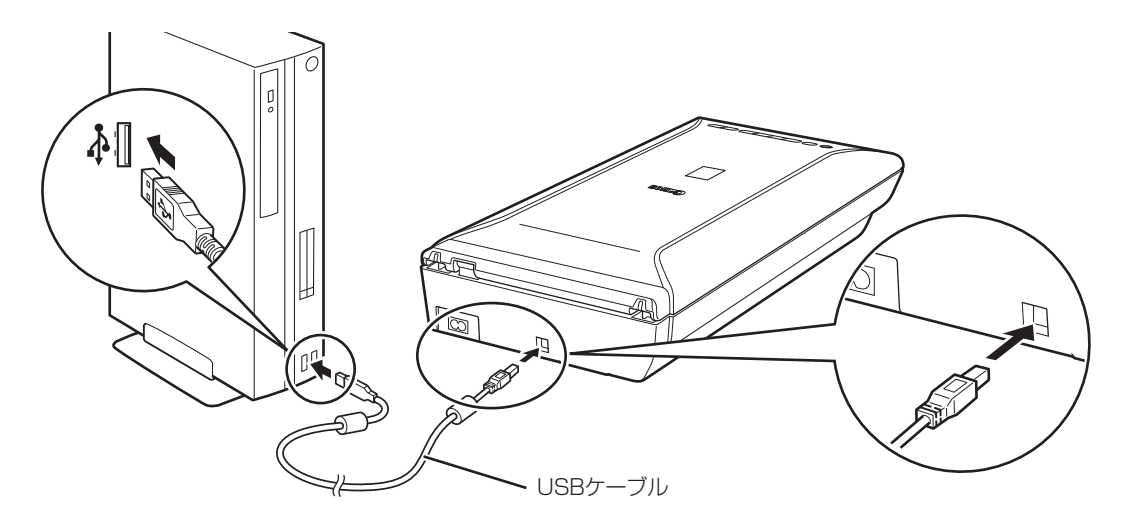

**3** 付属の電源コードをスキャナーに接続し(①)、電源プラグをコンセントに差し 込みます(②)。

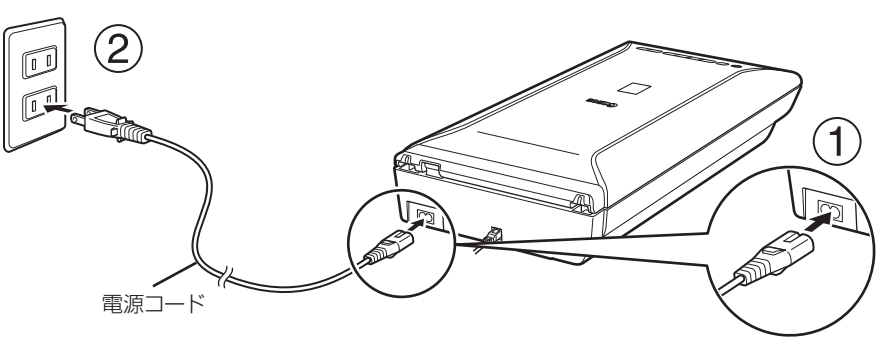

#### **Δ** スキャナーの電源ボタンを押し、電源を入れます。

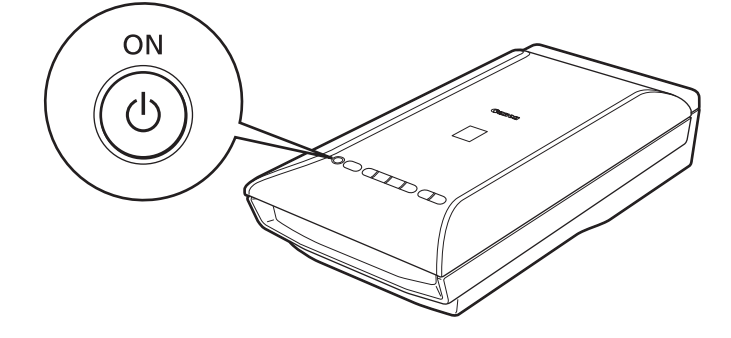

#### 電源を切るときは

かならず電源ボタンを押して電源を切り、電源ランプが消えたことを確認してから電源プラグを抜いてく ださい。

電源ランプが点灯または点滅中に電源プラグを抜くと、原稿読み取りユニットが正しい位置に移動しません。

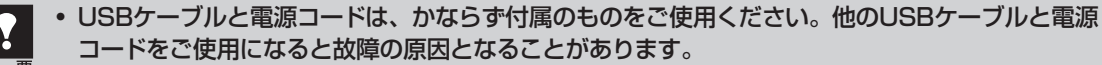

- USBコネクタの金属部分に触れないでください。
- 必ず電源コードをスキャナーに接続してから、電源プラグをコンセントに差し込んでください。
   逆の順序で接続すると、故障の原因になる場合があります。
- スキャナーを持ち運ぶときは、両手でしっかりと持ってください。

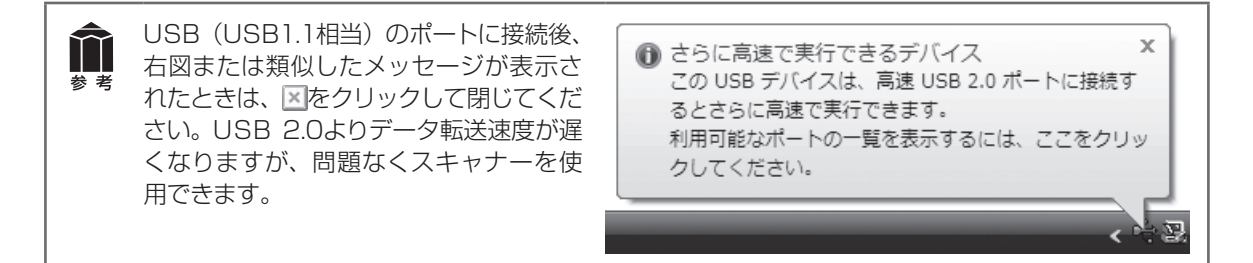

#### これでスキャナーの接続は終了です。

「原稿の置きかた」 🖙 P.19

「スキャンする」 🖙 P.23

# 原稿の置きかた

スキャンする原稿の種類や枚数に合わせて、原稿の置きかたを選んでください。

- ▶ 原稿台カバーを開くときは、カバーが完全に止まるところまで手を添えて開いてください。
- 原稿台に2kg以上の物を乗せないでください。また原稿を強く(2kgを超える力で)押さえない でください。強く押さえすぎると、スキャナーが正しく動作しなくなったり、ガラスの破損など の危険があります。
  - スキャンする原稿の種類や枚数に合わせて原稿をセットしないと、正しくスキャンできない場合 があります。
  - フィルム以外の原稿をスキャンするときは、原稿台カバーの内側に保護シートが取り付けられていることを確認してください。保護シートが取り付けられていないと、原稿の種類を正しく判別できない場合があります。

#### 1枚の写真、はがき、名刺、CD/DVDの場合 🖙 P.20

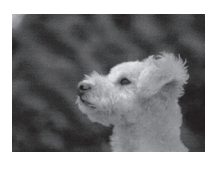

| N.S. |  | 2 |
|------|--|---|
|      |  |   |

|      |   | _ |  |
|------|---|---|--|
|      |   |   |  |
|      |   | _ |  |
|      |   |   |  |
| <br> | _ | _ |  |
|      |   |   |  |

複数枚の写真、はがき、名刺、CD/DVDの場合 ☞ P.21

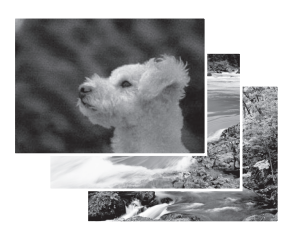

| = | _ |    |
|---|---|----|
| = |   | _  |
|   |   | ΕI |
|   |   | _  |

雑誌、文書の場合 🖙 P.22

フィルムをスキャンする場合 🖙 P.43

#### 1枚の写真、はがき、名刺、CD/DVDの場合

原稿台カバーを開け、保護シートが取り付けられていることを確認します。

保護シートが取り付けられていないと、原稿の種類を正しく判別できない場合があります。

#### ⑦ 原稿の読み取る面を下向きにして原稿台にセットします。

原稿台端の斜線部分から1cm以上、原稿位置合わせマークからも内側に1cm以上離して原稿を置いてください。斜線部分は、原稿を読み取ることができません。

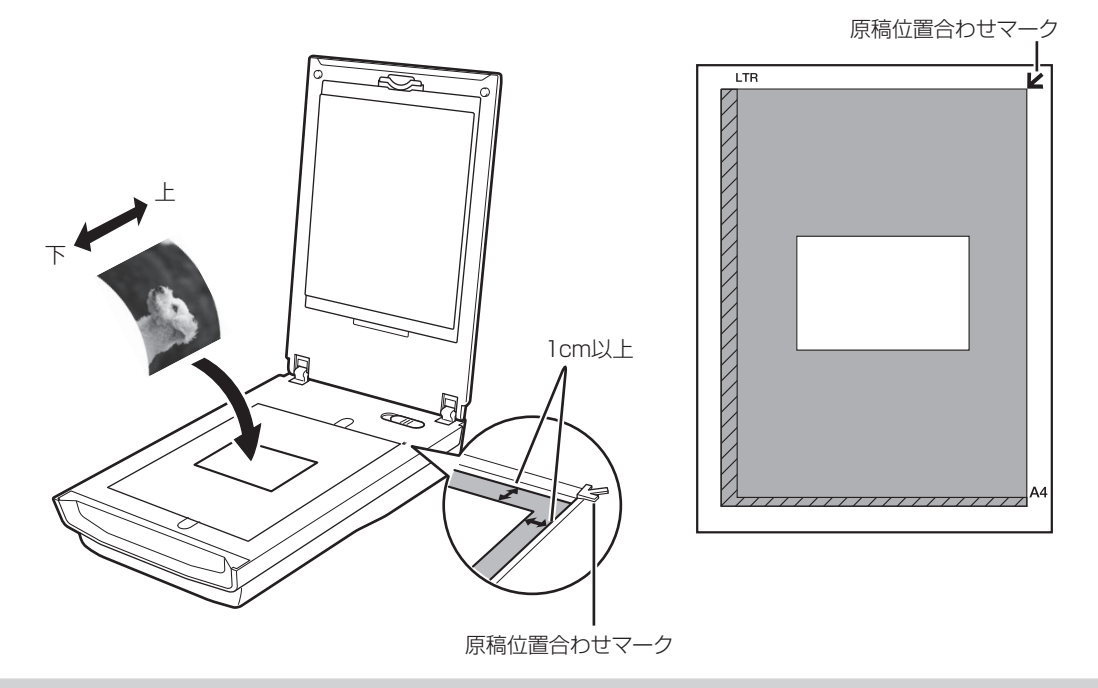

 $\prod$ 

原稿が大きく原稿台の端や原稿位置合わせマークから離して置けない場合(A4写真など)は、ファ イル形式を指定してスキャンしてください。

- ・ 原稿の傾きが10度以内のときは、傾きが自動的に補正されます。
- いろいろな形に切り抜いた写真や3cm四方より小さい原稿は、正しい形やサイズで読み込むこと ができません。
- 厚みのある原稿は、原稿のサイズより大きく切り抜かれることがあります。
- ・ CD/DVDのレーベル面が鏡面状の場合、期待通りにスキャンできないことがあります。
- 原稿台カバーはきちんと閉じてスキャンしてください。

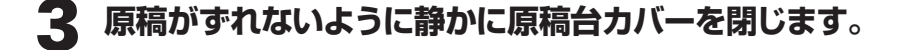

#### 複数枚の写真、はがき、名刺、CD/DVDの場合

「 原稿台カバーを開け、保護シートが取り付けられていることを確認します。

保護シートが取り付けられていないと、原稿の種類を正しく判別できない場合があります。

#### 2 原稿の読み取る面を下向きにして原稿台にセットします。

原稿台端の斜線部分から1cm以上、原稿位置合わせマークからも内側に1cm以上離して原稿を置いてください。また、原稿と原稿の間も1cm以上離して原稿を置いてください。斜線部分は、原稿を読み取ることができません。

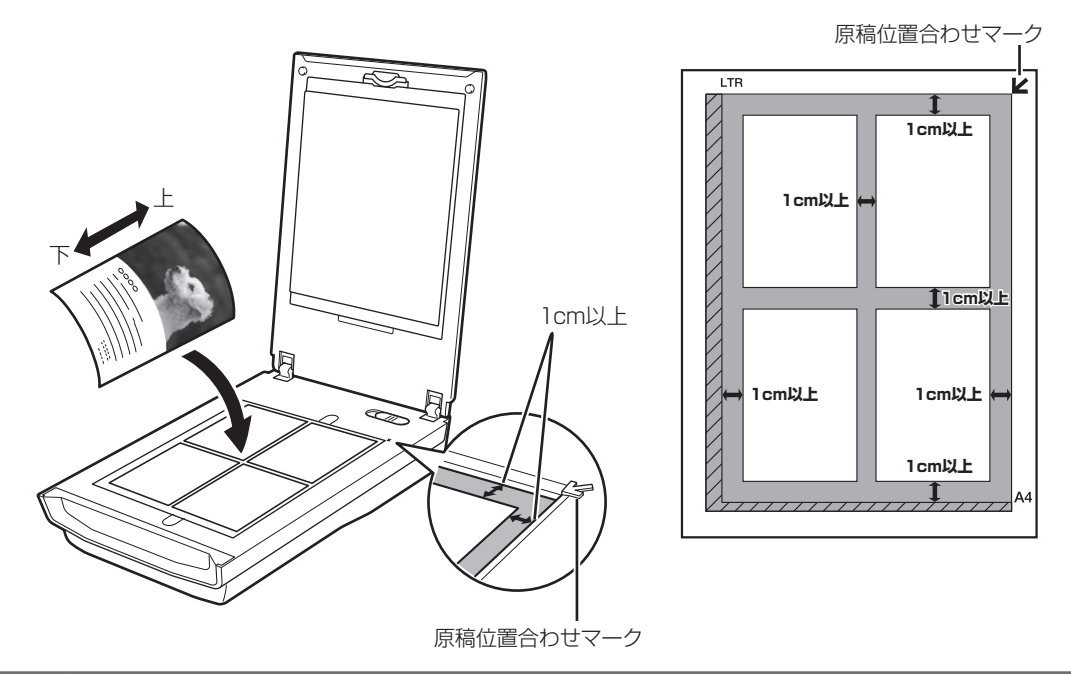

- 原稿と原稿の間は1cm以上あけてください。
  - ・ 原稿の傾きが10度以内のときは、傾きが自動的に補正されます。
  - ・ 原稿は12枚まで置くことができます。
  - いろいろな形に切り抜いた写真や3cm四方より小さい原稿は、正しい形やサイズで読み込むこと ができません。
  - ・ 厚みのある原稿は、原稿のサイズより大きく切り抜かれることがあります。
  - ・ CD/DVDのレーベル面が鏡面状の場合、期待通りにスキャンできないことがあります。
  - 原稿台カバーはきちんと閉じてスキャンしてください。

3 原稿がずれないように静かに原稿台カバーを閉じます。

#### 雑誌、文書の場合

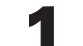

原稿台カバーを開け、保護シートが取り付けられていることを確認します。

保護シートが取り付けられていないと、原稿の種類を正しく判別できない場合があります。

## 2 原稿の読み取る面を下向きにして原稿台にセットします。

原稿の上端を原稿位置合わせマークに合わせて置いてください。斜線部分は、原稿を読み取ることができません。

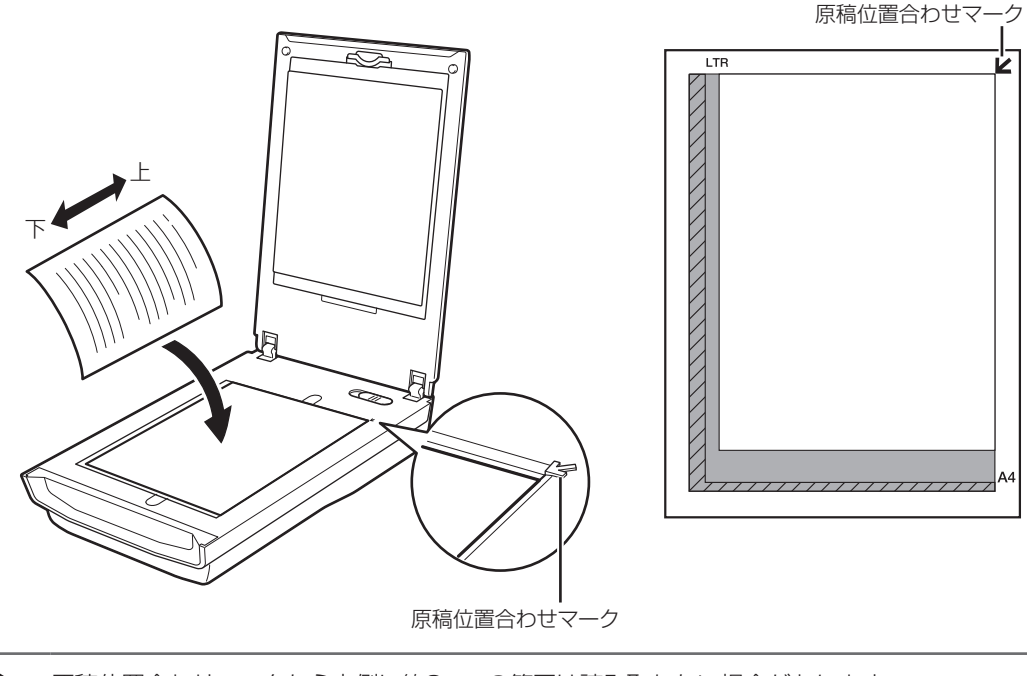

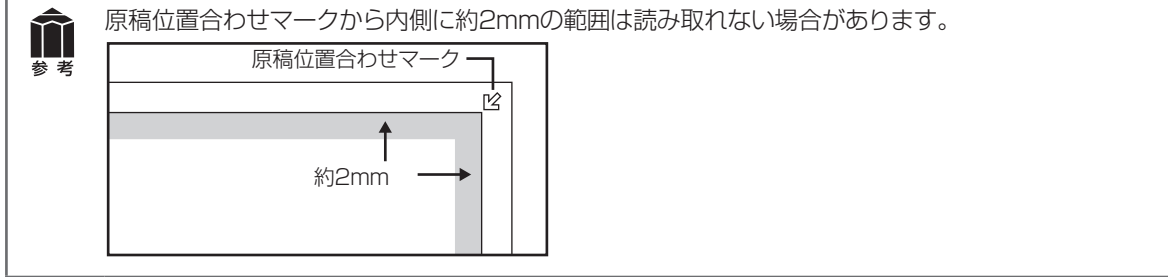

#### **3** 原稿がずれないように静かに原稿台カバーを閉じます。

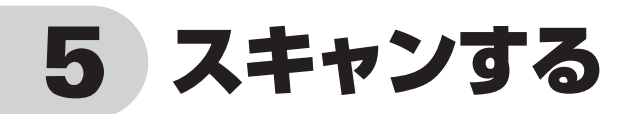

# スキャナーの動作確認をする

ここでは、MP Navigator EXを使って、スキャナーの動作確認をする手順について説明します。スキャンする原稿には、カラー写真原稿をご用意ください。この操作の前に、セットアップCD-ROMからソフトウェアのインストールが必要です。(→P.8~14)

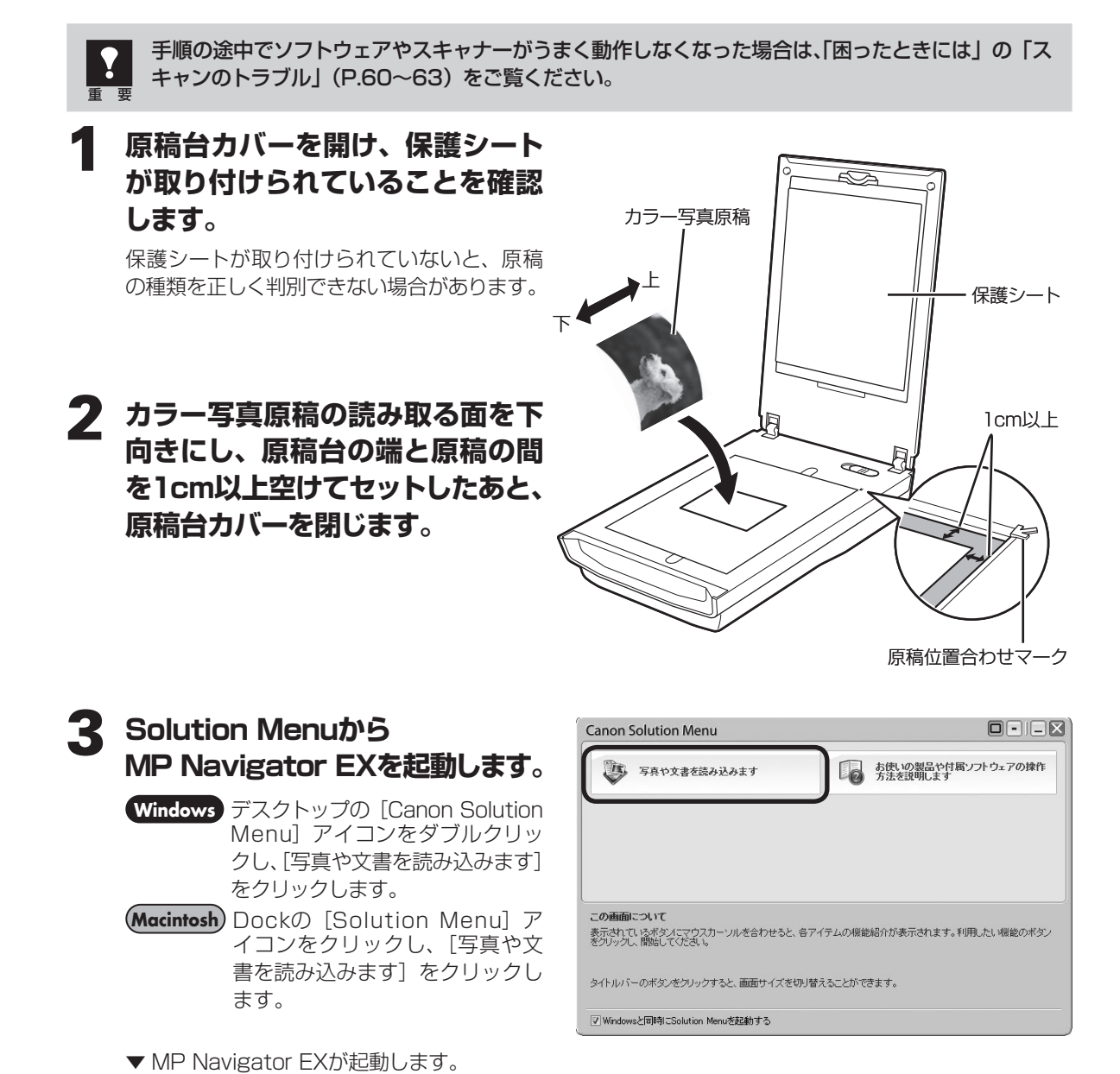

#### ▲ [写真や文書 (原稿台)] をクリッ クします。

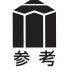

タイトルバー(P.34)にお使いの機種名 が表示されていることを確認してくださ い。もし異なる機種名が表示されている 場合は、[環境設定] ボタンをクリックし、 「環境設定|画面でお使いの製品名を選 択してください。

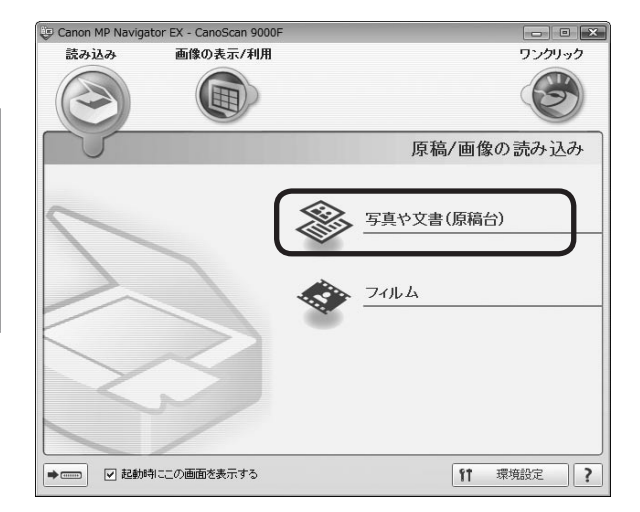

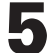

#### **「** 原稿の種類を選択します。

ここでは用意した原稿に合わせ、「原稿の種類」 のプルダウンメニューから [カラー写真] を 選択します。

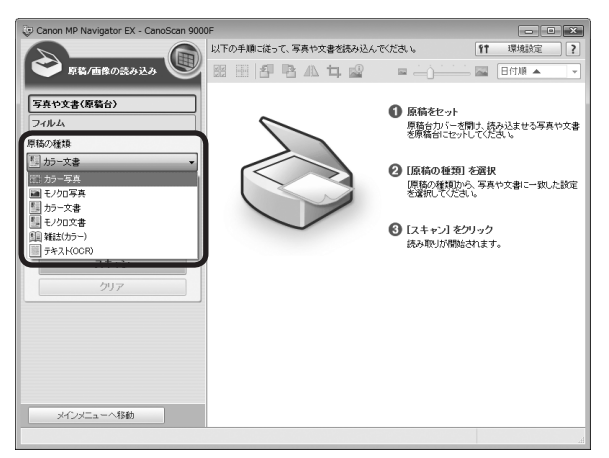

#### 6 [スキャン] ボタンをクリックしま す。

▼ キャリブレーションが始まります。 キャリブレーションが終わると、スキャン が始まります。スキャンが終わると、読み 取った画像が表示されます。

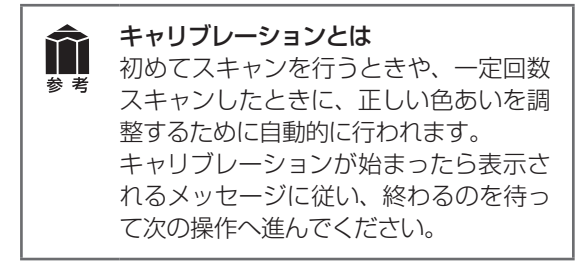

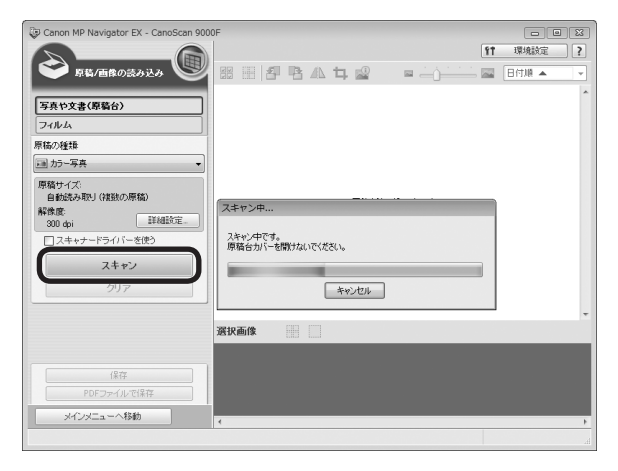

• スキャナーの動作中には、スキャナー本体に手を触れたり、振動を与えないでください。画像が ぶれるなどして正しい画像結果が得られないことがあります。

原稿読み取りユニットが動作中は、光源を直接長時間見ないでください。

X

-

読み込み完了

▼ 未保存 1

原稿を読み込みました。 読み込みを完了する場合は、「死了」をクリックしてください。

選択画像 十

続けて他の原稿を読み込む場合は、次の原稿をセットして[スキャン]をクリ ックしてください。

スキャン(S) 完了(E)

写真や文書(原稿台) 7114 原稿の経識

原稿サイズ: 自動読み取り(複数の原稿) 解像意 300 dpi 部

□ スキャナードライバーを使 スキャン

クリア

11

同カラー写真

#### 「原稿を読み込みました。」という 7 メッセージが表示されたら、[完了] ボタンをクリックします。

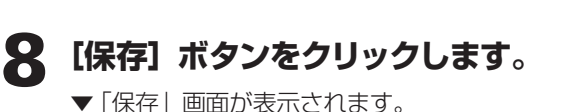

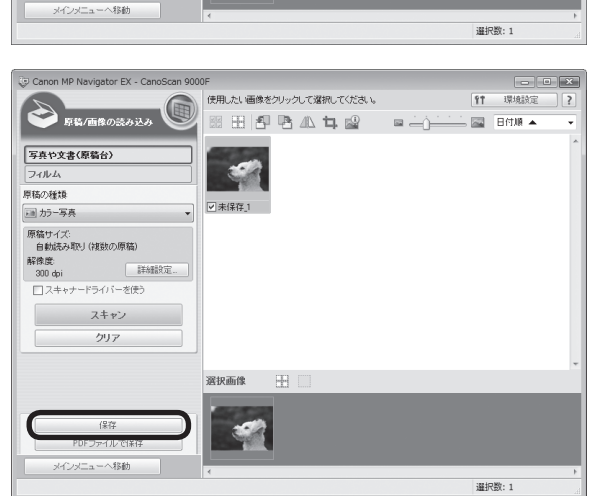

#### 画像を保存します。

「保存する場所」、「ファイル名」、「ファイルの 種類」をそれぞれ指定して、[保存] ボタンを クリックします。

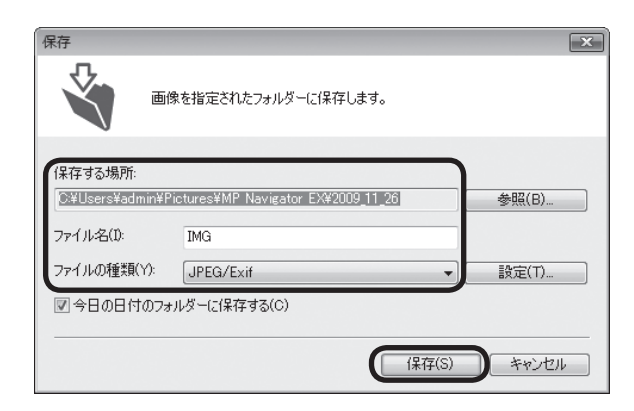

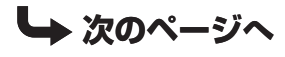

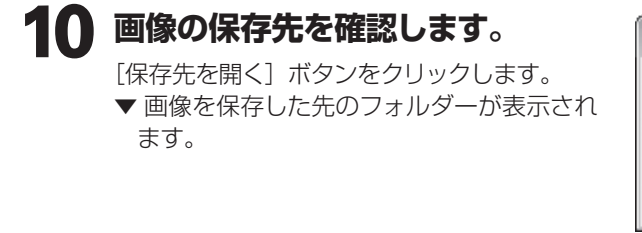

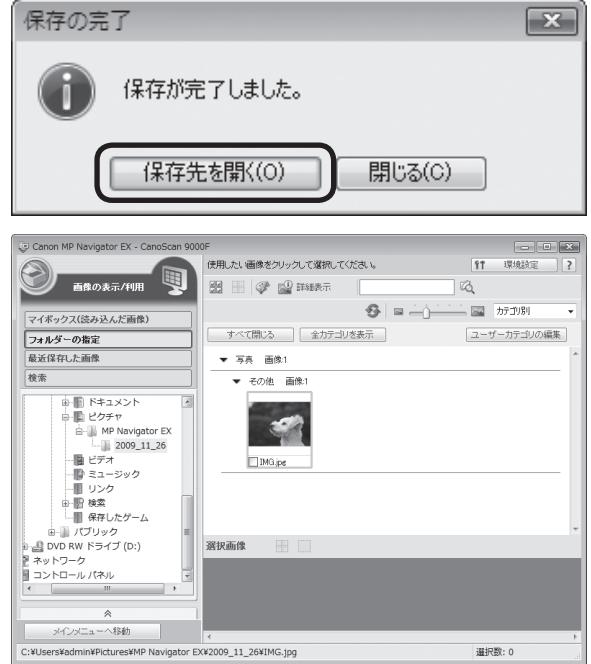

#### これでスキャナーの動作確認は終了です。

MP Navigator EXを終了するには、閉じるボタン(×ボタン)をクリックします。

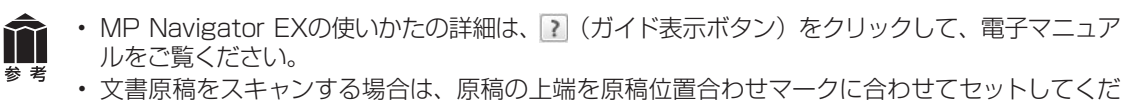

さい。原稿の置きかたの詳細については、「原稿の置きかた」(P.19)をご覧ください。

# 6 いろいろなスキャン方法

次の3つの方法でスキャンできます。目的に応じて最適なスキャン方法を選んでください。

# 本体のボタンを使ってスキャンする

スキャナー本体のボタン(EZ(イージー)ボタン) を押してスキャンできます。EZボタンを使えば、コン ピューターでソフトウェアを操作することなく簡単に スキャンできます。

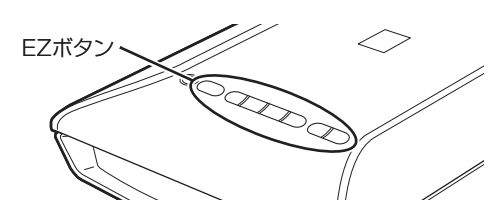

# 資 こんなときにはEZボタン

- スキャンした原稿を複数のPDF文書として保存したい
- 原稿をスキャンしてコピーしたい
- 原稿をスキャンして画像を取り込みたい
- スキャンした原稿をメールに添付したい

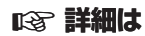

- 「本体のボタンを使ってスキャンする (EZボタン)」 (→P.29)
- 電子マニュアルの「本製品の操作ボタン(EZボタン)
   でスキャンする」

# 付属のソフトを使ってスキャンする

付属のソフト (MP Navigator EX) を使ってスキャ ンできます。「原稿/画像の読み込み」シートでスキャ ンしたり、「パソコン内の画像を表示/利用」シートで 画像を補正/加工することができます。また、「ワンク リックで目的別スキャン」シートからは目的にあわせ た設定でより簡単にスキャンすることができます。

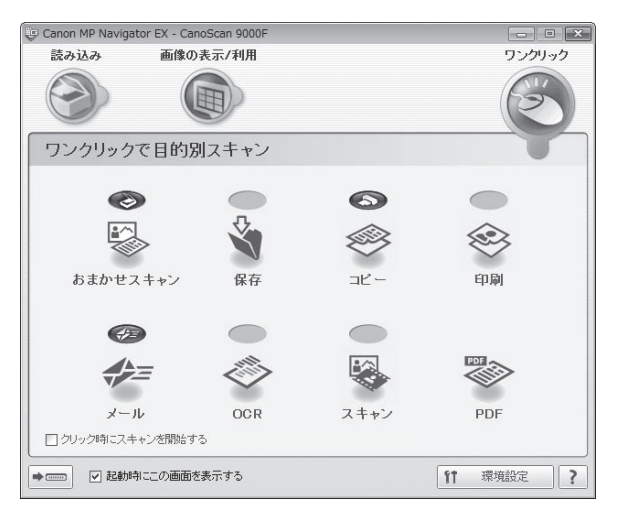

#### 🍟 こんなときにはMP Navigator EX

- <「ワンクリックで目的別スキャン」シートの例>
- 複数の原稿を一度にスキャンして別々のPDF文書 として保存したい
- レイアウトを設定してプリントしたい
- スキャンした原稿をOCRソフトに取り込んで、テ キストデータとして編集したい
- スキャンした原稿を指定したフォルダーに保存したい

#### 123 詳細は

- •「付属のソフトを使ってスキャンする (MP Navigator EX)」(→P.34)
- 電子マニュアルの「MP Navigator EXの画面説 明」

# スキャナードライバーを使ってスキャンする

TWAIN (トウェイン)<sup>\*</sup>対応のScanGear (スキャナー ドライバー)を使ってアプリケーションソフトからス キャンできます。詳しい画像設定でスキャンをしたい 場合にお使いください。

※TWAINは、画像を取り込む機器などを接続するための標準規格です。

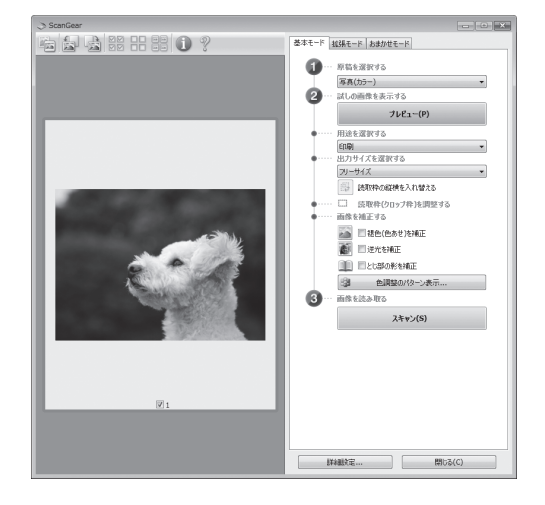

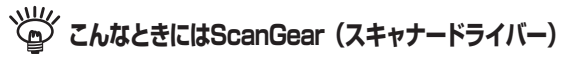

- 試しの画像を見てから原稿をスキャンしたい
- 細かい設定をしてスキャンしたい
- スキャンする範囲を指定してスキャンしたい

#### ごしていたい こうしょう こんなときにはScanGear (スキャナードライバー)

• 色の調整や補正をしてスキャンしたい

#### 123 詳細は

- 「スキャナードライバーを使ってスキャンする (ScanGear)」(→P.38)
- 電子マニュアルの「ScanGear (スキャナードラ イバー)で細かく設定してスキャンしよう」

#### 123 詳細は

- •「スキャナードライバーを使ってスキャンする (ScanGear)」(→P.38)
- 電子マニュアルの「ScanGear (スキャナードラ イバー)で画像補正や色調整をしてみよう」

# 7 本体のボタンを使ってスキャンする (EZボタン)

# EZ(イージー)ボタンとは

スキャナー本体の7つのボタンを「EZ(イージー)ボタン」と呼びます。スキャナーに原稿をセットしてEZボタンを押すだけで、PDF文書の作成や、原稿の印刷、画像のメール添付などができます。各ボタンの設定は、MP Navigator EXを使って変更できます。

※MP Navigator EXについては、「付属のソフトを使ってスキャンする (MP Navigator EX)」(P.34)をご覧ください。

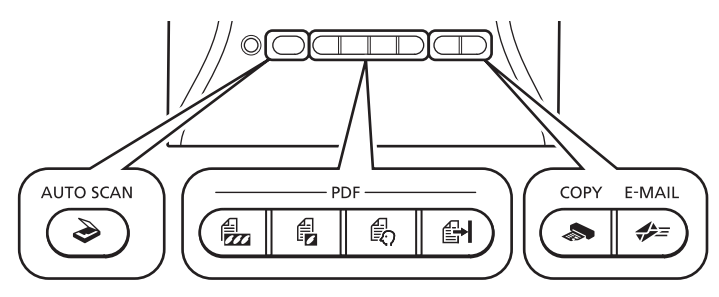

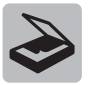

AUTO SCAN (オートスキャン) ボタン

原稿の種類を自動判別し、適切な設定でスキャン・保存します。

#### PDF(ピーディーエフ)ボタン

目的に合わせて、簡単にPDF文書を作成できます。 ※ 以下のボタン名称は、スキャナー本体に表記されていません。

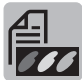

#### カラー原稿ボタン

初期設定ではスキャンした画像をカラー、A4サ イズ、出力解像度300dpiのPDF文書として保 存します。

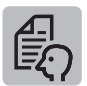

#### お気に入りボタン

スキャンした画像をお好みの設定でPDF文書として保存します。用紙サイズやモード、解像度などを目的にあわせて選ぶことができます。

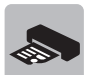

#### COPY(コピー)ボタン

原稿をスキャンして、プリンターで印刷します。

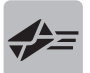

#### E-MAIL (Eメール) ボタン

原稿をスキャンして、新規メールにスキャンされた画像を添付します。メール添付に適したデータ容量に設定されています。

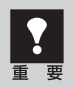

EZボタンを使うには、セットアップCD-ROMから各機能に必要なソフトウェアがインストールされて いる必要があります(→P.6「付属のCD-ROMについて」)。また、プリンタードライバーとメールソ フトがインストールされ、プリンターとEメールが使用できる状態になっている必要があります。

※EZボタンがうまく動作しないときは、電子マニュアルの「困ったときには」をご覧ください。

#### Macintoshをお使いの方へ

ソフトウェアをインストールしてからコンピューターを一度も再起動していない場合は、初めてEZボタンを使う前 に再起動する必要があります。

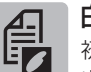

#### 白黒原稿ボタン

初期設定ではスキャンした画像を白黒、A4サイズ、 出力解像度300dpiのPDF文書として保存します。

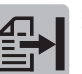

#### 終了ボタン

PDFボタンのスキャンを終了して、画像を保存します。

# 原稿をスキャンして画像を保存する(AUTO SCANボタン)

原稿の種類を自動判別し、適切な設定でスキャン・保存します。

#### 1 スキャナーに原稿をセットします。 (→P.19)

- **2** [AUTO SCAN] ボタンを押しま す。
  - ▼ MP Navigator EXの画面が自動的に表示 されます。メッセージの内容を確認し[OK] ボタンをクリックしてください。スキャン が始まります。

スキャンした画像は原稿の種類によって適切 なファイル形式で保存されます。詳細は「原 稿の種類に応じて自動でスキャン・保存する」 (P.37)をご覧ください。

#### MP Navigator EXで画像の保存先を表示している画面

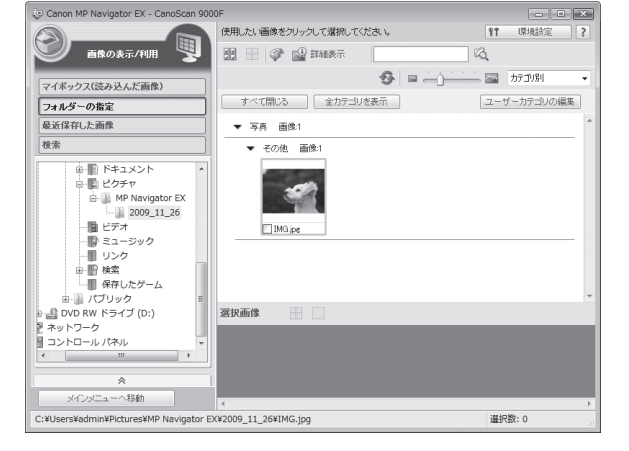

# 原稿をスキャンしてPDF文書として保存する(PDFボタン)

スキャンした画像を、PDF文書として保存します。

#### 1 スキャナーに原稿をセットします。(→P.19)

#### 7 目的に合わせたPDFボタンを押します。

- ・カラー原稿をスキャンしたい → [カラー原稿] ボタン
- ・白黒原稿をスキャンしたい → [白黒原稿] ボタン
- ・お好みの設定でスキャンしたい → [お気に入り] ボタン
- ▼ スキャナー本体のPDFボタンの説明が表示されます。

#### **3** PDFボタンの説明画面を確認し、 [OK] ボタンをクリックします。

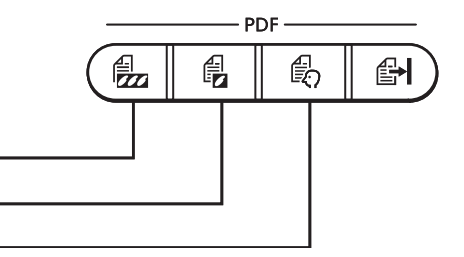

| Canon MP Navigator EX |             |                                                           |  |  |
|-----------------------|-------------|-----------------------------------------------------------|--|--|
| スキャナー<br>できます。        | ー本体のPDFボタンが | 押されました。これらのボタンを使用して、PDFファイルを作成                            |  |  |
| e,                    | カラー原稿ボタン    | 左の3つのボタンのいずれかを押すとスキャンを開始します。                              |  |  |
| Ð                     | 白黒原稿ボタン     | 複数ページのPDFを作成する場合は、スキャン終了後に原<br>稿を交換し、前回の操作と同じボタンを押してください。 |  |  |
| ł                     | お気に入りボタン    | (お気に入りボタンにはスキャン設定を登録できます。)                                |  |  |
| Ð                     | 終了ボタン       | スキャンした画像をPDFファイルにして保存し、操作を終了し<br>ます。                      |  |  |
| □今後、このメッセージを表示しない OK  |             |                                                           |  |  |

#### **4** 手順2で選んだボタンにより操作が異なります。表示される画面にしたがって 操作をします。

[カラー原稿/白黒原稿] ボタンの場合

▼ スキャンが始まり、設定値が表示されます。

| カラー原稿    |                 |
|----------|-----------------|
| カラーモード:  | カラー             |
| 原稿サイズ:   | Α4              |
| 解像度:     | 300 dpi         |
| ファイル名:   | MG              |
| ファイルの種類: | PDF(複数ページ)      |
| 保存する場所:  | MP Navigator EX |
|          |                 |

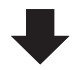

| ▼ | 1枚目の原稿のスキャンが終了すると、ペー |
|---|----------------------|
|   | ジの追加または完了を選ぶメッセージが表  |
|   | 示されます。               |

| 読み込み完了                                                           |
|------------------------------------------------------------------|
| 1枚目のスキャンを終了しました。                                                 |
| ページを追加する場合は新しい原稿をセットしてD次へ]をクリックするか、ス<br>キャナー本体の[PDF]ボタンを押してください。 |
| 終了する場合は「終了」をクリックするか、またはスキャナー本体の「終了」ボ<br>タンを押してください。              |
| 次/ 除7                                                            |

#### [お気に入り] ボタンの場合

▼ 設定指示が表示されます。確認後、[OK] ボタンをクリックします。 ▼ 設定画面でカラーモード、解像度などをお 好みの設定で入力し、[スキャン] ボタンを クリックします。

|                                    | 客を読み込んで、PDFファイルにして保存します。                                               |
|------------------------------------|------------------------------------------------------------------------|
| ~                                  |                                                                        |
| カラー原稿                              | 白黒原稿 日 お死に入り                                                           |
| 読み込み設定                             |                                                                        |
| 原稿の種類(P)                           | <b>*</b>                                                               |
| カラーモード(M)                          | カラー ・                                                                  |
| 原稿サイズ(N):                          | A4 👻                                                                   |
| 解像度(U):                            | 300 dpi 👻                                                              |
| ■ EZボタンからのスキャ                      | い時に設定面面を表示する00 まい動作定(S).                                               |
| ファイル名(0)<br>ファイルの種類(Y):<br>保存する場所: | 1M3 ・<br>PDF(複数ページ) ・<br>C#Users¥admin¥Pictures¥MP Navigator<br>参照(8). |
| ▼今日の日付のフォ                          | rルダー(:)保存する(C)                                                         |
| ◎ 面像読み込み後、(                        | 8存ダイアログボックスを繋((O)                                                      |
|                                    | . 標準()戻す(D)                                                            |
| ワリケーション設定                          |                                                                        |
| 起動アプリケーション                         | なし(画像の表示/利用)画面を表示)                                                     |
|                                    | リセット(R) 設定(E)_                                                         |
| ワンクリックボタンをクリックル                    | キにスキャンを開始する(L)                                                         |
|                                    | 適用(A) キャンセル スキャン                                                       |

▼ スキャンが始まり、設定値が表示されます。

| お気に入り    |                 |
|----------|-----------------|
| カラーモード:  | カラー             |
| 原稿サイズ:   | Α4              |
| 解像度:     | 300 dpi         |
| ファイル名:   | MG              |
| ファイルの種類: | PDF(複数ページ)      |
| 保存する場所:  | MP Navigator EX |

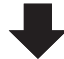

▼1枚目の原稿のスキャンが終了すると、ページの追加または完了を選ぶメッセージが表示されます。

| 読み込み完了                                                           |  |  |  |  |  |  |  |  |
|------------------------------------------------------------------|--|--|--|--|--|--|--|--|
| 1枚目のスキャンを終了しました。                                                 |  |  |  |  |  |  |  |  |
| ページを追加する場合は新しい原稿をセットしてD次へJをクリックするか、ス<br>キャナー本体の[PDF]ボタンを押してください。 |  |  |  |  |  |  |  |  |
| 終了する場合は「終了]をクリックするか、またはスキャナー本体の「終了]ボ<br>タンを押してください。              |  |  |  |  |  |  |  |  |
| <b>長</b> 次へ 終7                                                   |  |  |  |  |  |  |  |  |

#### **5** 原稿の枚数に応じてページの追加または終了の操作をします。

#### ●ページを追加する場合

スキャナーに新しい原稿をセットして、手順2で選んだボタンと同じボタンを押します。追加のスキャンが終了すると、ページの追加または完了を選ぶメッセージが再び表示されます。

#### ●終了する場合

スキャナー本体の 🚰 [終了] ボタンを押します。 終了すると、スキャンした画像がPDF形式で保存されます。

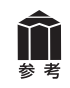

「読み込み完了」画面で [次へ] ボタンまたは [終了] ボタンを押して操作することもできます。

# 原稿をスキャンしてプリント/コピーする(COPYボタン)

プリンターで印刷します。

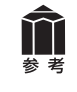

あらかじめコンピューターにプリンタードライバーがインストールされ、スキャナー、プリンター、 コンピューターが同時に使用できる状態になっていることが必要です。ネットワーク上のプリンター では正常に印刷できないことがあります。

#### 【 スキャナーに原稿をセットします。(→P.19)

#### **2** [COPY] ボタンを押します。

▼ MP Navigator EXの画面が自動的に表示され、スキャンが始まります。

スキャンされた画像はプリンターで印刷されます。

# 原稿をスキャンしてメールに添付する(E-MAILボタン)

メールの新規メッセージに画像ファイルを添付します。

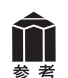

あらかじめメールソフトがインストールされ、送信できる状態になっている必要があります。 使用できるメールソフトは以下のとおりです。

Windows Windowsメール (Windows Vista)、Outlook Express (Windows XP/Windows 2000), Microsoft Outlook

(Macintosh) Mail, EUDORA, MS Entourage

※Windowsで動作しない場合、メールソフトのMAPI設定が有効になっているかご確認ください。 MAPI設定の方法については、各メールソフトの説明書をお読みください。

#### スキャナーに原稿をセットします。(→P.19)

#### フ [E-MAIL] ボタンを押します。

- ▼ MP Navigator FXの画面が自動的に表示 され、スキャンが始まります。
- ▼ メールソフトが起動し、新規メッセージ画 面が表示されます。スキャンされた画像は、 添付ファイルとして新規メッセージに添付 されます。
- 3 メールの宛先、タイトル、本文な どを入力し、送信します。

#### メールソフトの新規メッセージ画面

| 📑 Xvt-         | シの作成              |            |                |                |                 |       |                 |                | ×   |
|----------------|-------------------|------------|----------------|----------------|-----------------|-------|-----------------|----------------|-----|
| ファイル( <u>F</u> | E) 編集( <u>E</u> ) | 表示(⊻)      | 挿入( <u>I</u> ) | 書式( <u>0</u> ) | ツール( <u>T</u> ) | メッセーシ | ×( <u>M</u> ) ∧ | ルプ( <u>H</u> ) | -   |
| 🔜 送信           | X 🖬 🗉             | 5 🌡        | ABC U          | 11 -           | -               |       |                 |                |     |
| ▣ 宛先:          |                   |            |                |                |                 |       |                 |                | _   |
| ee CC:         |                   |            |                |                |                 |       |                 |                | _   |
| 件名:            |                   |            |                |                |                 |       |                 |                | -1  |
| 添付:            | IMG_00            | 03.jpg (19 | 9.2 KB)        |                |                 |       |                 |                |     |
|                | _                 |            |                |                |                 |       |                 |                |     |
|                |                   |            |                |                | -               | Ē, B  | IUA             | 7   15 1       | Ξŧ» |
|                |                   |            |                |                |                 |       |                 |                |     |
|                |                   |            |                |                |                 |       |                 |                |     |
|                |                   |            |                |                |                 |       |                 |                |     |
|                |                   |            |                |                |                 |       |                 |                |     |
|                |                   |            |                |                |                 |       |                 |                |     |
|                |                   |            |                |                |                 |       |                 |                | -   |
|                |                   |            |                |                |                 |       |                 |                |     |

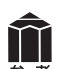

#### スキャンした画像の保存先について

スキャンした画像は、初期設定では、「ピクチャ」(Windows 7/Windows XPでは「マイ ピクチャ」、 Windows 2000の場合は「My Pictures]) フォルダーの中の「MP Navigator EX] フォルダー に保存されます。保存先の変更方法については、電子マニュアルの「MP Navigator EXの画面説明」 をご覧ください。

# 8 付属のソフトを使ってスキャンする (MP Navigator EX)

# MP Navigator EXとは

MP Navigator EXは、写真や文書などを手軽にスキャンできるユーティリティソフトです。 MP Navigator EXでは、簡単なスキャンの他に、画像の貼り合わせやScanGear(スキャナードライバー) を起動してのスキャン、スキャンした画像の補正/加工など、いろいろなことができます。

# **MP Navigator EXを起動する**

#### Solution Menuの [写真や文書を読み込みます] をクリックします。(→P.15)

または、以下の方法で起動します。

#### Windows

方法1: 方法2: デスクトップの [Canon MP Navigator EX 3.1] アイコンをダブルクリックします。 [スタート] メニューの [(すべての) プログラム] から [Canon Utilities] → [MP Navigator EX 3.1] → [MP Navigator EX 3.1] の順に選択します。

Macintosh HDの [アプリケーション] フォルダーを開き (Mac OS X v.10.6.xでは、Finderの [移動] メニューから [アプリケーション] を選択)、[Canon Utilities] フォルダー→ [MP Navigator EX 3.1] アイコンの順にダブルクリックします。

▼ MP Navigator EXのナビゲーションモード画面が表示されます。

# MP Navigator EXのシートの機能

機能別に以下のシートに分かれています。

#### 「原稿/画像の読み込み」 シート

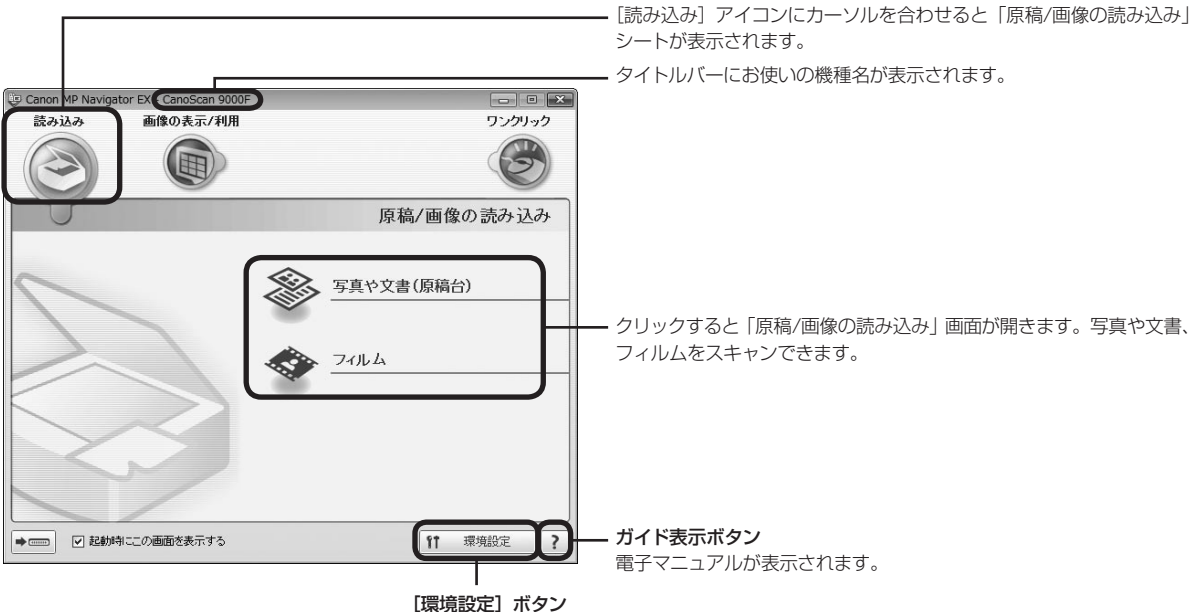

「環境設定」画面で詳細な設定をすることができます。
# 「パソコン内の画像を表示/利用」 シート

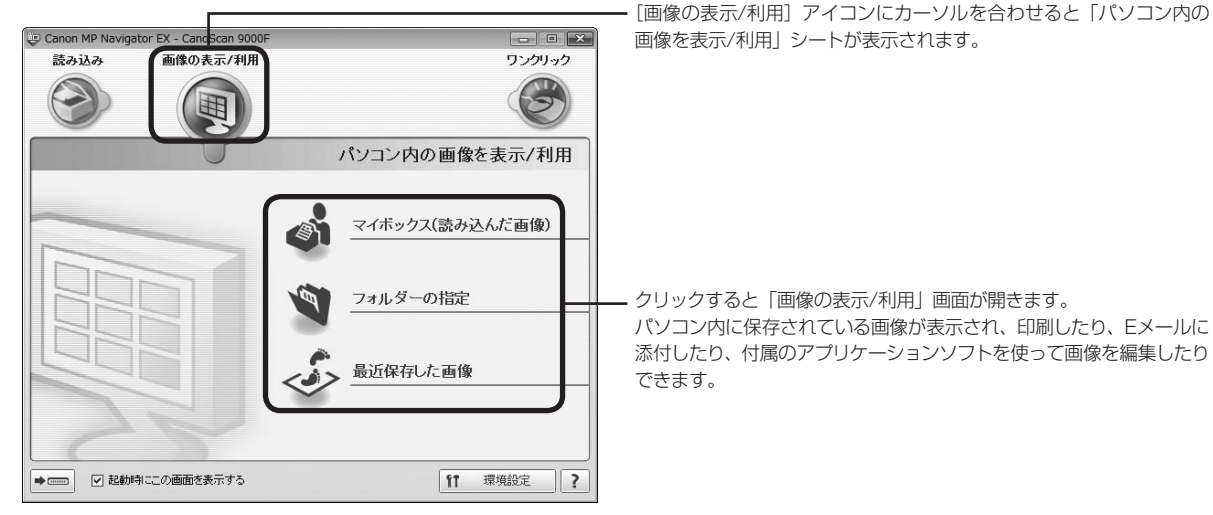

# 「ワンクリックで目的別スキャン」シート

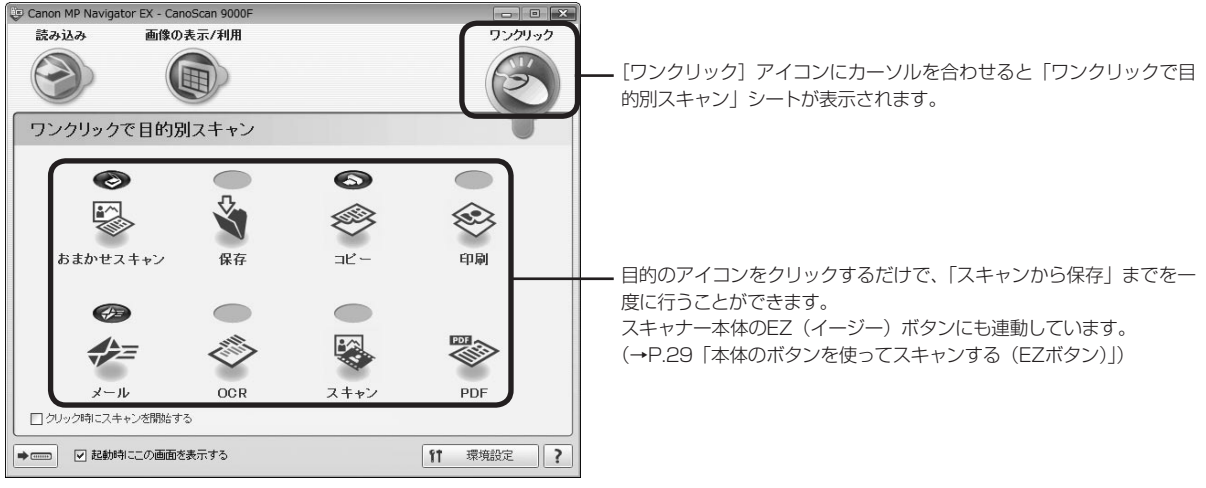

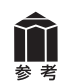

MP Navigator EXの使いかたの詳細については、 ?? (ガイド表示ボタン)をクリックして、電子マニュアルの「MP Navigator EXの画面説明」をご覧ください。

# MP Navigator EXのワンクリックアイコンの機能

|            | おまかせスキャン                                                                         | <b>原疸の孫粞た白動で判別」 アフナャンル ます。 保方するデー クのファイル</b>                                                                         |
|------------|----------------------------------------------------------------------------------|----------------------------------------------------------------------------------------------------|
|            | 小タノ                                                                              | …尿病の種類を自動で利加してスキャンしより。保存りるケータのファイル<br>形式も自動で設定し、パソコンへ保存します。必要に応じて自動写真補正<br>することもできます。35mmフィルムもスキャンできます。              |
| Š          | 保存ボタン                                                                            | 原稿をスキャンし、画像を指定された保存先へ保存します。<br>出力解像度や原稿サイズ、ファイルの種類や保存先などが設定できます。<br>35mmフィルムもスキャンできます。                               |
| S          | <b>コピー</b> ボタン                                                                   | 原稿をスキャンし、プリンターで印刷します。プリンターや用紙サイズ、<br>コピー枚数を設定できます。35mmフィルムもスキャンできます。                                                 |
| Ø          | 印刷ボタン                                                                            | 紙焼き写真や35mmフィルムをスキャンし、「印刷レイアウト」 画面で用<br>紙のサイズ・種類や印刷方向などを決めて印刷します。<br>写真の焼き増しや引き伸ばしが簡単にできます。                           |
| <b>*</b> = | <b>メール</b> ボタン                                                                   | 原稿をスキャンし、画像をメールソフトの新規メッセージに添付します。<br>ファイルの種類や保存先などの設定ができます。<br>(→P.33 「使用できるメールソフト」)                                 |
| Ø          | <b>OCR</b> ボタン                                                                   | 文字原稿をスキャンし、付属のOCRソフト読取革命Liteでテキストデータ<br>として読み取ります。テキストデータはワープロソフトなどで編集できま<br>す。<br>出力解像度や原稿サイズ、ファイルの種類や保存先などが設定できます。 |
|            | <b>スキャン</b> ボタン                                                                  | 原稿をスキャンし、画像を指定したアプリケーションソフトへ渡します。<br>初期設定では、ArcSoft PhotoStudioに画像が渡されます。35mmフィ<br>ルムもスキャンできます。                      |
|            | PDFボタン                                                                           | スキャンした画像を、PDF文書として保存します。<br>出力解像度や原稿サイズ、保存先などが設定できます。                                                                |
| 重要         | <ul> <li>これらの機能を使う<br/>されている必要があ</li> <li>[コピー] ボタンと [I<br/>ていることが必要で</li> </ul> | には、セットアップCD-ROMから各機能に必要なソフトウェアがインストール<br>ります。(→P.6「付属のCD-ROMについて」)<br>印刷] ボタンを使うには、スキャナーとプリンターが同時に使用できる状態になっ<br>す。   |

# 原稿の種類に応じて自動でスキャン・保存する

以下の場合には、原稿の種類に応じて適切な設定でスキャン・保存まで自動で行うことができます。

- ・ EZ (イージー) ボタンの [AUTO SCAN] ボタンを押す
- MP Navigator EXの「ワンクリックで目的別スキャン」シートで、[保存] ボタンまたは [おまかせス キャン] ボタンをクリックする

原稿の種類とスキャン・保存される際の設定は以下のとおりです。

| 原稿の種類  | 解像度     | 保存されるファイル形式 |
|--------|---------|-------------|
| 写真     |         |             |
| はがき    | 20045   |             |
| 名刺     | SUDUPI  | JPEG        |
| CD/DVD |         |             |
| フィルム   | 1200dpi |             |
| 雑誌     |         |             |
| 新聞     | 300dpi  | PDF         |
| 文書     |         |             |

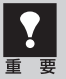

原稿の種類にあった置きかたをしないと、原稿の種類を正しく判別できない場合があります。「原稿の置きかた」(P.19)をご覧になり、正しくセットしてください。

• 原稿によっては、正しくスキャンできない場合があります。詳しくは電子マニュアルの「MP Navigator EXの画面説明」をご覧ください。

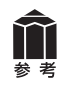

MP Navigator EXでEZボタンの設定が変更されている場合は、動作が異なる場合があります。MP Navigator EXについては電子マニュアルの「MP Navigator EXの画面説明」をご覧ください。

# 9 スキャナードライバーを使ってスキャンする (ScanGear)

# ScanGearとは

ScanGearは、スキャンするために必要なソフトウェア(スキャナードライバー)で、TWAIN(トウェイン)ドライバーとも呼ばれています。

ScanGearには3つのモードがあり、スキャンする目的や種類によって選択します。

- ●基本モード.....基本的な設定で簡単にスキャンできます。(→P.39、P.51)
- 拡張モード.....より細かい設定や画像調整をしてスキャンできます。(→P.40、P.52)
- ●おまかせモード......原稿の種類を自動判別し適切な設定でスキャンします。(→P.41)

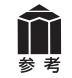

ScanGearの使いかたの詳細については、電子マニュアルの「ScanGear(スキャナードライバー)で細かく設定してスキャンしよう」をご覧ください。

# ScanGearを起動する

ScanGearをアプリケーションソフトから起動します。

- <例>MP Navigator EXから呼び出す場合
- ① MP Navigator EXを起動します。(→P.23、P.47)
- ②「原稿/画像の読み込み」シートで [写真や文書(原稿台)] または [フィルム] をクリックします。
- ③[スキャナードライバーを使う] にチェックマークを付け、[スキャナードライバーを起動] をクリック します。
- ▼ScanGearの画面が表示されます。
- <例>ArcSoft PhotoStudioから呼び出す場合
- ①アプリケーションソフト(ArcSoft PhotoStudio)を起動します。
- ②[ファイル] メニューの [ソースの選択] でお使いのスキャナーを選択します。

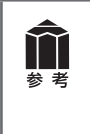

 ・ 機種名にWIAが付いていないものを選択してください。
 ・ この操作は、最初に設定しておけば2回目以降必要ありません。ただし、他のスキャナーやデジタ ルカメラを選択したあとは、この操作が必要です。アプリケーションソフトによっては毎回設定す るものもあります。

③[ファイル] メニューの [取り込み] を選択します。 ▼ ScanGearの画面が表示されます。

※ 起動方法は、アプリケーションソフトにより異なります。

基本モード

3ステップの簡単な設定ですぐにスキャンできるモードです。

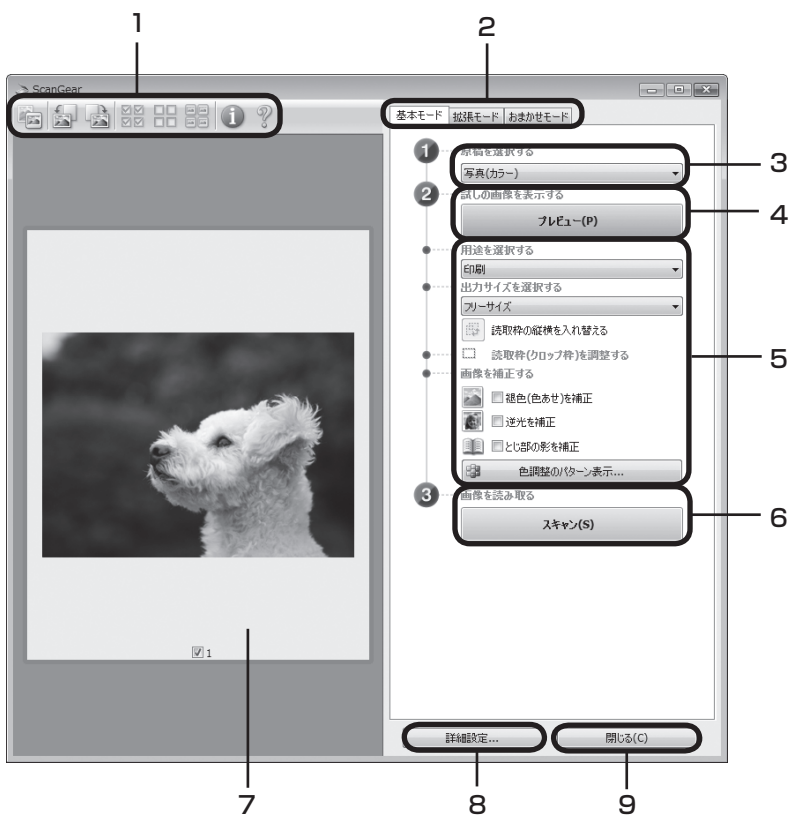

# 1 ツールバー

サムネイル表示、サムネイルの一括選択、画像の回転、 情報や操作説明の表示などを行います。

# 2「基本モード/拡張モード/おまかせモード」タブ

タブをクリックして「基本モード」に切り換えます。

# 3 🕕 原稿を選択する

[写真 (カラー)]、[雑誌 (カラー)]、[新聞 (グレー)]、[文書 (グレー)] から選択します。

# 4 2 試しの画像を表示する: [プレビュー] ボタン

プレビューエリアに試しの画像が表示されます。

# 5 設定・調整・補正

用途の選択、出力サイズの設定、読取枠(クロップ枠) の調整、色あせや逆光の補正、とじ部の影補正、色調 整パターン表示からカラーバランスを選択できます。

# 6 ③画像を読み取る: [スキャン] ボタン

原稿をスキャンして、画像をアプリケーションソフトに 転送します。

# 7 プレビューエリア

サムネイル画像を表示します。スキャンしたい画像に チェックマークを付けます。

# 8 [詳細設定] ボタン

スキャナーの動作にかかわる詳細な設定、およびキャリ ブレーション設定を行います。

## 9 [閉じる] ボタン

ScanGearの画面を閉じます。

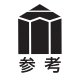

「基本モード」の詳細については、ツールバーの ?? (操作説明表示ボタン)をクリックして、電子マニュアルの「ScanGear(スキャナードライバー)の画面説明」をご覧ください。

# 拡張モード

スキャナーや、スキャンした画像データの取り扱いに慣れた方や、細かい画像調整が必要な場合にお使 いいただくモードです。

| 1                                                                                                    | 2                  |               |     |
|----------------------------------------------------------------------------------------------------|--------------------|---------------|-----|
| ScanGear                                                                                                    |                    | ×             |     |
|                                                                                                    | 基本モード 拡張モード おまかせモー | Ϋ́,           |     |
|                                                                                                    | お気に入り設定            | 1-サ-設定 ・)-    | — З |
|                                                                                                    | 入力設定               |               |     |
|                                                                                                    | 原稿サイズ:             | 同稿台全面         |     |
|                                                                                                    | カラーモード: 2          | h7- •         | 4   |
|                                                                                                    | 幅: 122.2 📑 高さ: 8   | 88.3 mm 🔹     |     |
|                                                                                                    | 出力設定<br>出力解像度: 3   | 300 - dpi     |     |
|                                                                                                    | 出力サイズ:             | フリーサイズ 🔹      | 5   |
|                                                                                                    | 幅: 122.2 📾 高さ: 8   | 88.3 100% 🐳 📑 |     |
| And the second second se | データサイズ: 4          | .31 MB        |     |
|                                                                                                    | 画像設定               |               |     |
|                                                                                                    | 画像调整:              | 自動・           |     |
|                                                                                                    | <b>華侖寧65金調] :</b>  | ON -          |     |
| 200 State 200                                                                                                    | モアレ低減:             |               | _   |
|                                                                                                    | こみ傷低減:             | OFF -         | 6   |
|                                                                                                    | 6些巴·用止:            | OFF •         |     |
|                                                                                                    | 和24人2515.00 :      | OFF           |     |
|                                                                                                    | とじ部の影神正:           | OFF -         |     |
|                                                                                                    |                    |               |     |
| JUE1-IJ/ (→P.39)                                                                                                    |                    | 5294 V        | -7  |
| Ø 1                                                                                                    |                    | 標準に戻す         | _   |
|                                                                                                    | ズーム(Z)             |               |     |
|                                                                                                    | プレビュー(P)           | スキャン(S)       | —9  |
|                                                                                                    | IX4850             | 問!!る(0)       |     |
|                                                                                                    |                    | 1910 8/(0)    |     |
|                                                                                                    |                    |               |     |
|                                                                                                    |                    | 12            |     |

# 1 ツールバー

サムネイル表示、サムネイルの一括選択、画像の回転、 情報や操作説明の表示などを行います。

# 2「基本モード/拡張モード/おまかせモード」タブ

タブをクリックして「拡張モード」に切り換えます。

# 3 お気に入り設定

設定した内容に名前を付けて登録できます。また、別の クロップ枠やサムネイルに適用することもできます。

# 4 入力設定

原稿の種類やサイズ、カラーモードなどを設定します。

## 5 出力設定

出力解像度、出力サイズ、倍率を設定します。スキャン した場合の画像のデータサイズ(容量)も表示されます。

# 6 画像設定

ごみ傷低減、褪色補正や逆光補正のほか、とじ部の影 補正など画像を補正する設定が行えます。

# 7 色調整ボタン

彩度、カラーバランス、明るさ、コントラスト、ヒスト グラム、トーンカーブなどの調整ができます。

# 8 [ズーム] ボタン/ [戻す] ボタン

プレビューエリアで選択された範囲を拡大表示した後、 [ズーム] ボタンが [戻す] ボタンに変わり、再び元の 大きさに戻すことができます。

## 9 [スキャン] ボタン

原稿をスキャンして、画像をアプリケーションソフトに 転送します。

# 10 [プレビュー] ボタン

プレビューエリアに試しの画像が表示されます。

## 11[詳細設定] ボタン

スキャナーの動作にかかわる詳細な設定、およびキャリ ブレーション設定を行います。

**12 [閉じる] ボタン** ScanGearの画面を閉じます。

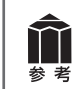

「拡張モード」の詳細については、ツールバーの ?? (操作説明表示ボタン)をクリックして、電子マニュアルの「ScanGear (スキャナードライバー)の画面説明」をご覧ください。

# おまかせモード

原稿(写真、はがき、名刺、雑誌、新聞、文書、CD/DVD、フィルム)の種類を自動判別し、適切な設 定でスキャンするモードです。

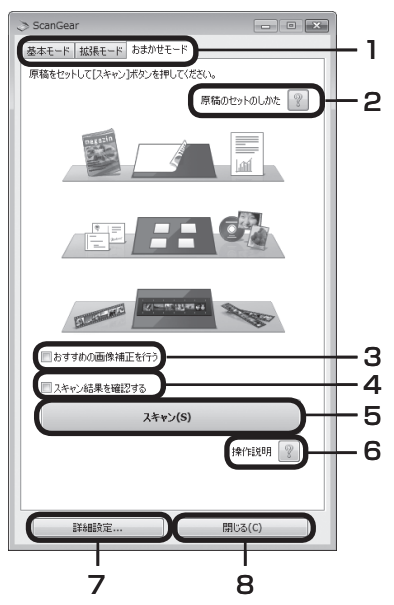

1「基本モード/拡張モード/おまかせモード」タブ

タブをクリックして「おまかせモード」に切り換えます。

2 [原稿のセットのしかた] ボタン

?ボタンをクリックすると、原稿のセットのしかたが表示されます。

3 おすすめの画像補正を行う

ここにチェックマークを付けておくと、原稿の種類にあわせた最適な 補正を自動で行います。

4 スキャン結果を確認する

ここにチェックマークを付 けておくと、スキャン後、 右のようなスキャン画像 が表示されます。

| スキャン画像        |     |   |        |
|---------------|-----|---|--------|
| 以下の画像をスキャンしまし | ito |   |        |
|               |     |   |        |
| *             | 2   | 5 | •      |
|               |     |   | 開じる(C) |

# 5 [スキャン] ボタン

原稿をスキャンして、画像をアプリケーションソフトに転送します。

6 [操作説明] ボタン

?ボタンをクリックすると、電子マニュアルが表示されます。

7 [詳細設定] ボタン

スキャナーの動作にかかわる詳細な設定、およびキャリブレーション 設定を行います。

8 [閉じる] ボタン

ScanGearの画面を閉じます。

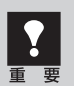

アプリケーションソフトによっては複数の画像を同時に受け取ることができないものがあり、複数の原稿が原稿台全体の1枚の画像として渡されたり、1枚目だけしか渡されない場合があります。
 MP Navigator EX など複数の原稿を一度に受け取ることができるアプリケーションソフトでスキャンしてください。

 モノクロフィルムとブローニーフィルムはスキャンすることができません。「拡張モード」をお使い ください。

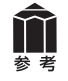

「おまかせモード」の詳細については、 ??([操作説明]ボタン)をクリックして、電子マニュアルの「ScanGear(スキャナードライバー)の画面説明」をご覧ください。

# 解像度とデータ容量について

解像度とは、画像の「きめの細かさ」です。解像度を高く(数字を大きく)すると、それだけきめの細かい画像になりますが、スキャナーからの読み込みや画像処理に時間がかかり、画像を保存するための データ容量も大きくなります。

# 解像度のめやす

「拡張モード」では「出力サイズ」(出力したい用途)によって解像度を設定できるようになっています。 出力サイズは大きく3つの用途に分けられます。

①印刷を用途とした設定(L判、はがき、A4など)を選択した場合【300dpi】 ②画面表示を用途とした設定(1280×1024pixelsなど)を選択した場合【150dpi】 ※①と②は、適切な出力解像度として初期値が自動的に設定されます。

③[フリーサイズ]の場合のめやすは以下のとおりです。 〈例〉「原稿の種類」は「紙/写真」、倍率(%)は「100%」の場合

| 原稿の種類 | 使用目的                | カラーモード          | 出力解像度      |
|-------|---------------------|-----------------|------------|
| カラー写真 | 焼き増しをする(プリンターで印刷する) | カラー             | 300dpi     |
|       | 絵はがきを作る             | カラー             | 300dpi     |
|       | パソコンに保存する           | カラー             | 75~300dpi  |
|       | ホームページで使う/Eメールに添付する | カラー             | 75~150dpi  |
| 白黒写真  | パソコンに保存する           | グレースケール         | 75~300dpi  |
|       | ホームページで使う/Eメールに添付する | グレースケール         | 75~150dpi  |
| 文字原稿  | コピーする               | カラー /グレースケール/白黒 | 300dpi     |
|       | Eメールに添付する           | カラー /グレースケール/白黒 | 150dpi     |
|       | OCRで文字を読み取る         | カラー /グレースケール    | 300~400dpi |

# データ容量のめやす

<例>カラーA4サイズ原稿をBMP、PICTで保存した場合のデータ容量

・出力解像度75dpiの場合:約1.6MB

・出力解像度1200dpiの場合:約400MB

※JPEGなど圧縮ファイル形式で保存するとデータ容量は小さくなります。

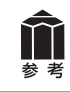

詳細については、電子マニュアルの「スキャンの役立つ情報」をご覧ください。

# 10 フィルムをスキャンする

このスキャナーでは、35mmフィルム(スリーブまたはマウントフィルム)とブローニーフィルムをスキャンすることができます。

付属のフィルムガイドとスキャンするフィルムを用意してください。

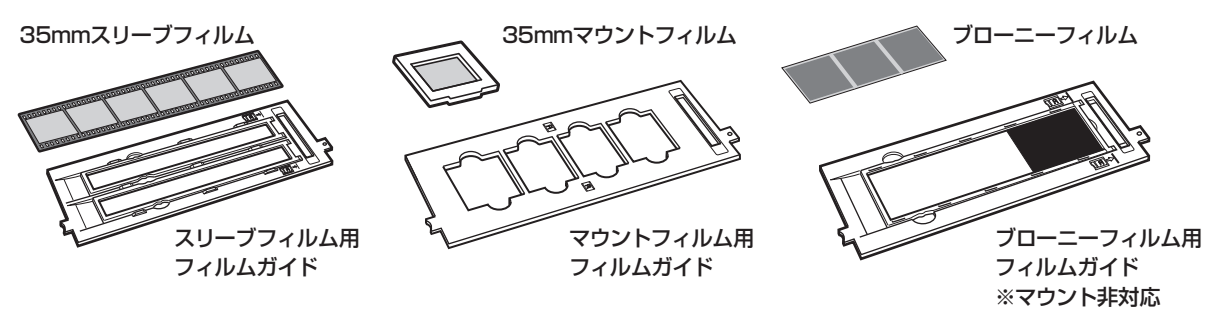

# フィルムスキャンの準備をする

# 原稿台カバーの保護シートを取り外します。

保護シート上部のレバーを押し(①)、手前に引いて(②)取り外します。

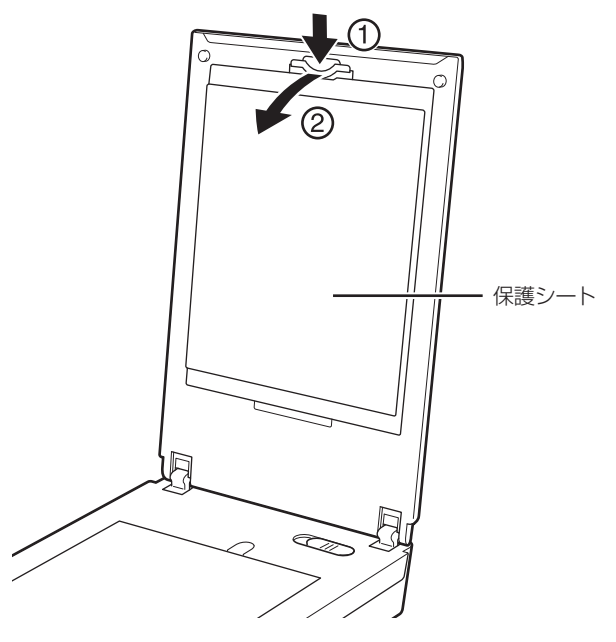

使い終わったときは、保護シートを原稿台カバーの元の位置へ戻してください。シート下部の突起部分を 原稿台カバーに差し込み、シート上部を押して「カチッ」と音がするまではめ込みます。

▶ ● 取り外した保護シートは、なくさないよう大切に保管してください。

• フィルムスキャンしないときは、光源部を傷つけないために、かならず保護シートを取り付けて おいてください。

# 2 フィルムをセットします。

▶ • フィルムは、よごれや指紋が付かないように、ふちを指先ではさむようにして持ってください。

- フィルムや原稿台にほこりが付いていると、スキャンした画像に現れます。フィルムや原稿台の ほこりは取り除いてください。
  - フィルムをスキャンする場合は、フィルムガイドのキャリブレーション用窓をふさがないでください。この窓がふさがっていると、フィルムを正しい色でスキャンできなくなります。
  - フィルムの画像のない箇所にシールなどが貼られていると、それを画像と判断する場合があります。

# ●35mmフィルム (スリーブ) の場合

フィルムガイドにフィルムをセットします。
 フィルムホルダーを開き、フィルムのおもて面(像が正しく見える面)を下向きにし、図のようにフィルムガイドに置きます。フィルムの先端側(**Я**マーク側)に隙間ができないようにしてください。

# フィルムホルダーを閉じます。

フィルムホルダーを、外側の突起すべてがフィル ムガイドの溝にはまるように、両縁を内側に寄せ ながら上から押さえて閉じます。 フィルムホルダーがきちんと閉じないときは、フィ ルムをフィルムガイドの溝の内側に正しくセット し直してから閉じてください。

# ③フィルムガイドを原稿台にセットします。

フィルムガイドの突起を、原稿台のFILMマークに 合わせてセットします。

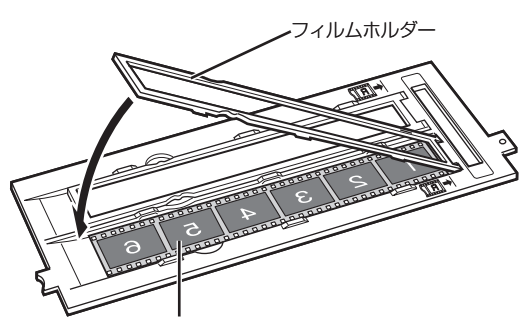

フィルムのおもて面(像が正しく見える面)を下にします。

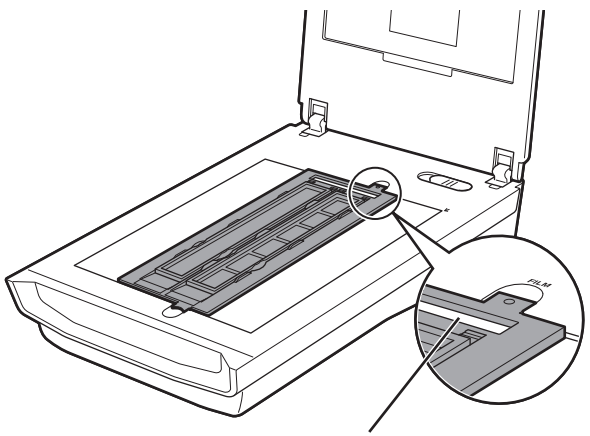

キャリブレーション用窓

●マウントフィルムの場合 ①フィルムガイドを原稿台にセットします。 フィルムガイドの突起を、原稿台のFILMマークに 合わせてセットします。

②フィルムガイドにフィルムをセットします。 フィルムのおもて面(像が正しく見える面)を下

向きにし、図のように置きます。

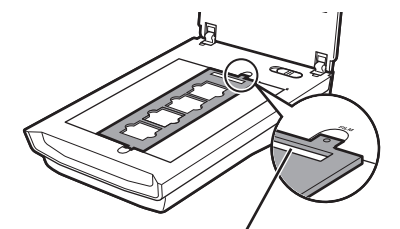

キャリブレーション用窓

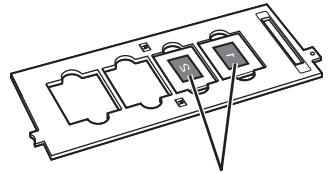

フィルムのおもて面(像が正しく 見える面)を下にします。

●ブローニーフィルム(スリーブ)の場合 ①フィルムガイドを原稿台にセットし、フィルム ホルダーを開いてフィルム押さえシート(黒紙) を取り除きます。

フィルムガイドの突起を、原稿台のFILMマークに 合わせてセットします。

フィルム押さえシート

キャリブレーション用窓

フィルムホルダー

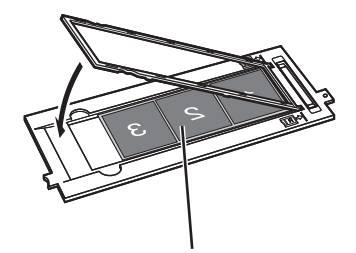

フィルムのおもて面(像が正しく 見える面)を下にします。

②フィルムガイドにフィルムをセットします。

フィルムが溝の内側に収まるように、フィルムの おもて面(像が正しく見える面)を下向きにして セットします。フィルムの先端側(**月**マーク側)に 隙間ができないようにしてください。

# ③フィルムホルダーを閉じます。

フィルムホルダーを、外側の突起すべてがフィル ムガイドの溝にはまるように、両縁を内側に寄せ ながら上から押さえて閉じます。 フィルムホルダーがきちんと閉じないときは、フィ ルムをフィルムガイドの溝の内側に正しくセット し直してから閉じてください。

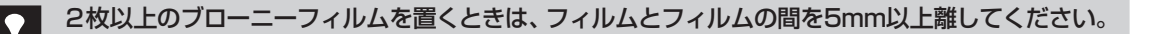

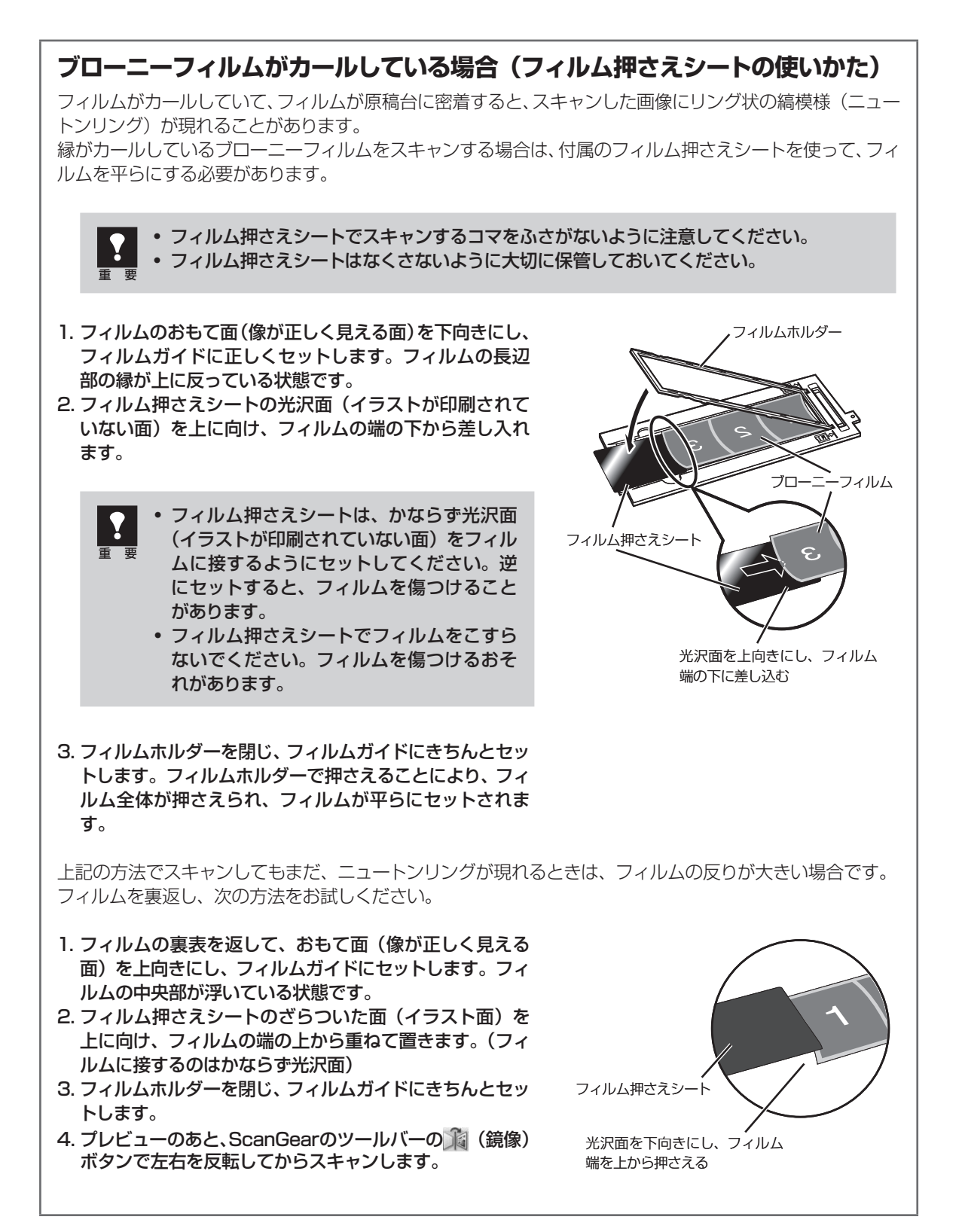

# フィルムスキャンの動作確認をする

ここでは、MP Navigator EXを使って、フィルムスキャンの動作確認をする手順について説明します。

# 1 スキャナーの電源ボタンを押し、電源を入れます。

# 2 Solution Menuから MP Navigator EXを起動します。

- Windows デスクトップの [Canon Solution Menu] アイコンをダブルクリッ クし、[写真や文書を読み込みます] をクリックします。
- (Macintosh) Dockの [Solution Menu] アイ コンをクリックし、[写真や文書を 読み込みます] をクリックします。

▼ MP Navigator EXが起動します。

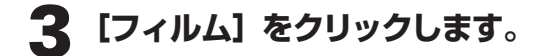

タイトルバー(P.34)にお使いの機種名が表示されていることを確認してください。もし異なる機種名が表示されている場合は、[環境設定]ボタンをクリックし、「環境設定」画面でお使いの製品名を選択してください。

| Canon Solution Menu                               |                                |
|---------------------------------------------------|--------------------------------|
| <b>写典や文書を読み込みます</b>                               | お使いの製品や付置ソフトウェアの操作<br>方法を説明します |
| この画面について<br>表示されているボタンにマウスカーソルを合わせると、各アイ          | テムの機能紹介が表示されます。利用したい機能のボタン     |
| をクリックし、開始してください。<br>タイトルバーのボタンをクリックすると、画面サイズを切り替え | にることができます。                     |
| ☑ Windowsと同時にSolution Menuを起動する                   |                                |

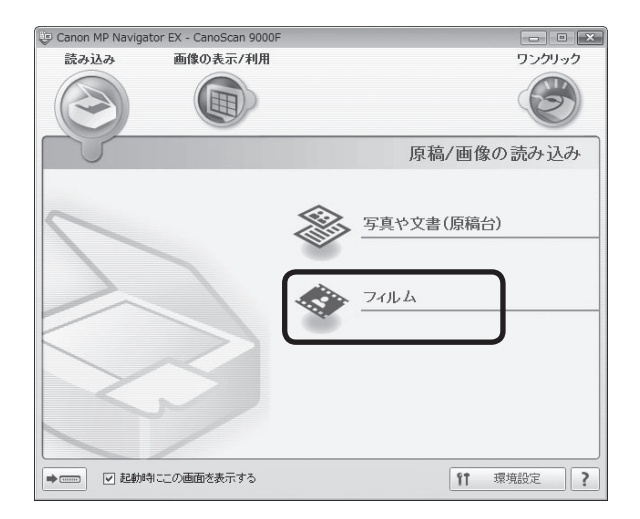

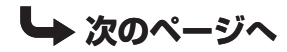

# **4** [スキャン] ボタンをクリックしま す。

▼キャリブレーションが始まります。 キャリブレーションが終わると、プレビュー が始まります。

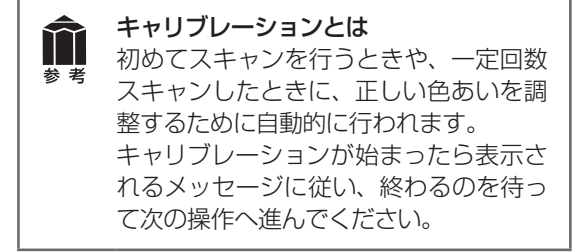

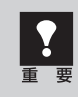

スキャナーの動作中には、スキャナー本 体に手を触れたり、振動を与えないでく ださい。

# 5 プレビュー画像が表示されたら、 スキャンするコマの番号にチェッ クマークを付けます。

最初は1番目のコマにのみチェックマークが 付いています。スキャンしたいコマすべてに チェックマークを付けると、複数のコマを一 度にスキャンできます。

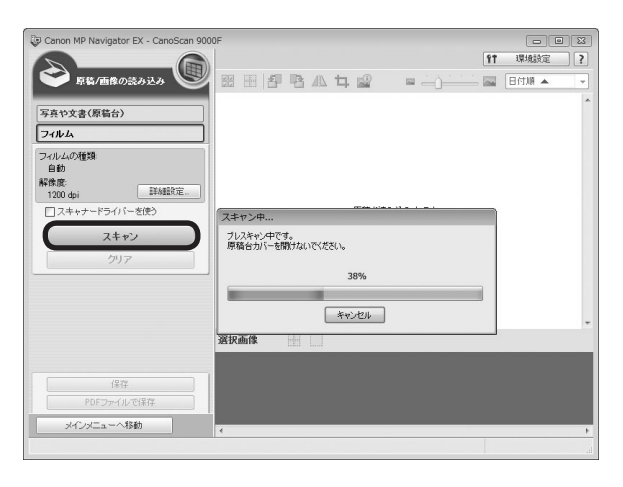

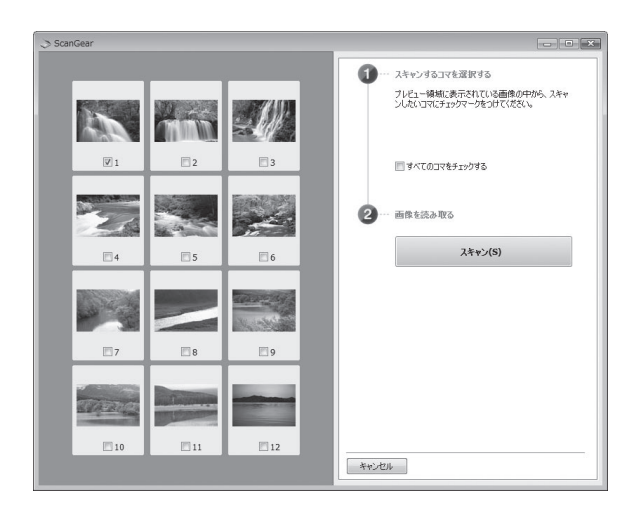

# 6 [スキャン] ボタンをクリックしま す。

▼本スキャンが始まり、チェックマークが付いたコマをスキャンします。スキャンが終わると、読み取った画像が表示されます。

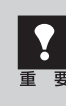

スキャナーの動作中には、スキャナー本 体に手を触れたり、振動を与えないでく ださい。

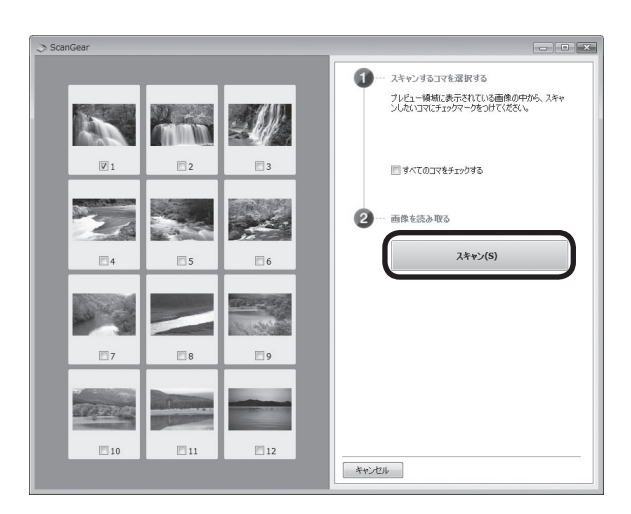

# 7 「原稿を読み込みました。」という メッセージが表示されたら、[完了] ボタンをクリックします。

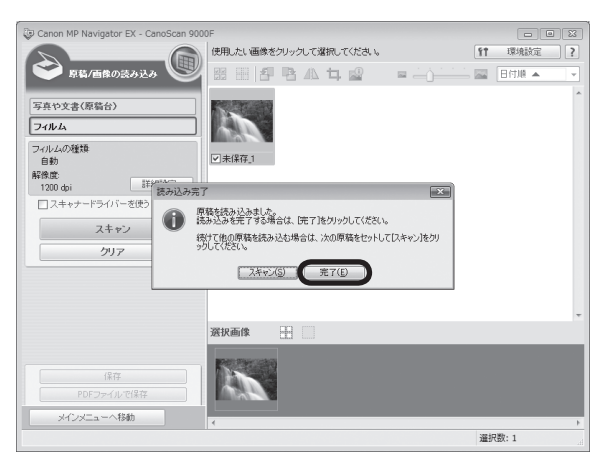

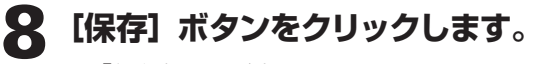

▼「保存」画面が表示されます。

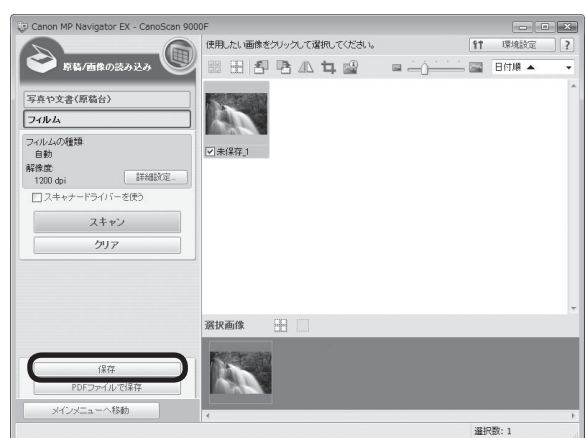

# 9 画像を保存します。

「保存する場所」、「ファイル名」、「ファイルの 種類」をそれぞれ指定して、[保存] ボタンを クリックします。

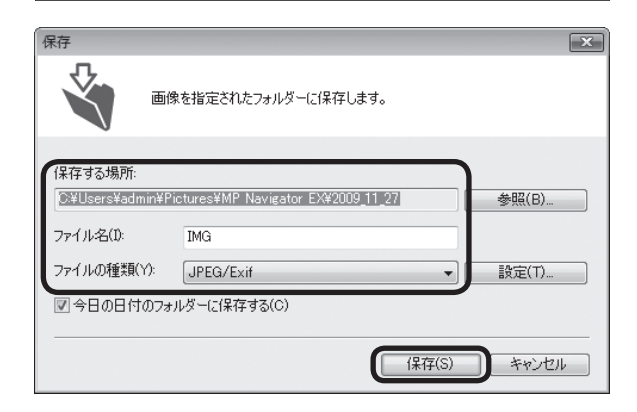

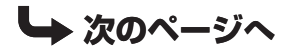

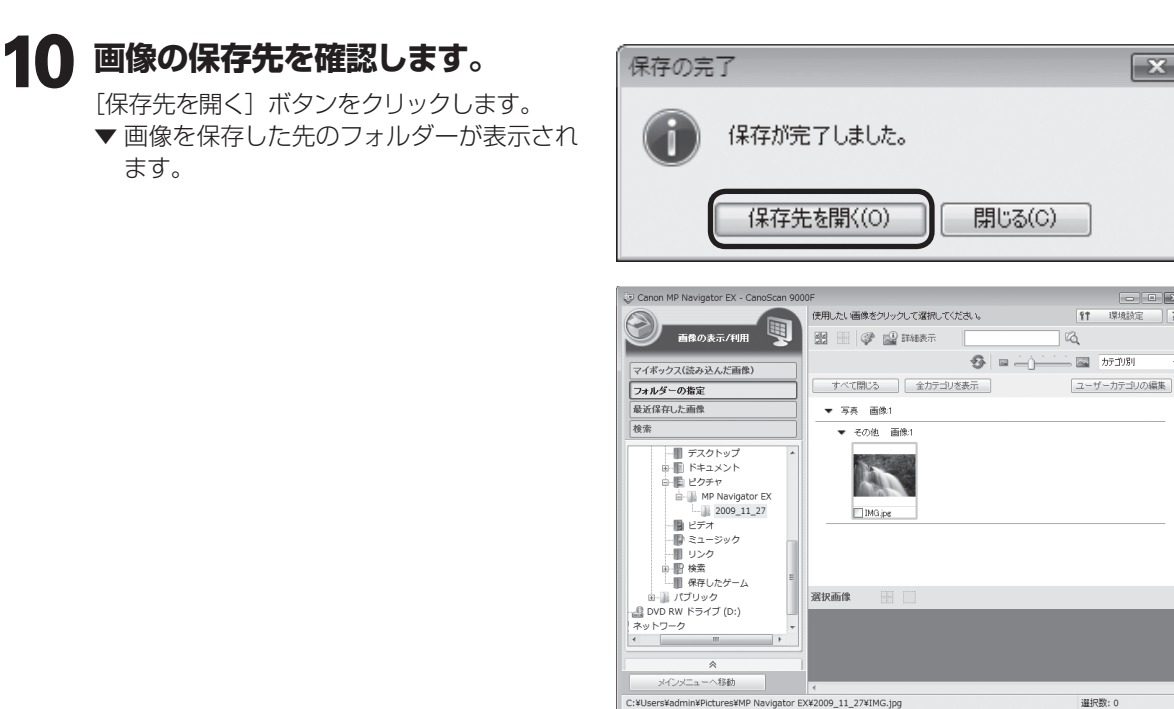

• MP Navigator EXの使いかたの詳細は、??(ガイド表示ボタン)をクリックして、電子マニュアル をご覧ください。

X

- • ×

11 環境設定 ?

· 選択数: 0

1G

 フィルムスキャンがうまくできない場合は、本書(P.64~67)と電子マニュアルの「困ったときには」 の「フィルムスキャンのトラブル」をご覧ください。

ScanGearを使ってフィルムスキャンすることもできます。

ScanGearとは (→P.38)

 $\gamma\gamma$ 

参 老

ScanGearの起動方法(→P.38)

フィルムスキャンする場合のScanGearの各モードの画面については、「ScanGearの基本モード(フィルム スキャン)」(P.51)、「ScanGearの拡張モード(フィルムスキャン)」(P.52)、「おまかせモード」(P.41) をご覧ください。

ScanGearを使ったフィルムスキャンの詳細については、ツールバーの 🤋 (操作説明表示ボタン)をクリッ クして、電子マニュアルをご覧ください。

# ScanGearの基本モード(フィルムスキャン)

3ステップの簡単な設定ですぐにスキャンできるモードです。モノクロフィルムやブローニーフィルムを スキャンするときは、「拡張モード」(P.52)をお使いください。

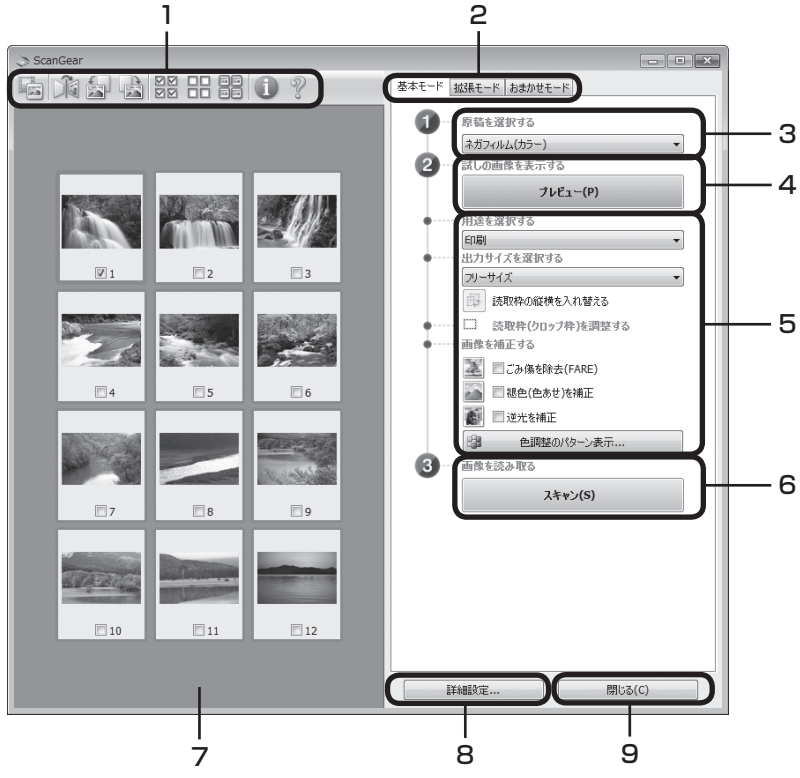

# 1 ツールバー

サムネイル表示、サムネイルの一括選択、鏡像、画像の回転、情報や操作説明の表示などを行います。

# 2「基本モード/拡張モード/おまかせモード」タブ

タブをクリックして「基本モード」に切り換えます。

# 3 ①原稿を選択する

[ネガフィルム (カラー)] か [ポジフィルム (カラー)] から選択します。

# 4 2 試しの画像を表示する: [プレビュー] ボタン

プレビューエリアに試しの画像が表示されます。

# 5 設定・調整・補正

用途の選択、出力サイズの設定、読取枠(クロップ枠) の調整、ごみ傷を除去(FARE)、色あせや逆光の補正、 色調整パターン表示からカラーバランスを選択できま す。

# 6 ③画像を読み取る:[スキャン] ボタン

フィルムをスキャンして、画像をアプリケーションソ フトに転送します。

# 7 プレビューエリア

サムネイル画像を表示します。スキャンしたいコマに チェックマークを付けます。

# 8 [詳細設定] ボタン

スキャナーの動作にかかわる詳細な設定、およびキャ リブレーション設定を行います。

# 9 [閉じる] ボタン

ScanGearの画面を閉じます。

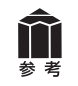

各ボタンの機能や設定項目の詳細については、ツールバーの ??(操作説明表示ボタン)をクリックして、 電子マニュアルの「ScanGear(スキャナードライバー)の画面説明」をご覧ください。

# ScanGearの拡張モード(フィルムスキャン)

フィルム画像の色調や補正など、詳細な設定をしてフィルムをスキャンするモードです。スキャナーや、スキャンした画像データの取り扱いに慣れた方や、細かい画像調整が必要な場合にお使いいただくモードです。

| I                                                                                                    | 2                                       |       |
|----------------------------------------------------------------------------------------------------|-----------------------------------------|-------|
| ScanGear                                                                                                    | 6                                       | - • × |
|                                                                                                    | 基本モード 拡張モード おまかせモード                     |       |
|                                                                                                    | お気に入り設定 ユーザー設定                          | 3     |
|                                                                                                    | 入力設定                                    |       |
|                                                                                                    | 原稿の増類: カラー ネカノイルム<br>フィルムサイズ: 35mm 2Uーブ |       |
|                                                                                                    | カラーモード: カラー                             |       |
|                                                                                                    | 幅: 35.0 📄 商徒: 23.7 mm                   | - J   |
|                                                                                                    | 出力設定                                    |       |
|                                                                                                    | 出力解除度: 1200 ・                           |       |
|                                                                                                    | 幅: 35.0 @ 高さ: 23.7 1009                 |       |
|                                                                                                    | データサイズ: 5.30 MB                         |       |
|                                                                                                    | 画像設定                                    |       |
|                                                                                                    | 画像调整: 写真                                | •     |
| 4 5 6                                                                                                    | ≰論穿83金調]: ON                            | •     |
|                                                                                                    | ごみ傷除去(FARE): OFF                        | •     |
|                                                                                                    | 褪色補正: OFF                               | - 6   |
|                                                                                                    | 粒状感低減: OFF                              | •     |
|                                                                                                    | 逆光潮正: OFF                               | •     |
| 7 8 9                                                                                                    | 露光·色調整設定                                | *     |
|                                                                                                    |                                         |       |
|                                                                                                    | <u>کولام</u>                            | 7     |
| A DAY AN AND A DAY AND A DAY | 標準に戻                                    | 1     |
|                                                                                                    | ζ−μ(Ζ)                                  | 8     |
|                                                                                                    | プレビュー(P) スキャン(S                         | ) 9   |
|                                                                                                    |                                         |       |
|                                                                                                    | 詳細設定 閉じる(C                              |       |
|                                                                                                    |                                         |       |
| フレビューエリア(→P.51) 1                                                                                                    | in 11 12                                |       |

# 1 ツールバー

サムネイル表示、サムネイルの一括選択、鏡像、画像の回転、情報や操作説明の表示などを行います。

## 2「基本モード/拡張モード/おまかせモード」タブ タブをクリックして「拡張モード」に切り換えます。

# 3 お気に入り設定

設定した内容に名前を付けて登録できます。また、別 のクロップ枠やサムネイルに適用することもできます。

# 4 入力設定

フィルム原稿の種類やサイズ、カラーモードなどを設 定します。

# 5 出力設定

出力解像度、出力サイズ、倍率を設定します。フィル ムスキャン画像のデータサイズ(容量)も表示されます。

## 6 画像設定

ごみ傷除去(FARE)、褪色補正、逆光補正、粒状感低 減や露光調整など画像を補正する設定が行えます。

# 7 色調整ボタン

彩度、カラーバランス、明るさ、コントラスト、ヒスト グラム、トーンカーブなどの調整ができます。

## 8 [ズーム] ボタン/ [戻す] ボタン

プレビューエリアで選択された範囲を拡大表示した後、 [ズーム] ボタンが [戻す] ボタンに変わり、再び元の 大きさに戻すことができます。

# 9 [スキャン] ボタン

原稿をスキャンして、画像をアプリケーションソフト に転送します。

# 10 [プレビュー] ボタン

プレビューエリアに試しの画像が表示されます。

## 11 [詳細設定] ボタン

スキャナーの動作にかかわる詳細な設定、およびキャ リブレーション設定を行います。

**12 [閉じる] ボタン** ScanGearの画面を閉じます。

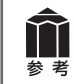

各ボタンの機能や設定項目の詳細については、ツールバーの??(操作説明表示ボタン)をクリックして、 電子マニュアルの「ScanGear(スキャナードライバー)の画面説明」をご覧ください。

# 解像度と拡大率、データ容量について

ScanGear (スキャナードライバー)の「拡張モード」でフィルムをスキャンする場合、初期設定では「出 カサイズ」が [フリーサイズ]、「出力解像度」が [1200dpi]、倍率 (%) は [100%] に設定されています。 このままの設定では、フィルムのコマと同じ大きさの画像でスキャンされますので、ご注意ください。

フィルムをL判などに拡大するときには、「出力サイズ」で目的のサイズを選択してください。

「出力サイズ」で印刷目的の項目(名刺、L判など)を選択すると「出力解像度」は[300dpi]に、画面表示目的の項目(128×128pixelsなど)を選択すると「出力解像度」は[150dpi]に変わります(初期設定)。

| - <b>出力設定</b><br>出力解像度: | 300 🔻 dpi |
|-------------------------|-----------|
| 出力サイズ:                  | [判] 🔻     |
| 幅: 127.0 📾 高さ:          | 89.0 🚔 🖽  |
| データサイズ :                | 4.51 MB   |

このとき倍率(%)は、クロップされた範囲と出力サイズの大きさから自動的に設定されます。

# 「出力設定」のめやす

| フィルムサイズ  | 使用目的        | 出力<br>解像度 | 出力<br>サイズ | 倍率*    | 実際にスキャン<br>する解像度* | データ容量*  |
|----------|-------------|-----------|-----------|--------|-------------------|---------|
|          | L判に拡大して印刷する | 300dpi    | L判        | 約400%  | 約1200dpi          | 4.51MB  |
| 35mmフィルム | A4に拡大して印刷する | 300dpi    | A4        | 約800%  | 約2400dpi          | 24.88MB |
|          | A3に拡大して印刷する | 300dpi    | AЗ        | 約1200% | 約3600dpi          | 49.76MB |

\*これらの数値は自動的に設定されます。

# 35mmフィルムをL判に拡大するしくみ

元の画像サイズ:35mmフィルム

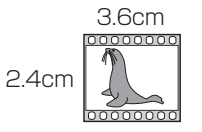

約400%に拡大

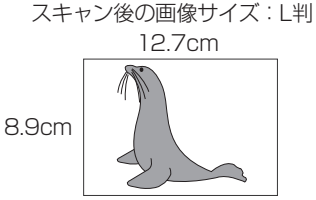

ScanGearの設定 出力解像度:300dpi 出力サイズ:L判

実際にスキャンする解像度:約1200dpi (= 300dpi × 約400%)

スキャン後の解像度:300dpi データ容量:4.51MB

実際にスキャンする解像度(入力解像度)は、出力解像度×倍率になります。出力解像度を大きくすると、
 読み込みに時間がかかり、またデータの容量も大きくなりますのでご注意ください。
 データ容量は「データサイズ」に表示されます。データ容量が大きくなる場合、「データサイズ」は赤字で表示され、また、「スキャン」ボタンをクリックしたときに、警告メッセージが表示されます。

# 解像度とデータ容量の関係(35mmカラーフィルムをL判で印刷する例)

| 出力解像度   | 実際にスキャンする解像度 | データ容量    |
|---------|--------------|----------|
| 300dpi  | 約1200dpi     | 4.51MB   |
| 600dpi  | 約2400dpi     | 18.04MB  |
| 1200dpi | 約4800dpi     | 72.16MB  |
| 2400dpi | 約9600dpi     | 288.70MB |

※ データ容量はBMP、PICTで保存した場合です。

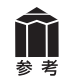

等倍(100%)でスキャンしたあと、アプリケーションソフトの機能で、プリントサイズに調整する こともできます。詳しくは各アプリケーションソフトの電子マニュアルなどをご覧ください。

# 11 電子マニュアル(取扱説明書)を見る

ScanGear(スキャナードライバー)、MP Navigator EXの詳しい使いかたや、目的別のスキャン方法 などを知りたいときは、電子マニュアル(取扱説明書)をご覧ください。

# 電子マニュアル(取扱説明書)を起動する

電子マニュアル(取扱説明書)は、ソフトウェアのインストール時にコンピューターのハードディスクヘ インストールされています。インストールされていない場合は、「Windowsにインストールする」(P.9 ~ 12)または「Macintoshにインストールする」(P.13 ~ 14)をご覧になり、インストールしてください。

方法1: Solution Menuの [お使いの製品や付属ソフトウェアの操作方法を説明します] をクリックします。

方法2: デスクトップのアイコンをダブルクリックします。

※アイコンの表示は、お使いの環境によって異なります。

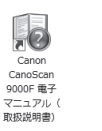

Windows

|                  |   | ?        | )        |    |
|------------------|---|----------|----------|----|
| Canon<br>0.0.017 |   | ine<br>刷 | Se<br>Hi | 11 |
|                  | ~ | -        | ~~~      | -  |

Macintosh

- 方法3: Windowsの場合、[スタート] メニューの [(すべての) プログラム] から [Canon CanoScan 9000F マニュアル] → [Canon CanoScan 9000F 電子マニュアル (取扱説明書)] を選択 します。
- ▼ 電子マニュアル(取扱説明書)の入り口画面が表示されます。

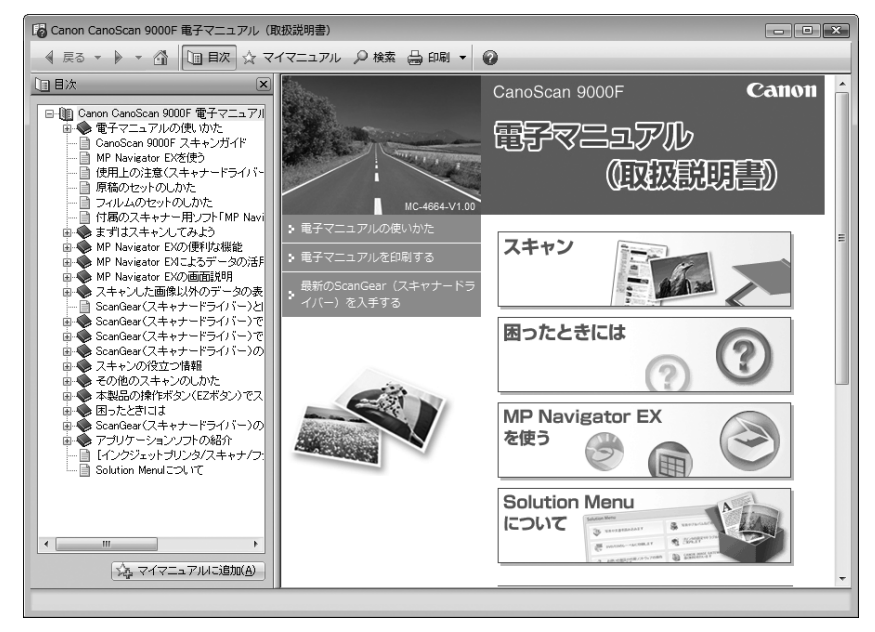

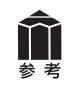

ScanGearの? (操作説明表示ボタン)、MP Navigator EXの? (ガイド表示ボタン)をクリックしても、電子マニュアルが表示できます。ただし、電子マニュアルがパソコンにインストールされている必要があります。

# 電子マニュアル(取扱説明書)の使いかた

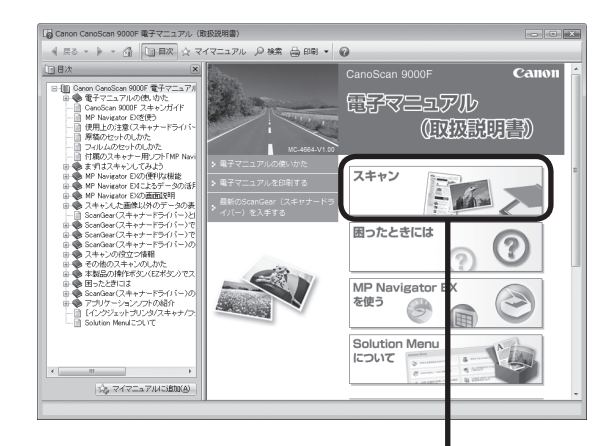

# 電子マニュアル(取扱説明書)入り口画面 最初に表示されるのが電子マニュアル(取扱説明書) の入り口の画面です。 知りたい情報のリンクをクリックしてください。

# 全メニュー画面から項目を選ぶ

全メニュー画面から知りたい項目をクリックす ると詳細なページが表示されます。

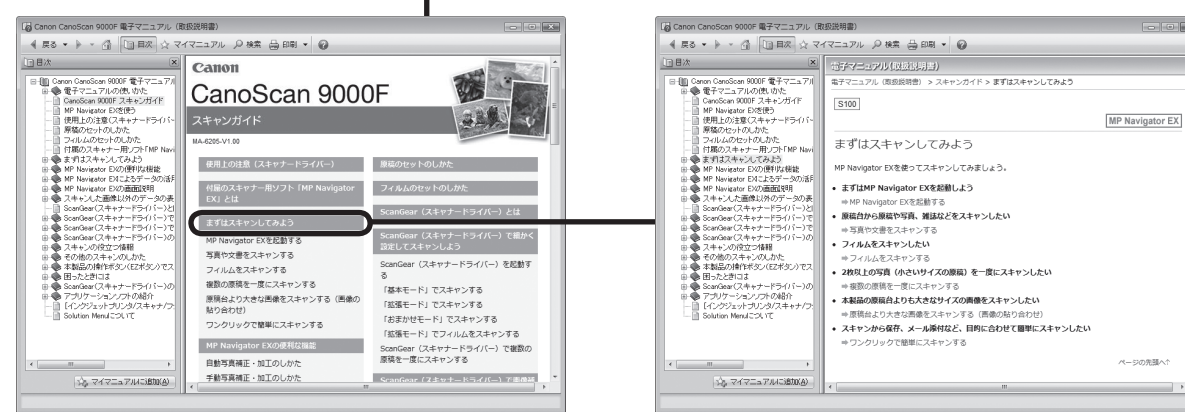

全メニュー画面

「まずはスキャンしてみよう」画面

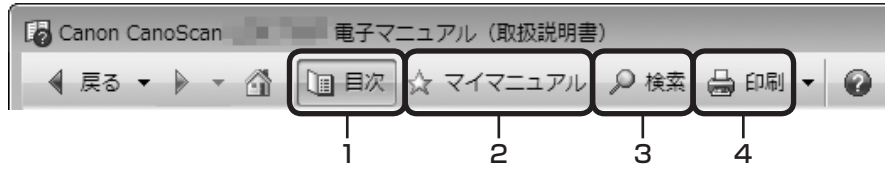

# 1 [目次] ボタン

[目次] ボタンをクリックすることで、目次画面を閉じたり表示したりすることができます。

# 2 [マイマニュアル] ボタン

よく読むページをマイマニュアルとして登録し、いつ でも簡単に参照することができます。

## 3 [検索] ボタン

キーワードを入力して、目的のページを探すことがで きます。

# 4 [印刷] ボタン

[印刷] ボタンをクリックすると、印刷画面が表示されます。印刷したいトピックを選んで印刷したり、マイマニュアルに登録されているトピックを選んで、印刷することができます。

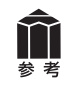

詳細については電子マニュアルの「電子マニュアルの使いかた」をご覧ください。

# 電子マニュアル(取扱説明書)の目次

※目次はWindows版の例です。

#### 使用上の注意(スキャナードライバー)

## 付属のスキャナー用ソフト「MP Navigator EX」とは

#### まずはスキャンしてみよう

MP Navigator EXを起動する 写真や文書をスキャンする フィルムをスキャンする 複数の原稿を一度にスキャンする 原稿台より大きな画像をスキャンする(画像の貼り合わせ) ワンクリックで簡単にスキャンする

#### MP Navigator EXの便利な機能

自動写真補正・加工のしかた 手動写真補正・加工のしかた 画像調整のしかた 画像を検索する 画像をカテゴリに分類する

#### MP Navigator EXによるデータの活用方法

保存する PDFファイルで保存する PDFファイルを作成・編集する 文書を印刷する 写真を印刷する Eメールに添付して送信する データを編集する PDFファイルにパスワードを設定する パスワードで保護されたPDFファイルを表示、編集する

#### MP Navigator EXの画面説明

ナビゲーションモード画面 [原稿/画像の読み込み] シート [パソコン内の画像を表示/利用] シート [ワンクリックで目的別スキャン] シート [写真や文書(原稿台)] 画面([原稿/画像の読み込み] ウィンドウ) [フィルム] 画面([原稿/画像の読み込み] ウィンドウ) [保存] ダイアログボックス [PDFファイルで保存] ダイアログボックス [画像の表示/利用] ウィンドウ [PDFファイルの作成・編集] ウィンドウ 文書印刷ダイアログボックス [写真印刷] ダイアログボックス [メールに添付して送信] ダイアログボックス [画像の補正/加工] ウィンドウ ワンクリックモード画面 [おまかせスキャン] ダイアログボックス 「保存」ダイアログボックス(ワンクリックモード画面) [コピー] ダイアログボックス [印刷] ダイアログボックス [メール] ダイアログボックス [OCR] ダイアログボックス [スキャン] ダイアログボックス [PDF] ダイアログボックス [環境設定] ダイアログボックス

# スキャンした画像以外のデータの表示

パソコンに保存されている画像データを表示する

原稿のセットのしかた

#### フィルムのセットのしかた

ScanGear (スキャナードライバー) とは

#### ScanGear(スキャナードライバー)で細かく設 定してスキャンしよう

ScanGear (スキャナードライバー) を起動する 「基本モード」でスキャンする 「拡張モード」でスキャンする 「おまかせモード」でスキャンする 「拡張モード」でフィルムをスキャンする ScanGear (スキャナードライバー) で複数の原稿を一度にスキャ ンする

#### ScanGear (スキャナードライバー)で画像補正 や色調整をしてみよう

画像補正のしかた(輪郭強調・ごみ傷低減・褪色補正など) 色調整パターンを使った色調整のしかた 彩度・カラーバランスの調整のしかた 明るさ・コントラストの調整のしかた ヒストグラムの調整のしかた トーンカーブの調整のしかた 白黒設定のしかた

#### ScanGear(スキャナードライバー)の画面説明

[基本モード] シート
 [拡張モード] シート
 [おまかせモード] シート
 [詳細設定] ダイアログボックス

## スキャンの役立つ情報

クロップ枠の調整のしかた 解像度について データのファイル形式について(ファイルの種類/フォーマット) カラーマッチングについて

#### その他のスキャンのしかた

アプリケーションソフトからスキャンする コントロールパネルからスキャンする(Windows XPのみ)

## 本製品の操作ボタン(EZボタン)でスキャンする

EZ (イージー) ボタンとは 原稿をスキャンして画像を保存する (AUTO SCANボタン) 原稿をスキャンしてPDF文書として保存する (PDFボタン) 原稿をスキャンしてプリント/コピーする (COPYボタン) 原稿をスキャンしてEメールに添付する (E-MAILボタン) EZボタンの動作設定をする MP Navigator EXでEZボタンの動作設定をする

#### 困ったときには

インストールのトラブル スキャンがうまくできない フィルムスキャンのトラブル ソフトウェアのトラブル MP Navigator EXのトラブル ScanGear (スキャナードライバー) メッセージ/エラーメッセージ一覧

## ScanGear(スキャナードライバー)の更新

最新のScanGear(スキャナードライバー)を入手する 不要になったScanGear(スキャナードライバー)を削除する ScanGear(スキャナードライバー)をインストールする前に ScanGear(スキャナードライバー)をインストールする

#### アプリケーションソフトの紹介

ArcSoft PhotoStudio 読取革命Lite

【インクジェットプリンタ/スキャナ/ファクス使用 状況調査プログラム】について

# 12 アプリケーションソフトの紹介

ここでは、本スキャナーに付属のアプリケーションソフトの概要や機能について紹介します。これらのア プリケーションソフトを使って画像編集など、スキャンした画像をさらに便利に活用することができます。 詳しい使いかたについては、各アプリケーションソフトの電子マニュアルをご覧ください。 \*\*各アプリケーションソフトのお問い合わせ先は、裏表紙の「付属のソフトウェアに関するお問い合わせ窓口とホームページ」を ご覧ください。

# 画像編集(フォトレタッチ)ソフト ArcSoft PhotoStudio

スキャナーやデジタルカメラから取り込んだ画像を補正・加工す ることができます。

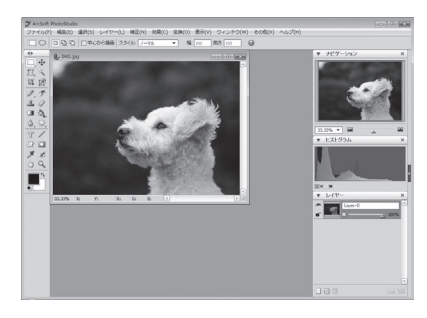

# 活字カラー OCRソフト 読取革命Lite

スキャナーで読み込んだ本や新聞の文字を、テキストデータに 変換する、OCRソフトウェアです。 ※文字認識において、原稿の状態、フォント、文字の大きさなどのさまざまな条 件や操作上の設定によって、認識精度に差異が生じる場合があります。

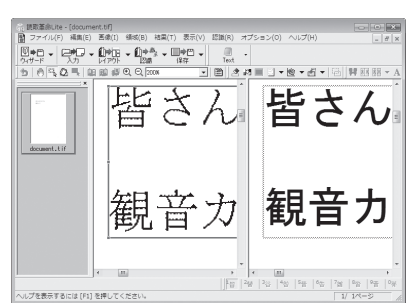

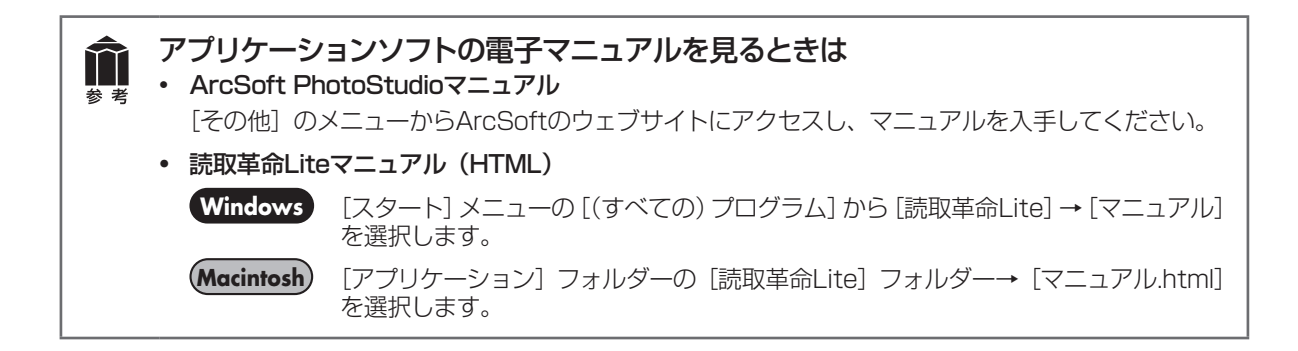

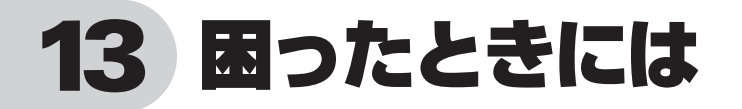

本書のとおりに操作してもソフトウェアがうまくインストールできない場合や、スキャナー本体が正常に 動作しない場合の代表的な原因と対処方法を解説します。

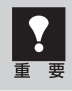

ここに記載されていない症状については、電子マニュアルの「困ったときには」をご覧ください。

# インストールのトラブル

# 症状1<Windows>

スキャナーを接続すると、「新しいハードウェアが見つかりました」(Windows XP/Windows 2000では「新しいハードウェアの検出ウィザード」) 画面が表示される

# 原因

セットアップCD-ROMでソフトウェアをインストール せずにスキャナーを接続した。

# 対 処 📲 📲 📲 📲 📲 📲 📲 📲 📲

パソコン側のUSBケーブルを抜き、「新しいハー ドウェアが見つかりました」(Windows XP/ Windows 2000では「新しいハードウェアの検出 ウィザード」) 画面の [キャンセル] をクリックし て終了し、セットアップCD-ROMでソフトウェアを インストールしてください。(→P.8~12)

# 症状2

セットアップCD-ROMをセットしても自動起動しない、メインメニュー画面が表示されない

# 原因1

CD-ROMが正しくセットされていない。

対処 セットアップCD-ROMをセットし直してください。

# 原因2

CD-ROMの自動起動の設定がオフになっているか、何らかの理由で自動起動しない。

# 対 処 \_\_\_\_\_

以下の手順でセットアップを直接起動してください。

# Windows

- [スタート] メニューの [コンピュータ] をク リックします。(Windows XPの場合、[スター ト] メニューの [マイ コンピュータ] をクリッ ク、Windows 2000の場合、デスクトップの [マ イ コンピュータ] アイコンをダブルクリックし ます。)
- CD-ROMドライブアイコンをダブルクリック、 または、CD-ROMドライブアイコンを右クリッ クし [開く] をクリック後、[MSETUP4] を ダブルクリックします。

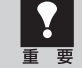

 CD-ROMドライブアイコン (Windows) や [Setup] アイコン (Macintosh) が表示されない場合は、CD-ROM ドライブが 正常に動作していない可能性があります。 コンピューターの製造元にお問い合わせく ださい。または、セットアップCD-ROM が壊れている可能性があります。お客様相 談センター(裏表紙)までご連絡ください。

## 原因3

セットアップCD-ROMやCD-ROMドライブに、ごみや ほこりが付いている。または、CD-ROMが手あかなど で汚れている。

CD-ROMのごみやほこりは、やわらかい布で軽く はたくか、軽くぬぐって取り除いてください。

対処2 CD-ROMの手あかなどの汚れは、やわらかい布や めがねクリーナーなどで、CD-ROMに傷を付けな いように軽くぬぐって取り除いてください。 対処3

CD-ROMドライブのごみやほこりは、カメラレン ズ用のブロアブラシなどで吹き飛ばして取り除いて ください。

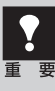

絶対にCD-ROMドライブのセンサー部を 直接布で拭いたりしないでください。CD-ROMを読み取れなくなることがあります。

# 症状3

# インストールの途中で「ハードディスク容量不足」のメッセージが出てインストールできなくなった

## 原因

インストール先のハードディスクドライブが一杯になり、インストールできなくなった。

## 対 処 \_\_\_\_\_

次の操作で十分なハードディスクの空き容量を確保した後、インストールし直してください。 インストールに必要なハードディスクの空き容量については「動作条件」(P.68)をご確認ください。

# Windows

 ● [スタート] メニューの [(すべての) プログラム]
 → [アクセサリ] → [システムツール] で [ディ スククリーンアップ] を選択し、ハードディス クドライブ (C:) の不要なファイルを削除します。

- 不要なファイルを選択し、右クリックして [削除] を実行します。[ごみ箱]を右クリックして、[ご み箱を空にする]を実行します。
- [スタート] メニューの [コントロールパネル] (Windows 2000では、[設定] → [コントロー ルパネル]) → [プログラムのアンインストール] (Windows XPでは [プログラムの追加と削除]、 Windows 2000では [アプリケーションの追 加と削除])を選択し、不要なファイルをアンイ ンストール (削除) します。

# (Macintosh)

不要なファイルを選択し、[ファイル] メニューから [ゴミ箱に入れる] を選択し、[Finder] メニューから [ゴミ箱を空にする] を選択します。

## 症状4

# 「メモリーが足りません…」のメッセージが出てインストールできない

## 原因

作業中のアプリケーションソフトなどでメモリーを使 用していて、インストールに必要なメモリー容量が確 保できない。 対 処 開いているアプリケーションソフトをすべて閉じる か、コンピューターを再起動して、その直後にイン ストールし直してみてください。

# スキャンのトラブル

# 症状5

「ロックスイッチを解除し、…」というエラーメッセージが表示され、スキャンできない

## 原因

スキャナー本体のロックが解除されていない。

対処 いったんソフトを終了させてから、ロックを解除して USBケーブルと電源コードを接続し直し、本体の電 源を入れ直してください。(→P.16~18)

# 症状6

## スキャナーが動かない

## 原因

スキャナーがコンピューターから認識されていない可 能性がある。

コンピューターを再起動してみてください。 これだけでスキャナーが認識され、動作するように なることがあります。

#### 対処2

USBケーブルを外し、次の手順でScanGearをア ンインストール(削除)して再インストールしてく ださい。

# Windows

- 【スタート】メニューの[(すべての) プログラム] から、[お使いのスキャナー名] → [スキャナー ドライバーアンインストーラー] を選択します。
- 確認メッセージが表示されたら [実行] をクリックします。
- ScanGearとすべてのコンポーネントを削除す る確認メッセージが表示されたら[はい]をク リックします。
- アンインストール(削除)が完了したら[完了] をクリックします。
   以上でScanGearがアンインストール(削除) されます。
- セットアップCD-ROMをセットし、[選んでイン ストール] ボタンをクリックして、ScanGear のみにチェックを入れて再インストールします。

# (Macintosh)

- Mac OS X v.10.6.xのときは、Finderの [移 動] メニューから [コンピュータ] を選択します。 ハードディスクから [ライブラリ] フォルダー → [Image Capture] フォルダー→ [TWAIN Data Sources] フォルダーの順に開き、[お 使いのスキャナー名.ds] アイコンをゴミ箱にド ラッグ&ドロップします。
- コンピューターを再起動します。以上で ScanGearがアンインストール(削除)されます。
- セットアップCD-ROMをセットし、[選んでイン ストール] ボタンをクリックして、ScanGear のみにチェックを入れて再インストールします。
- ScanGearをアンインストール(削除)するときは、コンピューターの管理者としてログインしてください。Mac OS Xを複数のユーザ(アカウント)でお使いの場合は、かならず登録した管理者のアカウントでログインしてください。コンピューターの管理者については、お使いのコンピューターの取扱説明書をご覧ください。

# エラーメッセージが表示されて、ScanGearの画面が表示できない

対処1 スキャナーの電源がオンになっているか確認してく ださい。(→P.18)

対処2 電源をオフにし、USBケーブルと電源コードを 接続し直してください。USBケーブルと電源 コードは、かならず付属のものをお使いください。 (→P.17)

**対処3** コンピューター本体に複数のUSBポートがある場 合、他のUSBポートに差し替えてみてください。

対処4 USBケーブルをUSBハブなどを介して接続してい るときは、コンピューター本体のUSBポートに直 接接続してください。 対処5 セットアップCD-ROMをセットし、ソフトウェアを インストールしてください。 (Windows→P.9~12/Macintosh→P.13~14)

対処6 アプリケーションソフトの「ソースの選択」や「取 り込み」の手順で、お使いのスキャナーを選択して ください。(→P.38)

**対処7** アプリケーションソフトがTWAINに対応している ことを確認してください。TWAINに対応していな いアプリケーションソフトからScanGearを呼び出 すことはできません。

対処8 他のアプリケーションソフト上でScanGearを起動 している場合は、ScanGearを終了してください。

# 症状8

EZボタンが使えない

## 原因1

必要なソフトウェア (MP Navigator EXや付属のアプ リケーションソフトなど) がインストールされていない。

## 

セットアップCD-ROMを使用して、必要なソフト ウェアを再インストールしてください。(Windows →P.9~12/Macintosh→P.13~14)

## 対処2

[COPY] ボタンを使用するには、お使いのプリン ターのプリンタードライバーをインストールします。 プリンターが正常に動作するかチェックしてくださ い。

## 

[E-MAIL] ボタンを使用するには、下記のいずれか をインストールします。

Windowsの場合: Windows メール (Windows Vista)、Outlook Express (Windows XP/ Windows 2000)、Microsoft Outlook (メールソフトがうまく動作しないときは、メール ソフトのMAPI設定が有効になっているか確認して ください。MAPI設定の方法については、メールソ フトの説明書をお読みください。) Macintoshの場合: Mail、EUDORA、MS Entourage

#### 原因2

ソフトウェアをインストールしてからコンピューター を一度も再起動していない。(Macintoshのみ)

# きれいにスキャンできない(モニターに表示された画像)

## 原因1

モアレ(縞模様など)が発生している。

対処1

ScanGearの「基本モード」の「原稿を選択する」 で [雑誌 (カラー)] を選んでスキャンしてください。 (→P.39)

対処2

ScanGearの「拡張モード」の「画像設定」で「モ アレ低減」を [ON] にしてスキャンしてください。 (→P.40)

対処3......................

MP Navigator EXの「読み込みの詳細設定」ダイ アログボックスで、「原稿の種類」から「雑誌(カ ラー)」を選択するか、「モアレ低減」をオンにして スキャンしてください。

デジタルプリント写真をスキャンしたとき にモアレが発生した場合は、上記の対処2 をご覧ください。

## 原因2

原稿台や原稿台カバーが汚れている。

対 処 「日常のお手入れ」の手順にしたがって、清掃して ください。(→P.5)

## 原因3

キャリブレーションデータの更新が必要になった。

対処 ScanGearの「詳細設定」画面の「スキャナー」タ ブで、「キャリブレーション設定」にある「スキャ ン前に毎回実行」を[ON]にしてください。(→P.39 ~41)

キャリブレーション設定 スキャン前に毎回実行:

| ON |  |
|----|--|
| UN |  |

# 症状10

正しいサイズで読み込めない

#### 原因

原稿が正しくセットされていない。

# 原因4

原稿にごみが付いていたり、褪色していたりして、原 稿の状態が悪い。

**対 処** ScanGearの「拡張モード」の「画像設定」で「ご み傷低減」、「褪色補正」、「粒状感低減」など、補正 してスキャンしてください。

## 原因5

プレビューまたはスキャンしたとき、原稿の元の色あ いと違ってしまう。

**対 処** ScanGearの「拡張モード」の「画像設定」で「画 像調整」を [OFF] に設定して、スキャンし直して ください。

## 原因6

外光が入り画像が白く欠けたり、筋状や色のついた模 様が出る。

対処 原稿台に正しくセットされているか確認してください。(→P.19)

# スキャンの途中でコンピューターが動かなくなった

# 原因1

出力解像度の設定が高すぎる。

対処 コンピューターを再起動し、ScanGearの出力解 像度を下げてスキャンし直してください。(→P.39 ~42)

# 原因2

ハードディスクの空き容量が少ない。

対 処

大きな原稿を高解像度でスキャンするときなど画像サイズが大きいときは、コンピューターのハードディスクに画像をスキャンし保存するための十分な空き容量がないと判断され、エラーになることがあります。不要なファイルを削除し、コンピューターの空き容量を確保してから、スキャンしてください。不要なファイルの削除について詳しくは、症状3の対処(P.59)をご覧ください。

# 原因3

複数の機器をUSBポートに接続している。

対 処 \_\_\_\_\_

スキャナー以外の機器を外してお使いください。

# 症状12<Windows>

# これまで使っていたWindowsをアップグレードしたら、スキャナーが動かなくなった

対処 USBケーブルを外し、ScanGearとMP Navigator EXをいったんアンインストール(削除)してから、 再インストールします。

- 【スタート】メニューの[(すべての) プログラム] から、[お使いのスキャナー名] → [スキャナー ドライバーアンインストーラー] を選択します。
- 確認メッセージが表示されたら [実行] をクリックします。
- ScanGearとすべてのコンポーネントを削除す る確認メッセージが表示されたら[はい]をク リックします。
- アンインストール(削除)が完了したら[完了] をクリックします。
   以上でScanGearがアンインストール(削除) されます。

- ⑤ [スタート] メニューの [(すべての) プログラム] から、[Canon Utilities] → [MP Navigator EX 3.1]→[MP Navigator EX アンインストー ル] の順にクリックします。
- 6 確認メッセージが表示されたら、[はい]をクリックします。
- アンインストール(削除)が完了したら、[OK] をクリックします。
   以上でMP Navigator EXがアンインストール (削除) されます。
- も
  セットアップCD-ROMをセットし、「選んでイン ストール」ボタンをクリックして、ScanGear とMP Navigator EXを再インストールします。

# フィルムスキャンのトラブル

# 症状13

# フィルムのスキャンができない

# 原因1

保護シートを取り外していない。

対 処 原稿台カバー内側の、保護シートを取り外してくだ さい。(→P.43)

# 原因2

フィルムがフィルムガイドに正しくセットされていない。 フィルムガイドが原稿台に正しくセットされていない。

対処 フィルムガイドに正しくフィルムをセットして、 フィルムガイドを原稿台の所定の位置に正しくはめ 込んでください。(→P.43 ~ 46)

# 原因3

キャリブレーション用窓がふさがっている。

対処 フィルムガイドのキャリブレーション用窓を、フィ ルムやその他のものでふさがないようにしてくださ い。(→P.44、45)

# 原因4

原稿台カバーを閉じていない。

# 原因5

ScanGearがフィルムスキャンの設定になっていない。

対処 ScanGearの「原稿を選択する」で「ネガフィルム(カ ラー)]または「ポジフィルム(カラー)](基本モード) /「原稿の種類」で「カラーネガフィルム]、「カラー ポジフィルム]、「モノクロネガフィルム]または「モ ノクロ ポジフィルム](拡張モード)を選択してく ださい。(→P.51、52)

# 原因6

MP Navigator EXの設定があっていない。

対処1 MP Navigator EXの [環境設定] ボタンでお使い のスキャナーを選択し、[OK] ボタンをクリックし てください。

MP Navigator EXの「ワンクリックで目的別スキャン」 シートの各アイコン (P.36) をクリックして 開く設定ダイアログボックスの「原稿の種類」で、 フィルムまたは [フィルム (自動判別)] を選択し [適 用] をクリックしてください。

※ EZボタンでスキャンできない場合も、対処1、 2を行ってください。

# スキャンの途中で止まる、または「メモリーが足りません...」のメッセージが出てスキャンができな い

# 原因1

設定した解像度が高すぎる、出力サイズが大きい。

# 対処 ■■■■■■■■■■■■■■■■ 適切な解像度、または出力サイズへ変更し、スキャ ンし直してください。(→P.53)

# 原因2

スキャンするコマ数が多い、または多くのコマへ画像 設定を行っている。

対 処 \_\_\_\_\_

スキャンするコマ数を減らす、または逆光補正など の画像設定は必要なコマにのみ設定してください。

# 症状15

きれいにスキャンできない、適切な色あいでスキャンされない

# 原因1

キャリブレーションデータの更新が必要になった。

対 処

本製品の原稿台カバー内側の保護シートを取り外し、フィルムガイドにフィルムをセットしてから、 ScanGearの「詳細設定」画面の「スキャナー」タ ブで、「キャリブレーション設定」にある「スキャ ン前に毎回実行」を[ON]にしてください。(→P.51、 52)

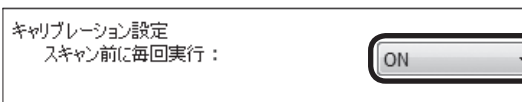

# 原因2

原稿台やフィルム読み取り光源部にほこりや汚れが付着している。

対 処

原稿台やフィルム読み取り光源部の汚れをきれい に取り除いてください。(→P.5)

# 原因3

フィルムが褪色していたり画像が粗いなど、原稿の状態が悪い。

## 対 処 \_\_\_\_\_

ScanGearの「拡張モード」の「画像設定」で「ご み傷除去(FARE)」、「褪色補正」、「粒状感低減」 などで補正してからスキャンしてください。(→ P.52)

# 原因4

リング状の縞模様(ニュートンリング)が発生している。

# 対 処 🔹 🔹 🔹 🔹 🔹 🔹 🔹 🔹 🔹

フィルムのおもて面を上にしてセットして [プレ ビュー] ボタンをクリックし、ScanGearのツール バーの 1 (鏡像) ボタンでプレビュー画像の左右 を反転させ、[スキャン] ボタンをクリックしてく ださい。(→P.51、52)

# 原因5

非常に暗いシーンや非常に明るいシーンのフィルムまたはフィルムのコマの間隔が非常に狭いフィルム(通常の間隔は2mm程度)をスキャンしようとしている。

対処1 EZボタンまたはMP Navigator EXでスキャンし たときに色あいが適切でない場合は、ScanGearで スキャンし直してください。(→P.52)

対処2 ScanGearでプレビューしたときに色あいが適切で ない場合は、「拡張モード」で明るさやコントラスト、 トーンカーブなどを調整してスキャンしてください。 (→P.52)

# 原因6

フィルムマウントが白色のとき、その照り返し光が映り込む。

プレビュー後、正常に表示されない

# 原因1

フィルムがずれている。

対 処 \_\_\_\_\_

いったんフィルムガイドを開き、フィルムを正しい 位置にセットし直してください。(→P.44、45)

# 原因2

非常に暗いシーンや非常に明るいシーンのフィルム、 またはフィルムのコマの間隔が非常に狭いフィルム (通 常の間隔は2mm程度)をスキャンしようとしている。

- ScanGearの「拡張モード」で、 (サムネイル) ボタンをクリックし、フィルム全体表示にします。

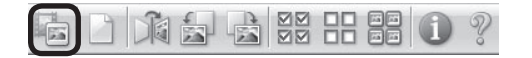

フィルム全体が表示され、自動的に検出された コマにクロップ枠が表示されます。

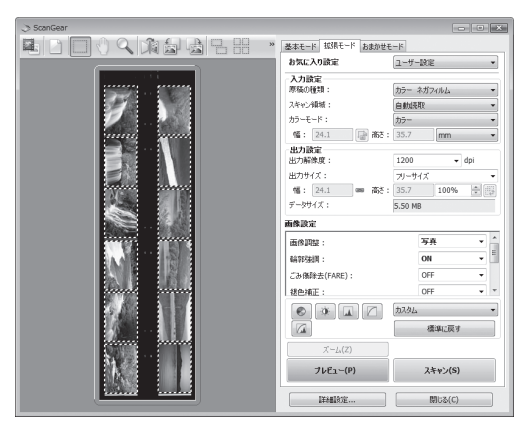

- 2 不要なクロップ枠を削除します。
- ③ クロップ枠で正常に表示されなかったコマを範 囲指定します。
- ④ 【 (拡大/縮小) ボタンをクリックしたあと、 プレビュー画像上をクリックして、画像を拡大 します。
- (クロップ)ボタンをクリックし、クロップ
   枠を目的の大きさに微調整します。

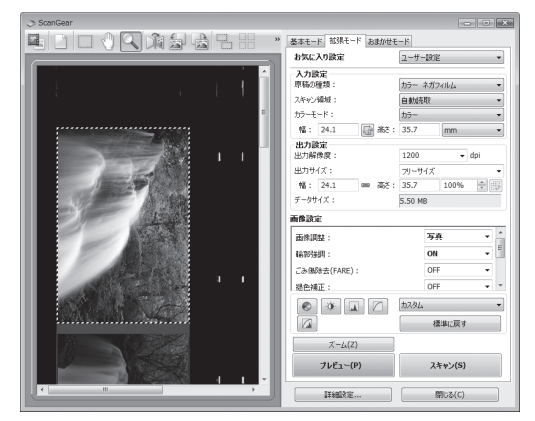

[スキャン] ボタンをクリックしてスキャンします。

対処2 フィルム全体表示にしてもクロップされないコマが あるときはScanGearの「拡張モード」の「スキャ ン領域」でスキャンするフィルムサイズを選択し、 ボタンをクリックするとフィルムサイズに合わ せたクロップ枠が全コマ表示されます。 その後、対処1の手順2~●を行います。

# クロップ枠を移動、拡大・縮小すると、色あいがおかしくなる

# 原因

クロップする大きさや場所により、適切な色調整デー タにならない。

**対処** ScanGearの「拡張モード」で、次のことを行って

- ください。(→P.52) ● [プレビュー] ボタンをクリックして、再度プレ
- しんします。
- マィルムサムネイル(縮小版)表示になっていることを確認します。フィルム全体表示のときは、(サムネイル)ボタンをクリックして、サムネイル(縮小版)表示にします。
- 3 コマをクリックして選択状態にします。

- ④ [選択範囲の色調整データを全コマに適用」の [実行] ボタンをクリックします。
   露光・色調整設定
   ● 100%
   ● 100%
   ● 20%
   ● 20%
   ● 20%
   ● 20%
   ● 20%
   ● 20%
   ● 20%
   ● 20%
   ● 20%
   ● 20%
   ● 20%
   ● 20%
   ● 20%
   ● 20%
   ● 20%
   ● 20%
   ● 20%
   ● 20%
   ● 20%
   ● 20%
   ● 20%
   ● 20%
   ● 20%
   ● 20%
   ● 20%
   ● 20%
   ● 20%
   ● 20%
   ● 20%
   ● 20%
   ● 20%
   ● 20%
   ● 20%
   ● 20%
   ● 20%
   ● 20%
   ● 20%
   ● 20%
   ● 20%
   ● 20%
   ● 20%
   ● 20%
   ● 20%
   ● 20%
   ● 20%
   ● 20%
   ● 20%
   ● 20%
   ● 20%
   ● 20%
   ● 20%
   ● 20%
   ● 20%
   ● 20%
   ● 20%
   ● 20%
   ● 20%
   ● 20%
   ● 20%
   ● 20%
   ● 20%
   ● 20%
   ● 20%
   ● 20%
   ● 20%
   ● 20%
   ● 20%
   ● 20%
   ● 20%
   ● 20%
   ● 20%
   ● 20%
   ● 20%
   ● 20%
   ● 20%
   ● 20%
   ● 20%
   ● 20%
   ● 20%
   ● 20%
   ● 20%
   ● 20%
   ● 20%
   ● 20%
   ● 20%
   ● 20%
   ● 20%
   ● 20%
   ● 20%
   ● 20%
   ● 20%
   ● 20%
   ● 20%
   ● 20%
   ● 20%
   ● 20%
   ● 20%
   ● 20%
   ● 20%
   ● 20%
   ● 20%
- クロップ枠を指定します。
  [スキャン] ボタンをクリックして、スキャンします。

- ディスプレイに表示されたスキャン画像は問題がないのに、プリンターで印刷すると画質が悪くなったり印刷結果に余白が出てしまう場合は、プリンターの設定方法、または、プリンターのトラブルが考えられます。お使いのプリンターの取扱説明書をご覧ください。
  - ここに記載されていない症状については、電子マニュアルの「困ったときには」をご覧ください。

# 動作条件\*

\*OSの動作条件が高い場合はそれに準じます。

|                   | Windows                                                                              | Macintosh                                                                       |  |
|-------------------|--------------------------------------------------------------------------------------|---------------------------------------------------------------------------------|--|
| OS<br>CPU<br>メモリー | Windows 7<br>1GHz以上のプロセッサ(32-bit (x86)/64-bit<br>(x64))<br>1GB (32-bit)/2GB (64-bit) | Mac OS X v.10.6<br>Intelプロセッサ<br>1GB                                            |  |
|                   | Windows Vista、Vista SP1、Vista SP2<br>1GHz以上のプロセッサ<br>512MB                           | Mac OS X v.10.5<br>Intelプロセッサ、PowerPC G5<br>PowerPC G4 (867MHz以上) 以上<br>512 MB  |  |
|                   | Windows XP SP2、SP3<br>300MHz以上のプロセッサ<br>128 MB                                       | Mac OS X v.10.4.11<br>Intelプロセッサ、PowerPC G5、<br>PowerPC G4、PowerPC G3<br>256 MB |  |
|                   | Windows 2000 Professional SP4<br>300MHz以上のプロセッサ<br>128 MB                            |                                                                                 |  |
| ブラウザー             | Internet Explorer 6以上                                                                | Safari                                                                          |  |
| ハードディスク空き容量       | 350 MB以上<br>注)付属のソフトウェアのインストールに必要な容<br>量                                             | 350 MB以上<br>注)付属のソフトウェアのインストールに必要な容<br>量                                        |  |
| CD-ROMドライブ        | 必要                                                                                   |                                                                                 |  |
| 表示環境              | SVGA 800 x 600以上                                                                     | XGA 1024 x 768以上                                                                |  |

● Windows 7、Windows Vista、Windows XP、Windows 2000のいずれかがプレインストールされているコンピューター。

● Windows VistaからWindows 7にアップグレードして本機をお使いになる場合は、キヤノン製スキャナーに付属のソフト ウェアをアンインストールしてからWindows 7にアップグレードしてください。アップグレード後、ソフトウェアを再イン ストールしてください。

- Windows Media Centerでは、一部の制限があります。
- Mac OS 拡張 (ジャーナリング) またはMac OS 拡張でフォーマットされたハードディスクが必要です。
- Mac OS X v.10.5以下のバージョンから、Mac OS X v.10.6にアップグレードして本機をお使いになる場合は、アップグレード後、ソフトウェアを再インストールしてください。

Adobe Photoshop Elements 8 :

DVDドライブが必要

Windows : Windows XP SP2/SP3、Windows Vista、Windows 7のみサポート

別途必要なハードディスク空き容量:2GB以上

CPU:1.6GHz以上のプロセッサ

メモリー:1GB以上

表示環境:16-bit以上のカラー表示が可能なディスプレイ、ビデオカード(96dpiまたはそれ以下)

1024x576以上の画面解像度をサポートするディスプレイ

Microsoft DirectX 9互換のディスプレイドライバー

Macintosh: Mac OS X v.10.4.11 - v.10.5.8、v.10.6のみサポート

別途必要なハードディスク空き容量:2GB以上

CPU:インテルマルチコアプロセッサ

メモリー:512MB以上のRAM (1GB以上を推奨)、64MB以上のVRAM

● PhotoStudioをご使用になる場合は、Internet Explorer 6 SP1以上が必要です。

# 電子マニュアルの動作環境

| Windows                                                                                                    | Macintosh                                                                                          |
|----------------------------------------------------------------------------------------------------|----------------------------------------------------------------------------------------------------|
| ● ブラウザー:Easy Guide Viewer                                                                                                    | ● ブラウザー:Easy Guide Viewer                                                                          |
| ※ Internet Explorer 6 以上がインストールされている必要<br>があります。<br>ご使用のOSやInternet Explorerのバージョンによって<br>は、マニュアルが正しく表示されないことがあるため、<br>Windows Updateで最新の状態に更新することをお勧め<br>します。 | ※ ご使用のOSやSafariのバージョンによっては、マニュア<br>ルが正しく表示されないことがあるため、ソフトウェア<br>アップデートで最新のバージョンに更新することをお勧め<br>します。 |

# 主な仕様

|                   |         | CanoScan 9000F                      |
|-------------------|---------|-------------------------------------|
| 形式                |         | フラットベッド型(原稿固定型)                     |
| センサータイプ           |         | CCD(12ライン カラーイメージセンサー)              |
| 光源                |         | 白色LED                               |
| 光学解像度*1           |         | 透過原稿:9600 × 9600dpi                 |
|                   |         | 反射原稿 : 4800 × 4800dpi               |
| 読み取り解像度           |         | 25 ~ 19200 dpi(ソフトウェア補間)            |
| 読み取り階調            | カラー     | 48ビット(RGB各色16ビット)入力                 |
|                   |         | 48ビットまたは24ビット(RGB各色16ビットまたは8ビット)出力  |
|                   | グレースケール | 48ビット(RGB各色16ビット)入力                 |
|                   |         | 16ビット* <sup>2</sup> または8ビット出力       |
| インターフェース          |         | Hi-Speed USB*3                      |
| 最大原稿サイズ           |         | A4/レター、216 × 297 mm                 |
| フィルムタイプ/読み取りコマ数   |         | 35 mmスリーブ(最大12コマ)、35 mmマウント(最大4コマ)  |
|                   |         | ブローニー(最大6 × 22 cm、スリーブのみ)           |
| EZボタン             |         | 7ボタン(AUTO SCAN、PDF × 4、COPY、E-MAIL) |
| 使用環境              | 温度範囲    | 10~35 °C                            |
|                   | 湿度範囲    | 10 ~ 90 % RH、フィルムスキャン時20 ~ 80 % RH  |
|                   |         | (ただし結露のないこと)                        |
| 電源                |         | AC 100V、50/60 Hz                    |
| 消費電力              |         | 動作時(最大)15 W、待機時0.9 W*4、OFF時0.5 W*4  |
| 外形寸法(幅)×(奥行)×(高さ) |         | 270 × 480 × 111 mm                  |
| 質量                |         | 約4.6 kg                             |

<sup>\*1</sup> 光学解像度は、ISO 14473規格をもとに、原稿を読み取る際の最大のサンプリングレートを表しています。

\*2 フィルムのみ対応。

<sup>\*3</sup> Hi-Speed USBモードのWindows環境における最速値。コンピューターへの転送時間は含みません。実際の速度は、スキャンする原稿やスキャンの設定、コンピューターの仕様等により変化します。

<sup>\*4</sup> USB接続時

製品の仕様は予告なく変更することがあります。

# お問い合わせの前に

# お問い合わせの前に、ここをチェック!

- すべてのソフトウェアをインストールしましたか? (Windows→P.9/Macintosh→P.13)
- スキャナーのロックを解除しましたか? (→P.16)
- スキャナーとコンピューターが正しく接続されていますか? (→P.17)
- スキャナーの電源をオンにしていますか? (→P.18)
- MP Navigator EXをご使用時、お使いのスキャナーが選択されていますか? (→P.34)

本書および電子マニュアルの「困ったときには」をご覧になってもトラブルが解決しない場合には、下 記の要領でお問い合わせください。

# パソコンなどのシステムの問題は?

本機が正常に作動し、スキャナードライバーのイ ンストールに問題がなければ、パソコンのシステム (OS、メモリー、ハードディスク、インターフェース など)や、接続ケーブルに原因があると考えられます。

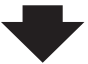

パソコンを購入された販売店、およびパソコンメー カーにご相談ください。

# アプリケーションソフトの問題は?

特定のアプリケーションソフトのトラブル、または スキャナードライバーのバージョンなどに原因があ ることが考えられます。

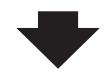

各アプリケーションソフトメーカーにご相談くだ さい。

最新のスキャナードライバーをバージョンアップ すると問題が解決することがあります。バージョン アップの方法については、「スキャナードライバー を新しくするときは?」(P.71)をご覧ください。

# 本機の故障の場合は?

どのような対処をしても本機が動かない、または深刻なエラーが回復しない場合には、本機の故障と判断されます。パーソナル機器修理受付センターに修理を依頼してください。

パーソナル機器修理受付センター 050-555-99088 【受付時間】 <平日/土>9:00 ~ 18:00(日祝、年末年始を除く)

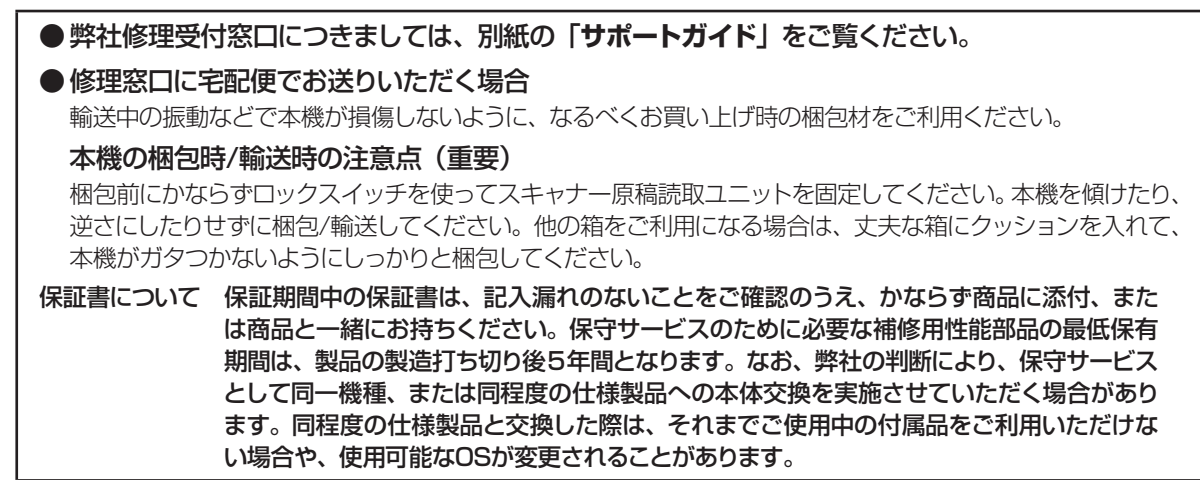
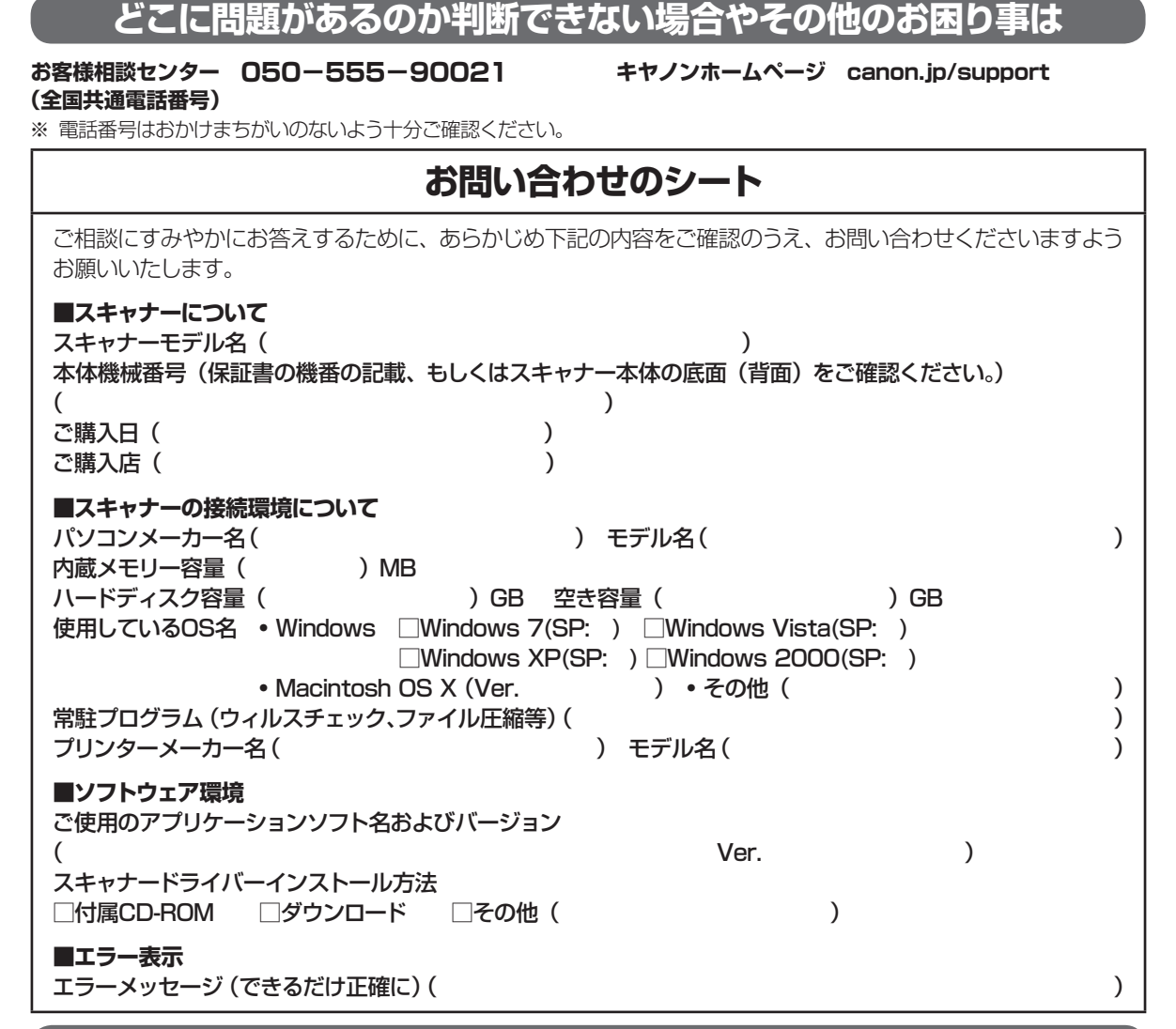

### スキャナードライバーを新しくするときは?

最新版のスキャナードライバーは古いバージョンの改良や新機能に対応しています。 スキャナードライバーを新しくする(「バージョンアップ」といいます)ことで、トラブルを解決するこ とがあります。

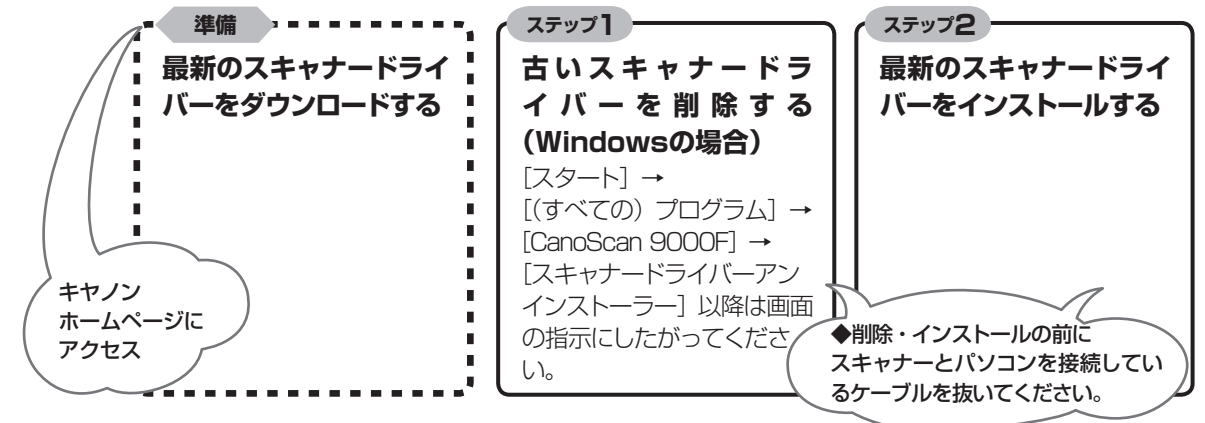

※ スキャナードライバーをバージョンアップした場合には、MP Navigator EXも最新版をお使いください。

ダウンロード・操作手順について詳しくは、 canon.jp/download へ

# MEMO

## お問い合わせ窓口

ホームページには、製品情報、Q&A 検索、ドライバーダウンロードなどの情報が掲載されています。ぜひご利用ください。 ※ 通信料はお客様のご負担になります。

●キヤノン キヤノスキャンホームページ canon.jp/canoscan

#### ■付属のソフトウェアに関するお問い合わせ窓口とホームページ

ソフトウェアについては、「セットアップ CD-ROM」の電子マニュアル、またはソフトウェアの READ ME ファイル、HELP な どをあわせてご覧ください。

Adobe Photoshop Elements (アドビ・フォトショップ・エレメンツ)
アドビシステムズ(株) http://www.adobe.com/ip/support/

● ArcSoft PhotoStudio(アークソフト・フォトスタジオ) アークソフトジャパン 0570-060-655 / 03-5321-0550 http://www.arcsoft.com/public/ 「サポート」

読取革命 Lite(ヨミトリカクメイ・ライト)
パナソニック ソリューションテクノロジー(株) 0570-00-8700
パナソニック ソリューションテクノロジー ソフトサポートセンター
http://panasonic.co.jp/pss/pstc/products/yomikaku\_l/

● ScanGear(スキャンギア) ● MP Navigator EX(エムピー・ナビゲーター・イーエックス)

キヤノンお客様相談センター 050-555-90021 キヤノンサポートホームページ canon.jp/support

#### ■スキャナーの電話ご相談窓口

#### お客様相談センター(全国共通電話番号)050-555-90021

※ 上記番号をご利用いただけない方は043-211-9555をご利用ください。

※ IP電話をご利用の場合、プロバイダーのサービスによってつながらない場合があります。

※ 受付時間は予告なく変更する場合があります。あらかじめご了承ください。

※お問い合わせされた場合、スキャナーを接続しているコンピューターの状況などをお尋ねすることがあります。あらかじめ、 P.71の「お問い合わせのシート」のページに必要事項をご記入の上、大切に保管しておいてください。

※ お問い合わせ窓口情報は、予告なく変更する場合があります。あらかじめご了承ください。